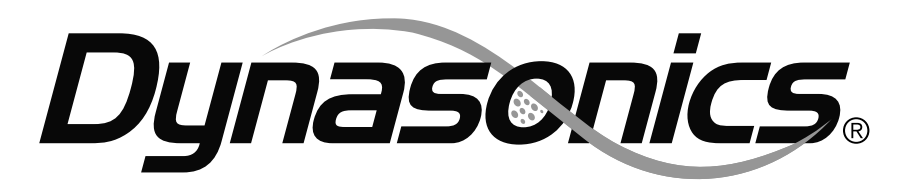

# **Operator's Manual**

# **TFX Ultra**<sup>™</sup> Transit Time Flow Meter

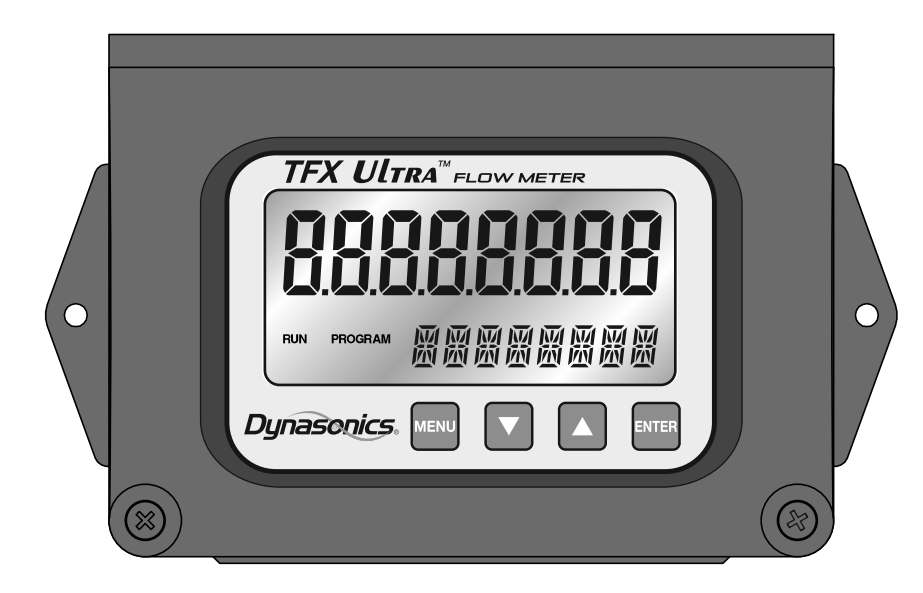

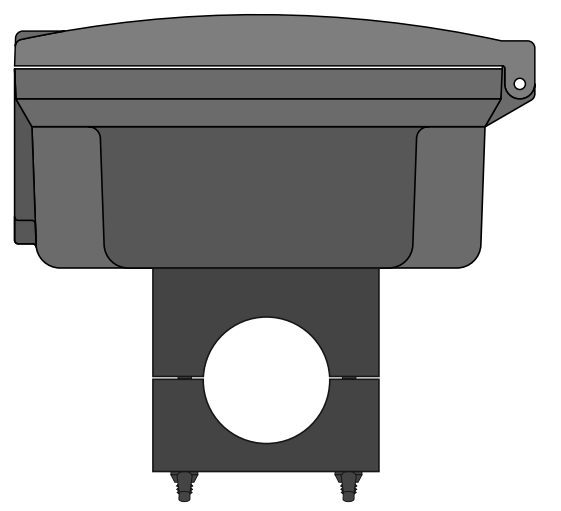

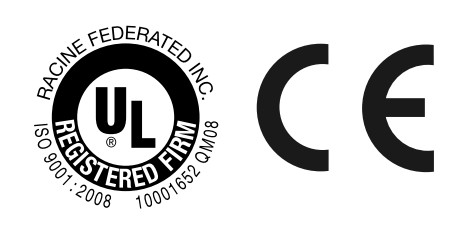

Tel: 262-639-6770

Toll Free: 800-535-3569

# **TABLE OF CONTENTS**

| <b>QUICK-START OPERATING INSTRUCTIONS</b>    | 8 |
|----------------------------------------------|---|
| 1 - Transducer Location                      | 8 |
| 2 - Electrical Connections                   | 9 |
| 3 - Pipe Preparation and Transducer Mounting | 9 |
| 4 - Startup                                  |   |
| -                                            |   |

| INTRODUCTION            |  |
|-------------------------|--|
| General                 |  |
| Application Versatility |  |
| CE Compliance           |  |
| ,<br>User Safety        |  |
| Data Integrity          |  |
| Product Identification  |  |

| PART 1 - TRANSMITTER INSTALLATION |  |
|-----------------------------------|--|
| Transducer Connections            |  |
| Line Voltage AC Power Connections |  |
| Low Voltage AC Power Connections  |  |
| DC Power Connections              |  |

| PART 2 – TRANSDUCER INSTALLATION              | .17 |
|-----------------------------------------------|-----|
| General                                       | 17  |
| Step 1 - Mounting Location                    | 17  |
| Step 2 - Transducer Spacing                   | 19  |
| Step 3 - Entering Pipe and Liquid Data        | 21  |
| Step 4 - Transducer Mounting                  | 22  |
| V-Mount and W-Mount Installation              | 23  |
| DTTS/DTTC Small Pipe Transducer Installation  | 24  |
| Mounting Transducers in Z-Mount Configuration | 26  |
| Mounting Track Installation                   | 28  |

| General                       |
|-------------------------------|
|                               |
| 4-20 mA Output                |
| Control Outputs (DTFXB Only)  |
| Frequency Output (DTFXB only) |
| RS485                         |
| Heat Flow (DTFXE only)        |

| PART 4 - STARTUP AND CONFIGURATION                            | 38 |
|---------------------------------------------------------------|----|
| Refore Starting the Instrument                                |    |
| Instrument Startun                                            | 38 |
| Kevnad Programming                                            | 20 |
| Monu Structure                                                | // |
| RSC Menu Basic Menu                                           |    |
| CH1 Menu Channel 1 Menu                                       |    |
| CH2 Monu Channel 2 Monu                                       | 52 |
| SEN Menu Sensor Menu                                          |    |
| SEC Monu Security Monu                                        |    |
| SED Monu Security Menu                                        |    |
| DSP Monu Dicplay Monu                                         |    |
| DSP Menu Display Menu                                         | 01 |
| PART 5 - ULTRALINK™                                           | 63 |
| Introduction                                                  |    |
| System Requirements                                           |    |
| Installation                                                  |    |
| Initialization                                                |    |
| Basic Tab                                                     |    |
| Flow Tab                                                      |    |
| Filterina Tab                                                 |    |
| Output Tab                                                    |    |
| Channel 1 - 4-20 mA Configuration                             |    |
| Channel 2 - RTD Configuration (DTFXE Only)                    |    |
| Channel 2 - Control Output Configuration (DTFXB Only)         |    |
| Setting Zero and Calibration                                  |    |
| Taraet Dba Data Screen - Definitions                          |    |
| Savina Meter Configuration on a PC                            |    |
| Printing a Flow Meter Configuration Report                    |    |
|                                                               |    |
|                                                               |    |
| Specifications                                                |    |
| Menu Maps                                                     |    |
| Communications Protocols                                      |    |
| Heating and Cooling Measurement                               |    |
| TFX Ultra Error Codes                                         |    |
| Control Drawings                                              |    |
| Brad Harrison® Connector Option                               |    |
| K-Factors Explained                                           |    |
| Fluid Properties                                              |    |
| Symbol Explanations                                           |    |
| Pipe Charts                                                   |    |
| CE Compliance Drawings                                        |    |
| Limited Warranty and Disclaimer                               |    |
| Waste Electrical and Electronic Equipment (WEEE) Directive    |    |
| Return of Equipment/Sales Information Contacts and Procedures |    |

# **FIGURES**

| Figure Q.1 - Transducer Mounting Configurations8                             |
|------------------------------------------------------------------------------|
| Figure Q.2 - Transducer Connections                                          |
|                                                                              |
| Figure 1.1 - Ultrasound Transmission                                         |
| Figure 1.2 - TFX Transmitter Dimensions                                      |
| Figure 1.3 - Transducer Connections                                          |
| Figure 1.4 - AC Power Connections                                            |
| Figure 1.5 - 24 VAC Power Connections                                        |
| Figure 1.6 - DC Power Connections                                            |
|                                                                              |
| Figure 2.1- Transducer Mounting Modes — DTTN, DTTL, and DTTH                 |
| Figure 2.2 - Transducer Orientation — Horizontal Pipes                       |
| Figure 2.3 - Transducer Alignment Marks                                      |
| Figure 2.4 - Application of Couplant23                                       |
| Figure 2.5 - Transducer Positioning                                          |
| <i>Figure 2.6 - Application of Acoustic Couplant — DTTS/DTTC Transducers</i> |
| Figure 2.7 - Data Display Screen25                                           |
| Figure 2.8 - Calibration Page 3 of 325                                       |
| Figure 2.9 - Calibration Points Editor                                       |
| Figure 2.10 - Edit Calibration Points                                        |
| Figure 2.11 - Paper Template Alignment                                       |
| Figure 2.12 - Bisecting the Pipe Circumference                               |
| Figure 2.14 - Mounting Track Installation                                    |
| Figure 2.13 - Z-Mount Transducer Placement                                   |
|                                                                              |
| Figure 3.1 - Allowable Loop Resistance (DC Powered Units)                    |
| Figure 3.2 - 4-20 mA Output                                                  |
| Figure 3.3 - Switch Settings                                                 |
| Figure 3.4 - Typical Control Connections                                     |
| Figure 3.5 - Single Point Alarm Operation                                    |
| Figure 3.6 - Frequency Output Switch Settings                                |
| Figure 3.7 - Frequency Output Waveform (Simulated Turbine)                   |
| Figure 3.8 - Frequency Output Waveform (Square Wave)                         |
| Figure 3.9 - RS485 Network Connections                                       |
| Figure 3.11 - Surface Mount RTD Installation35                               |
| <i>Figure 3.10 - RTD Schematic</i>                                           |
| Figure 3.13 - Connecting RTDs                                                |
| Figure 3.12 - Insertion Style RTD Installation                               |
| Figure 3.14 - RTD Adapter Connections                                        |
|                                                                              |
| Figure 4.1 - Keypad Interface                                                |

| Figure 5.1 - Data Display Screen                                             |
|------------------------------------------------------------------------------|
| Figure 5.2 - Basic Tab                                                       |
| Figure 5.3 - Flow Tab                                                        |
| Figure 5.4 - Filtering Tab                                                   |
| Figure 5.5 - Output Tab                                                      |
| Figure 5.6 - Channel 2 Input (RTD)                                           |
| Figure 5.7 - Channel 2 Output Choices                                        |
| Figure 5.8 - Calibration Page 1 of 378                                       |
| Figure 5.9 - Calibration Page 2 of 379                                       |
| Figure 5.10 - Calibration Page 3 of 380                                      |
| Figure A-2.1 - Menu Map 1                                                    |
| Figure A-2.2 - Menu Map 2                                                    |
| Figure A-2.3 - Menu Map 3                                                    |
| Figure A-4.1 - TFX Ultra Output Configuration Screen97                       |
| Figure A-4.2 - RTD Calibration (Step 1 of 2)                                 |
| Figure A-4.3 - RTD Calibration (Step 2 of 2)99                               |
| Figure A-6.1 - Control Drawing I.S. Barrier DTT Transducers102               |
| Figure A-6.2 - Control Drawing I.S. Barrier DTT Transducers Flexible Conduit |
| Figure A-6.3 - Control Drawing DTFXB (Class 1, Div II)104                    |
| Figure A-6.4 - Control Drawing (Class 1, Div II DC)105                       |
| Figure A-6.5 - DTFX (AC) Hazardous Area Installation106                      |
| Figure A-6.6 - DTFX (DC) Hazardous Area Installation107                      |
| Figure A-7.1 - Brad Harrison® Connections108                                 |
| Figure A-12.1 - CE Compliance Drawing For AC Powered Meters120               |
| Figure A-12.2 - CE Compliance Drawing For DC Powered Meters121               |

# TABLES

| Table 2.1 - Piping Configuration and Transducer Positioning                                    |
|------------------------------------------------------------------------------------------------|
| Table 2.2 - Transducer Mounting Modes — DTTN, DTTL, and DTTH                                   |
| Table 2.3 - Transducer Mounting Modes — DTTS / DTTC                                            |
| Table 3.1 - Dip Switch Functions    30                                                         |
| Table 4.1 - Specific Heat Capacity Values for Water46                                          |
| Table 4.2 - Specific Heat Capacity Values for Other Common Fluids                              |
| Table 4.3 - Specific Heat Capacity Values for Ethylene Glycol/Water                            |
| Table 4.4 - Exponent Values49                                                                  |
| Table 4.5 - DYNASONICS RTDs    53                                                              |
| Table 4.6 - Sound Speed of Water    57                                                         |
| Table 4.7 - Sample Substitute Flow Readings    59                                              |
| Table 5.1 - Transducer Frequencies    66                                                       |
| Table A-3.1 - Available Data Formats                                                           |
| Table A-3.2 - TFX MODBUS Register Map for 'Little-endian' Word Order Master Devices         90 |
| Table A-3.3 - TFX MODBUS Register Map for 'Big-endian' Word Order Master Devices               |
| Table A-3.4 - MODBUS Coil Map         90                                                       |
| Table A-3.5 - TFX BACnet® Object Mappings       91                                             |
| Table A-3.6 - BACnet® Standard Objects    94                                                   |
| Table A-4.1 - Heat Capacity of Water100                                                        |
| Table A-4.2 - Standard RTD Resistance Values100                                                |
| Table A-5.1 - TFX Ultra Error Codes101                                                         |
| Table A-9.1 - Fluid Properties    113                                                          |
| Table A-11.1 - ANSI Pipe Data115                                                               |
| Table A-11.2 - ANSI Pipe Data116                                                               |
| Table A-11.3 - Copper Tube Data117                                                             |
| Table A-11.4 - Ductile Iron Pipe Data    118                                                   |
| Table A-11.5 - Cast Iron Pipe Data119                                                          |

# **QUICK-START OPERATING INSTRUCTIONS**

This manual contains detailed operating instructions for all aspects of the TFX instrument. The following condensed instructions are provided to assist the operator in getting the instrument started up and running as quickly as possible. This pertains to basic operation only. If specific instrument features are to be used or if the installer is unfamiliar with this type of instrument, refer to the appropriate section in the manual for complete details.

**NOTE:** The following steps require information supplied by the TFX meter itself so it will be necessary to supply power to the unit, at least temporarily, to obtain setup information.

# **1 - TRANSDUCER LOCATION**

- In general, select a mounting location on the piping system with a minimum of **10** pipe diameters (10 × the pipe inside diameter) of straight pipe upstream and **5** straight diameters downstream. See *Table 2.1* for additional configurations.
- 2) If the application requires DTTN, DTTL or DTTH transducers select a mounting method for the transducers based on pipe size and liquid characteristics. See **Table 2.2**. Transducer configurations are illustrated in **Figure Q.1** below.

**NOTE:** All DTTS and DTTC transducers use **V**-Mount configuration.

- 3) Enter the following data into the TFX transmitter via the integral keypad or the ULTRALINK<sup>™</sup> software utility:
  - 1. Transducer mounting method
  - 2. Pipe O.D. (Outside Diameter)
  - 3. Pipe wall thickness
  - 4. Pipe material
  - 5. Pipe sound speed\*
  - 6. Pipe relative roughness\*

- 7. Pipe liner thickness
- 8. Pipe liner material
- 9. Fluid type
- 10. Fluid sound speed\*
- 11. Fluid viscosity\*
- 12. Fluid specific gravity\*

# \* NOMINAL VALUES FOR THESE PARAMETERS ARE INCLUDED WITHIN THE TFX OPERATING SYSTEM. THE NOMINAL VALUES MAY BE USED AS THEY APPEAR OR MAY BE MODIFIED IF THE EXACT SYSTEM VALUES ARE KNOWN.

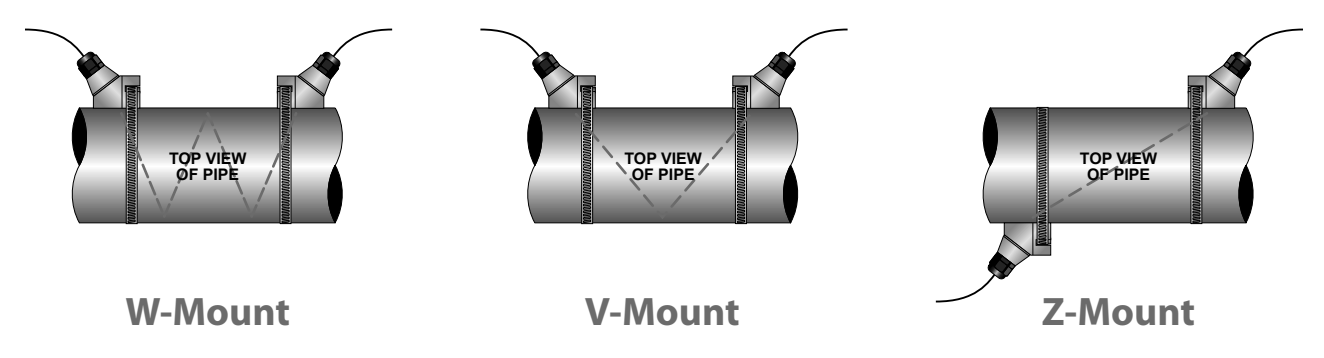

#### FIGURE Q.1 - TRANSDUCER MOUNTING CONFIGURATIONS

4) Record the value calculated and displayed as Transducer Spacing (**XDC SPAC**).

# **2 - ELECTRICAL CONNECTIONS**

### TRANSDUCER/POWER CONNECTIONS

1) Route the transducer cables from the transducer mounting location back to the TFX enclosure. Connect the transducer wires to the terminal block in the TFX enclosure.

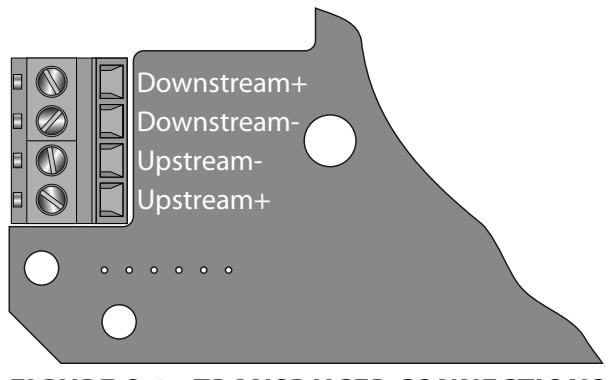

FIGURE Q.2 - TRANSDUCER CONNECTIONS

2) Verify that power supply is correct for the meters power option.

Line voltage AC units require 95 to 265 VAC 47 to 63 Hz @ 17 VA maximum.

Low voltage AC units require 20 to 28 VAC 47 to 63 Hz @ 0.35 A maximum.

DC units require 10 to 28 VDC @ 5 Watts maximum.

3) Connect power to the TFX flow meter.

# **3 - PIPE PREPARATION AND TRANSDUCER MOUNTING**

### (DTTN, DTTL, and DTTH Transducers)

- 1) Place the flow meter in signal strength measuring mode. This value is available on the TFX display (Service Menu) or in the data display of the *ULTRALINK*<sup>™</sup> software utility.
- 2) The pipe surface, where the transducers are to be mounted, must be clean and dry. Remove scale, rust or loose paint to ensure satisfactory acoustic conduction. Wire brushing the rough surfaces of pipes to smooth bare metal may also be useful. Plastic pipes do not require preparation other than cleaning.
- 3) Apply a single 1/2" (12 mm) bead of acoustic couplant grease to the upstream transducer and secure it to the pipe with a mounting strap.
- 4) Apply acoustic couplant grease to the downstream transducer and press it onto the pipe using hand pressure at the lineal distance calculated in *Step 1*.
- 5) Space the transducers according to the recommended values found during programming or from *ULTRALINK*<sup>™</sup>. Secure the transducers with the mounting straps at these locations.

# (DTTS and DTTC Transducers)

- 1) Place the flow meter in signal strength measuring mode. This value is available on the TFX display (Service Menu) or in the data display of the *ULTRALINK*<sup>™</sup> software utility.
- 2) The pipe surface, where the transducers are to be mounted, must be clean and dry. Remove scale, rust or loose paint to ensure satisfactory acoustic conduction. Wire brushing the rough surfaces of pipes to smooth bare metal may also be useful. Plastic pipes do not require preparation other than cleaning.
- 3) Apply a single 1/2" (12 mm) bead of acoustic couplant grease to the top half of the transducer and secure it to the pipe with bottom half or U-bolts.
- 4) Tighten the nuts so that the acoustic coupling grease begins to flow out from the edges of the transducer and from the gap between the transducer and the pipe. **Do not over tighten**.

# 4 - STARTUP

### **INITIAL SETTINGS AND POWER UP**

- 1) Apply power to the transmitter.
- 2) Verify that **SIG STR** is greater than 5.0.
- 3) Input proper units of measure and I/O data.

# INTRODUCTION

# GENERAL

The TFX Ultra ultrasonic flow meter is designed to measure the fluid velocity of liquid within a closed conduit. The transducers are a non-contacting, clamp-on type or clamp-around, which will provide

benefits of non-fouling operation <sup>-</sup> and ease of installation.

The TFX family of transit time flow meters utilize two transducers that function as both ultrasonic transmitters and receivers. The transducers are clamped on the

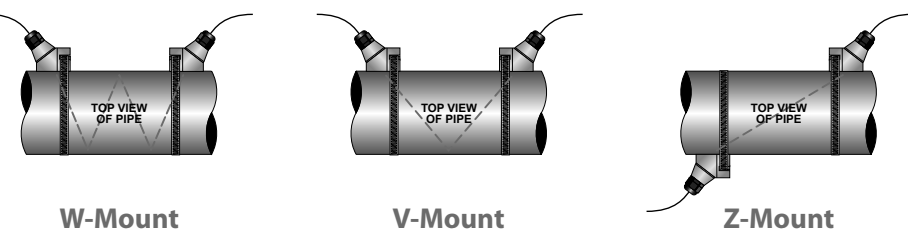

#### FIGURE 1.1 - ULTRASOUND TRANSMISSION

outside of a closed pipe **at a specific distance from each other**. The transducers can be mounted in **V**-Mount where the sound transverses the pipe two times, **W**-Mount where the sound transverses the pipe four times, or in **Z**-Mount where the transducers are mounted on opposite sides of the pipe and the sound crosses the pipe once. The selection of mounting method is based on pipe and liquid characteristics which both have an effect on how much signal is generated. The flow meter operates by alternately transmitting and receiving a frequency modulated burst of sound energy between the two transducers and measuring the time interval that it takes for sound to travel between the two transducers. The difference in the time interval measured is directly related to the velocity of the liquid in the pipe.

# **APPLICATION VERSATILITY**

The TFX flow meter can be successfully applied on a wide range of metering applications. The simple-toprogram transmitter allows the standard product to be used on pipe sizes ranging from ½ inch to 100 inches (12 mm to 2540 mm)\*. A variety of liquid applications can be accommodated:

| ultrapure liquids | cooling water  |
|-------------------|----------------|
| potable water     | river water    |
| chemicals         | plant effluent |
| sewage            | others         |
| reclaimed water   |                |

Because the transducers are non-contacting and have no moving parts, the flow meter is not affected by system pressure, fouling or wear. Standard transducers, DTTN and DTTL are rated to a pipe surface temperature of -40 to +250 °F (-40 to +121 °C). DTTS small pipe transducers are rated from -40 to +185 °F (-40 to + 85 °C). The DTTH high temperature transducers can operate to a pipe surface temperature of -40 to +350 °F (-40 to +176 °C) and the DTTC small pipe high temperature transducer will withstand temperature of -40 to +250 °F (-40 to +121 °C).

\* ½" TO 1½" TRANSDUCER SETS REQUIRE THE TRANSMITTER BE CONFIGURED FOR 2 MHz AND USE DEDICATED PIPE TRANSDUCERS. DTTL TRANSDUCERS REQUIRE THE USE OF THE 500 KHz TRANSMISSION FREQUENCY. THE TRANS-MISSION FREQUENCY IS SELECTABLE USING EITHER THE ULTRALINK™ SOFTWARE UTILITY OR THE TRANSMITTER'S KEYPAD.

# **CE COMPLIANCE**

The TFX transmitter can be installed in conformance to CISPR 11 (EN 55011) standards. See the CE Compliance drawings in the *Appendix* of this manual.

# **USER SAFETY**

The TFX employs modular construction and provides electrical safety for the operator. The display face contains voltages no greater than 28 VDC. The display face swings open to allow access to user connections.

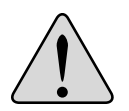

**Danger:** The power supply board can have line voltages applied to it, so disconnect electrical power before opening the instrument enclosure. Wiring should always conform to local codes and the National Electrical Code<sup>®</sup>.

# DATA INTEGRITY

Non-volatile flash memory retains all user-entered configuration values in memory for several years at 77 °F (25 °C), even if power is lost or turned off. Password protection is provided as part of the Security menu (**SEC MENU**) and prevents inadvertent configuration changes or totalizer resets.

### **PRODUCT IDENTIFICATION**

The serial number and complete model number of the transmitter are located on the top outside surface of the transmitter's body. Should technical assistance be required, please provide the Customer Service Department with this information.

# **PART 1 - TRANSMITTER INSTALLATION**

After unpacking, it is recommended to save the shipping carton and packing materials in case the instrument is stored or re-shipped. Inspect the equipment and carton for damage. If there is evidence of shipping damage, notify the carrier immediately.

The enclosure should be mounted in an area that is convenient for servicing, calibration or for observation of the LCD readout.

- 1) Locate the transmitter within the length of transducer cables supplied. If this is not possible, it is recommended that the cable be exchanged for one that is of proper length. To add cable length to a transducer, the cable must be the same type as utilized on the transducer. Twinaxial cables can be lengthened with like cable to a maximum overall lenth of 100 feet (30 meters). Coaxial cables can be lengthened with RG59 75 Ohm cable and BNC connectors to 990 feet (300 meters).
- 2) Mount the TFX transmitter in a location:
  - ~ Where little vibration exists.
  - ~ That is protected from corrosive fluids.
  - ~ That is within the transmitters ambient temperature limits -40 to +185 °F (-40 to +85 °C).
  - ~ That is out of direct sunlight. Direct sunlight may increase transmitter temperature to above the maximum limit.
- 3) Mounting Refer to *Figure 1.2* for enclosure and mounting dimension details. Ensure that enough room is available to allow for door swing, maintenance and conduit entrances. Secure the enclosure to a flat surface with two appropriate fasteners.
- Conduit Holes Conduit holes should be used where cables enter the enclosure. Holes not used for cable entry should be sealed with plugs.

An optional cable gland kit is available for inserting transducer and power cables. The part number for this kit is D010-1100-000 and can be ordered directly from DYNASONICS.

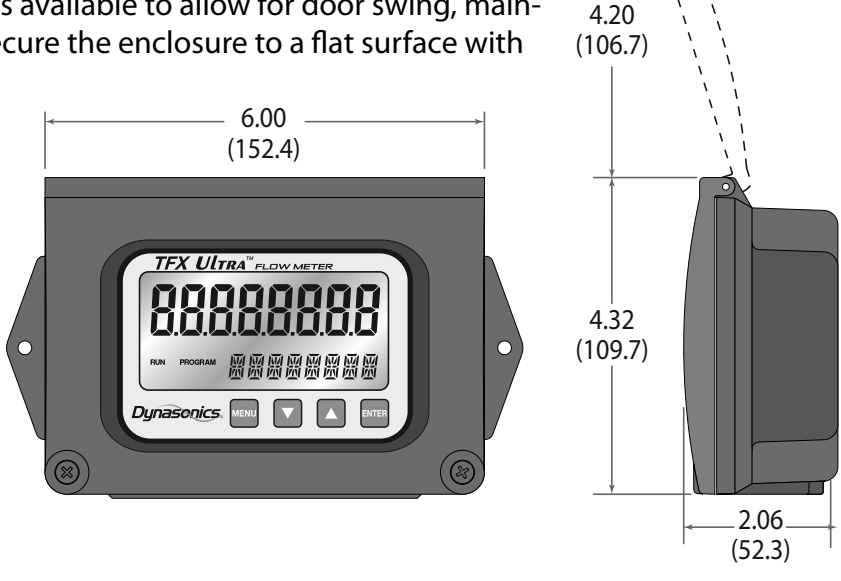

#### FIGURE 1.2 - TFX TRANSMITTER DIMENSIONS

**NOTE:** Use NEMA 4 [IP-65] rated fittings/plugs

to maintain the watertight integrity of the enclosure. Generally, the right conduit hole (viewed from front) is used for power, the left conduit hole for transducer connections, and the center hole is utilized for I/O wiring.

# TRANSDUCER CONNECTIONS

To access terminal strips for wiring, loosen the two screws in the enclosure door and open.

Guide the transducer terminations through the transmitter conduit hole located in the bottom-left of the enclosure. Secure the transducer cable with the supplied conduit nut (if flexible conduit was ordered with the transducer).

The terminals within TFX are of a screw-down barrier terminal type. Connect the appropriate wires at the corresponding screw terminals in the transmitter. Observe upstream and downstream orientation and wire polarity. See *Figure 1.3*.

**NOTE:** The transducer cable carries low level, high frequency signals. In general, it is not recommended to add additional length to the cable supplied with the transducers. If additional cable is required, contact the DYNASONICS factory to arrange an exchange for a transducer with the appropriate length of cable. Cables 100 to 990 feet (30 to 300 meters) are available with RG59 75 Ohm coaxial cable. If additional cable is added, ensure that it is the same type as utilized on the transducer. Twinaxial cables can be lengthened with like cable to a maximum overall lenth of 100 feet (30 meters). Coaxial cables can be lengthened with RG59 75 Ohm cable and BNC connectors to 990 feet (300 meters).

Connect power to the screw terminal block in the TFX transmitter. See *Figure 1.4, Figure 1.5, and Figure 1.6*. Utilize the conduit hole on the right side of the enclosure for this purpose. Use wiring practices that conform to local and national codes (e.g., The National Electrical Code<sup>®</sup> Handbook in the U.S.)

**CAUTION:** Any other wiring method may be unsafe or cause improper operation of the instrument.

**NOTE:** This instrument requires clean electrical line power. Do not operate this unit on circuits with noisy components (i.e., fluorescent lights, relays, compressors, or variable frequency drives). The use of step down transformers from high voltage, high amperage sources is also not recommended. Do not to run signal wires with line power within the same wiring tray or conduit.

# LINE VOLTAGE AC POWER CONNECTIONS

Connect 90 to 265 VAC, AC Neutral and Chassis Ground to the terminals referenced in *Figure 1.4*. Do not operate without an earth (chassis) ground connection.

# Oltage ac power connections

Connect 20 to 28 VAC, AC Neutral and Chassis Ground to the terminals referenced in *Figure 1.5*. Do not operate without an earth (chassis) ground connection.

The 24 VAC power supply option for the TFX is intended for a typical HVAC and **B**uilding **C**ontrol **S**ystems (BCS) powered by a 24 VAC, nominal, power source. This power source is provided by AC line power to 24 VAC drop down transformer and is installed by the installation electricians.

**NOTE:** In electrically noisy applications, grounding the meter to the pipe where the transducers are mounted may provide additional noise suppression. This approach is only effective with conductive metal pipes. The earth (chassis) ground derived from the line voltage power supply should be removed at the meter and a new earth ground connected between the meter and the pipe being measured.

**NOTE:** Wire gauges up to 14 AWG can be accommodated in the TFX terminal blocks.

**NOTE:** AC powered versions are protected by a field replaceable fuse, DYNASONICS P.N. D005-1301-012. This fuse is equivalent to Wickmann P.N. 3720500041 or 37405000410.

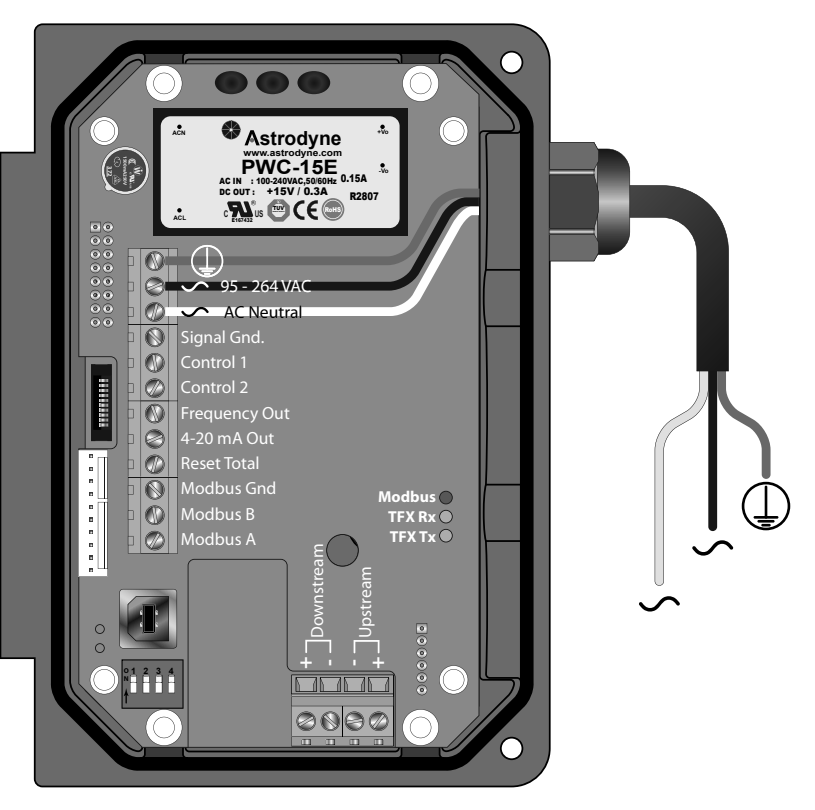

FIGURE 1.4 - AC POWER CONNECTIONS

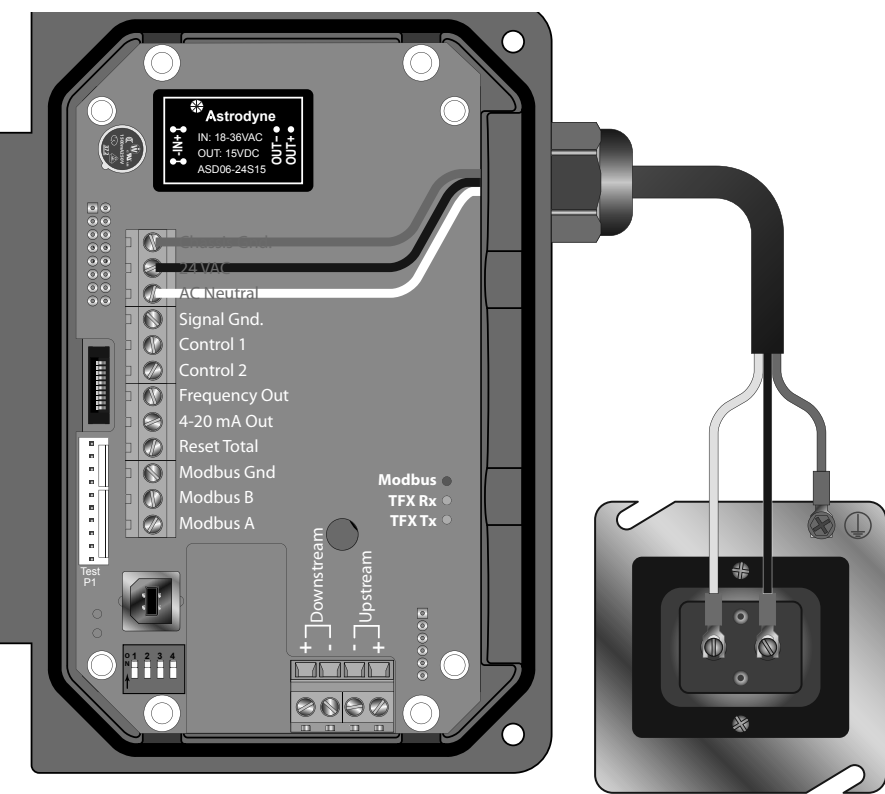

24 VAC Transformer FIGURE 1.5 - 24 VAC POWER CONNECTIONS

# DC POWER CONNECTIONS

The TFX may be operated from a 10 to 28 VDC source, as long as the source is capable of supplying a minimum of 5 Watts of power.

Connect the DC power to 10 to 28 VDC In, Power Gnd., and Chassis Gnd., as in *Figure 1.6*.

**NOTE:** DC powered versions are protected by an automatically resetting fuse. This fuse does not require replacement.

PART 2 – TRANSDUCER INSTALLATION GENERAL The transducers that are utilized by the TFX Ultra contain piezoelectric crystals for transmitting and receiving ultrasonic signals through walls of liquid piping systems. DTTN, DTTL and DTTH transducers are relatively simple and straightforward to install, but spacing and alignment of the transducers is critical to the system's accuracy and performance. Extra care should be taken to ensure that these instructions are carefully executed. DTTS and DTTC, small pipe transducers, have integrated transmitter and receiver elements that eliminate the requirement for spacing

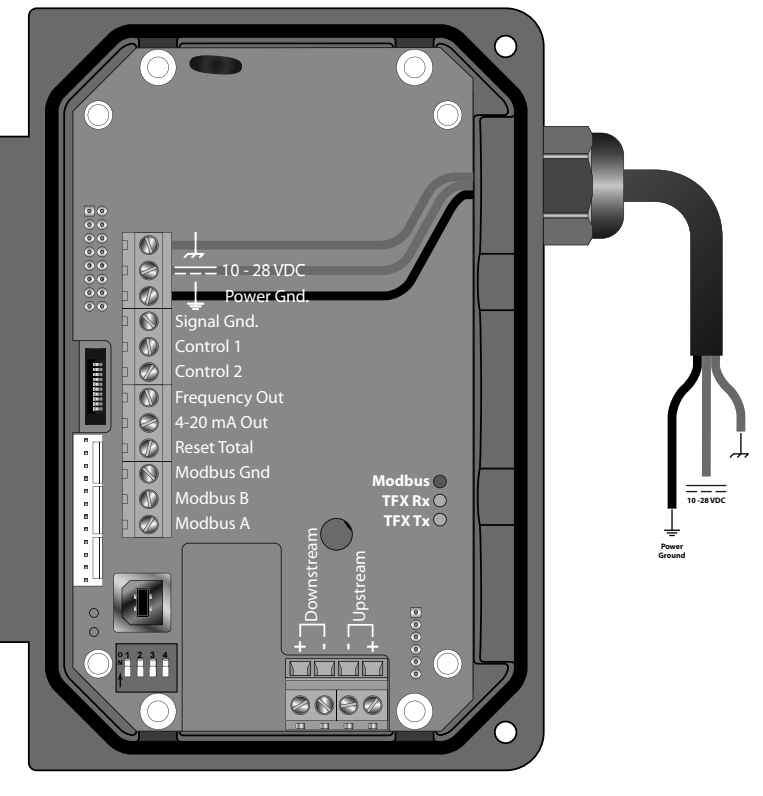

FIGURE 1.6 - DC POWER CONNECTIONS

measurement and alignment.

Mounting of the DTTN, DTTL, and DTTH clamp-on ultrasonic transit time transducers is comprised of three steps:

- 1) Selection of the optimum location on a piping system.
- 2) Entering the pipe and liquid parameters into either the ULTRALINK<sup>™</sup> software utility or keying the parameters into transmitter using the keypad. The ULTRALINK<sup>™</sup> software utility or the transmitters firmware will calculate proper transducer spacing based on these entries.
- 3) Pipe preparation and transducer mounting.

DTFXE transmitters require two RTDs to measure heat usage. The flow meter utilizes 1,000 Ohm, threewire, platinum RTDs in two mounting styles. Surface mount RTDs are available for use on well insulated pipes. If the area where the RTD will be located is not insulated, inconsistent temperature readings will result and insertion (wetted) RTDs should be utilized.

# **STEP 1 - MOUNTING LOCATION**

The first step in the installation process is the selection of an optimum location for the flow measurement to be made. For this to be done effectively, a basic knowledge of the piping system and its plumbing are required.

An optimum location is defined as:

- A piping system that is completely full of liquid when measurements are being taken. The pipe may become completely empty during a process cycle – which will result in the error code 0010 (Low Signal Strength) being displayed on the flow meter while the pipe is empty. This error code will clear automatically once the pipe refills with liquid. It is not recommended to mount the transducers in an area where the pipe may become partially filled. Partially filled pipes will cause erroneous and unpredictable operation of the meter.
- ~ A piping system that contains lengths of straight pipe such as those described in *Table 2.1*. The optimum straight pipe diameter recommendations apply to pipes in both horizontal and vertical orientation. The straight runs in *Table 2.1* apply to liquid velocities that are nominally 7 FPS (2.2 MPS). As liquid velocity increases above this nominal rate, the requirement for straight pipe increases proportionally.
- ~ Mount the transducers in an area where they will not be inadvertently bumped or disturbed during normal operation.
- ~ Avoid installations on downward flowing pipes unless adequate downstream head pressure is present to overcome partial filling of or cavitation in the pipe.

| Piping Configuration<br>and Transducer Positioning                                                                                                    | Upstream<br>Pipe<br>Diameters | Downstream<br>Pipe<br>Diameters |
|----------------------------------------------------------------------------------------------------|-------------------------------|---------------------------------|
|                                                                                                    | *                             | **                              |
|                                                                                                    | 24                            | 5                               |
|                                                                                                    | 14                            | 5                               |
|                                                                                                    | 10                            | 5                               |
| $Flow \longrightarrow Flow \longrightarrow $ | 10                            | 5                               |
|                                                                                                    | 10                            | 5                               |
|                                                                                                    | 24                            | 5                               |

TABLE 2.1 - PIPING CONFIGURATION AND TRANSDUCER POSITIONING

The flow meter system will provide repeatable measurements on piping systems that do not meet these requirements, but accuracy of these readings may be influenced to various degrees.

# **STEP 2 - TRANSDUCER SPACING**

TFX Ultra transit time flow meters can be used with five different transducer types: DTTN, DTTL, DTTH, DTTS and DTTC. Meters that utilize the DTTN, DTTL, or DTTH transducer sets consist of two separate sensors that function as both ultrasonic transmitters and receivers. DTTS and DTTC transducers integrate both the transmitter and receiver into one assembly that fixes the separation of the piezoelectric crystals. DTTN, DTTL, and DTTH transducers are clamped on the outside of a closed pipe at a specific distance from each other.

The DTTN, DTTL, and DTTH transducers can be mounted in:

**W**-Mount where the sound traverses the pipe four times. This mounting method produces the best relative travel time values but the weakest signal strength.

**V**-Mount where the sound traverses the pipe twice. **V**-Mount is a compromise between travel time and signal strength.

**Z**-Mount where the transducers are mounted on opposite sides of the pipe and the sound crosses the pipe once. **Z**-Mount will yield the best signal strength but the smallest relative travel time.

| Transducer Mount Mode    | Pipe Material       | Pipe Size             | Liquid Composition   |
|--------------------------|---------------------|-----------------------|----------------------|
| W-Mount                  | Plastic (all types) |                       |                      |
|                          | Carbon Steel        | 2.4 in (E0.100 mm)    |                      |
|                          | Stainless Steel     | 2-4 in. (50-100 mm)   |                      |
|                          | Copper              |                       |                      |
|                          | Ductile Iron        | Not ve como on de d   |                      |
|                          | Cast Iron           | Not recommended       |                      |
| V-Mount                  | Plastic (all types) |                       |                      |
|                          | Carbon Steel        | 4-12 in. (100-300 mm) | Low TSS; non-aerated |
|                          | Stainless Steel     |                       |                      |
|                          | Copper              | 4-30 in. (100-750 mm) |                      |
|                          | Ductile Iron        | 2-12 in. (50-300 mm)  |                      |
|                          | Cast Iron           |                       |                      |
| Z-Mount                  | Plastic (all types) | > 30 in. (> 750 mm)   |                      |
|                          | Carbon Steel        | 12 in (1 200 mm)      |                      |
|                          | Stainless Steel     | > 12 m. (> 300 mm)    |                      |
|                          | Copper              | > 30 in. (> 750 mm)   |                      |
|                          | Ductile Iron        | > 12 in (> 200 mm)    |                      |
|                          | Cast Iron           | > 12 m. (> 300 mm)    |                      |
| TSS = Total Suspended Sc | blids               |                       |                      |

 TABLE 2.2 - TRANSDUCER MOUNTING MODES — DTTN, DTTL, AND DTTH

For further details, reference *Figure 2.1*. The appropriate mounting configuration is based on pipe and liquid characteristics. Selection of the proper transducer mounting method is not entirely predictable and many times is an iterative process. *Table 2.2* contains recommended mounting configurations for common applications. These recommended configurations may need to be modified for specific applications if such things as aeration, suspended solids, out of round piping or poor piping conditions are present. Use of the TFX diagnostics in determining the optimum transducer mounting is covered later in this section.

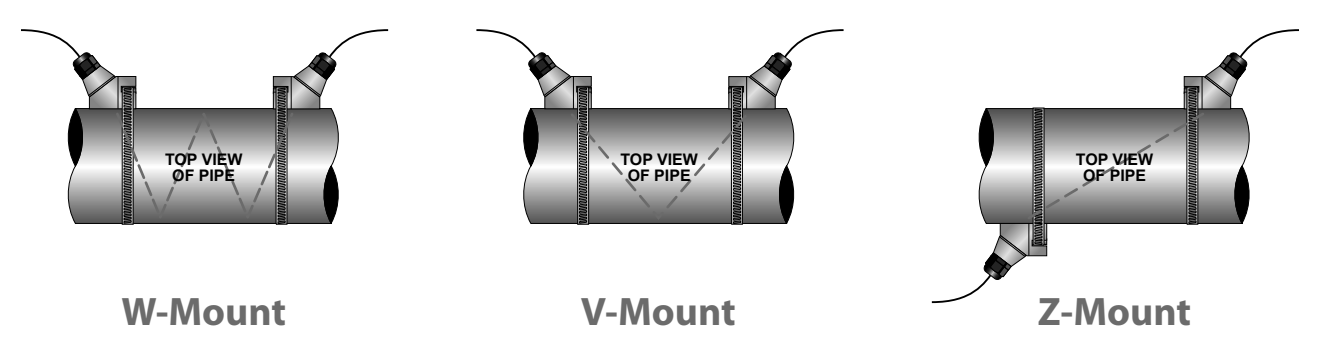

#### FIGURE 2.1- TRANSDUCER MOUNTING MODES — DTTN, DTTL, AND DTTH

| Size                                                                                    | Frequency Setting | Transducer | Mounting Mode |  |
|-----------------------------------------------------------------------------------------|-------------------|------------|---------------|--|
|                                                                                         |                   | DTTSnP     |               |  |
| 1⁄2                                                                                     | 2 MHz             | DTTSnC     |               |  |
|                                                                                         |                   | DTTSnT     |               |  |
|                                                                                         |                   | DTTSnP     |               |  |
| 3⁄4                                                                                     | 2 MHz             | DTTSnC     |               |  |
|                                                                                         |                   | DTTSnT     |               |  |
|                                                                                         |                   | DTTSnP     |               |  |
| 1                                                                                       | 2 MHz             | DTTSnC     |               |  |
|                                                                                         |                   | DTTSnT     | v             |  |
| 1¼                                                                                      |                   | DTTSnP     | V             |  |
|                                                                                         | 2 MHz             | DTTSnC     |               |  |
|                                                                                         |                   | DTTSnT     |               |  |
|                                                                                         |                   | DTTSnP     |               |  |
| 1½                                                                                      | 2 MHz             | DTTSnC     |               |  |
|                                                                                         |                   | DTTSnT     |               |  |
| 2                                                                                       | 1 MU-             | DTTSnP     |               |  |
|                                                                                         |                   | DTTSnC     |               |  |
|                                                                                         | 2 MHz             | DTTSnT     |               |  |
| <b>NOTE:</b> DTTS transducer designation refers to both DTTS and DTTC transducer types. |                   |            |               |  |

TABLE 2.3 - TRANSDUCER MOUNTING MODES — DTTS / DTTC

For pipes 24" (600 mm) and larger the DTTL transducers using a transmission frequency of 500 KHz are recommended.

DTTL transducers may also be advantageous on pipes between 4" and 24" if there are less quantifiable complicating aspects such as – sludge, tuberculation, scale, rubber liners, plastic liners, thick mortar, gas bubbles, suspended solids, emulsions, or pipes that are perhaps partially buried where a **V**-mount is required/desired, etc.

# **STEP 3 - ENTERING PIPE AND LIQUID DATA**

The TFX system calculates proper transducer spacing by utilizing piping and liquid information entered by the user. This information can be entered via the keypad on a TFX or via the optional *ULTRALINK*<sup>™</sup> software utility.

The best accuracy is achieved when transducer spacing is exactly what the TFX calculates, so the calculated spacing should be used if signal strength is satisfactory. If the pipe is not round, the wall thickness not correct or the actual liquid being measured has a different sound speed than the liquid programmed into the transmitter, the spacing can vary from the calculated value. If that is the case, the transducers should be placed at the highest signal level observed by moving the transducers slowly around the mount area.

**NOTE:** Transducer spacing is calculated on "ideal" pipe. Ideal pipe is almost never found so the transducer spacing distances may need to be altered. An effective way to maximize signal strength is to configure the display to show signal strength, fix one transducer on the pipe and then starting at the calculated spacing, move the remaining transducer small distances forward and back to find the maximum signal strength point.

Important! Enter all of the data on this list, save the data and reset the TFX before mounting transducers.

The following information is required before programming the instrument:

| Transducer mounting configuration | Pipe O.D. (outside diameter)         |
|-----------------------------------|--------------------------------------|
| Pipe wall thickness               | Pipe material                        |
| Pipe sound speed <sup>1</sup>     | Pipe relative roughness <sup>1</sup> |
| Pipe liner thickness (if present) | Pipe liner material (if present)     |
| Fluid type                        | Fluid sound speed <sup>1</sup>       |
| Fluid viscosity <sup>1</sup>      | Fluid specific gravity <sup>1</sup>  |

**NOTE:** Much of the data relating to material sound speed, viscosity and specific gravity is pre-programmed into the TFX flow meter. This data only needs to be modified if it is known that a particular application's data varies from the reference values. Refer to **Part 4** of this manual for instructions on entering configuration data into the TFX flow meter via the transmitter's keypad. Refer to **Part 5** for data entry via ULTRALINK<sup>TM</sup> software.

<sup>1</sup>NOMINAL VALUES FOR THESE PARAMETERS ARE INCLUDED WITHIN THE TFX OPERATING SYSTEM. THE NOMINAL VALUES MAY BE USED AS THEY APPEAR OR MAY BE MODIFIED IF EXACT SYSTEM VALUES ARE KNOWN.

After entering the data listed above, the TFX will calculate proper transducer spacing for the particular data set. This distance will be in inches if the TFX is configured in English units, or millimeters if configured in metric units.

#### **STEP 4 - TRANSDUCER MOUNTING**

#### **Pipe Preparation**

After selecting an optimal mounting location (**Step 1**) and successfully determining the proper transducer spacing (**Step 2 & 3**), the transducers may now be mounted onto the pipe (**Step 4**).

Before the transducers are mounted onto the pipe surface, an area slightly larger than the flat surface of each transducer must be cleaned of all rust, scale and moisture. For pipes with rough surfaces, such as ductile iron pipe, it is recommended that the pipe surface be wire brushed to a shiny finish. Paint and other coatings, if not flaked or bubbled, need not be removed. Plastic pipes typically do not require surface preparation other than soap and water cleaning.

The DTTN, DTTL, and DTTH transducers must be properly oriented and spaced on the pipe to provide optimum reliability and performance. On horizontal pipes, when **Z**-Mount is required, the transducers should be mounted 180 radial degrees from one another and at least 45 degrees from the top-dead-center and bottom-dead-center of the pipe. See *Figure 2.2*. Also see **Z**-Mount Transducer Installation. On vertical pipes the orientation is not critical.

The spacing between the transducers is measured between the two spacing marks on the sides of the transducers. These marks are approximately 0.75" (19 mm) back from the nose of the DTTN and DTTH transducers, and 1.2" (30 mm) back from the nose of the DTTL transducers. See *Figure 2.3*.

DTTS and DTTC transducers should be mounted with the cable exiting within  $\pm$ 45 degrees of the side of a horizontal pipe. See *Figure 2.2*. On vertical pipes the orientation does not apply.

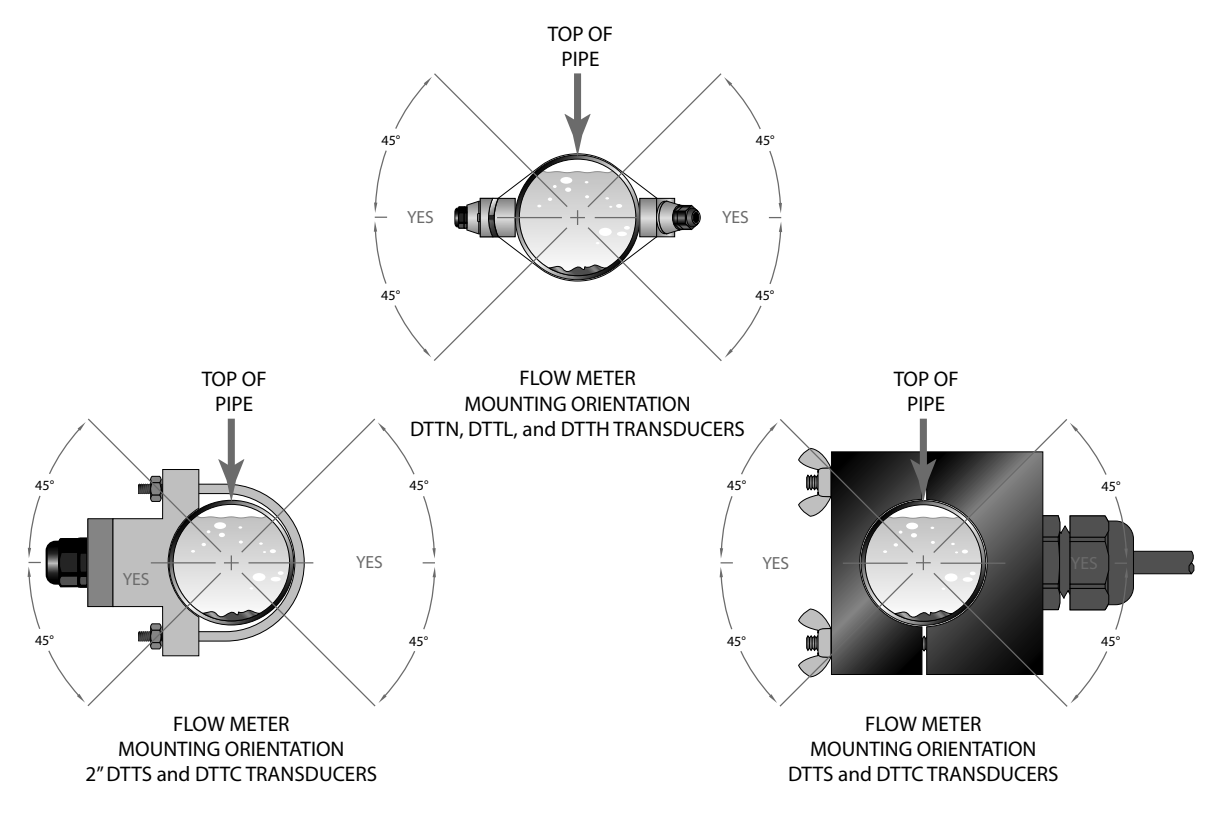

FIGURE 2.2 - TRANSDUCER ORIENTATION — HORIZONTAL PIPES

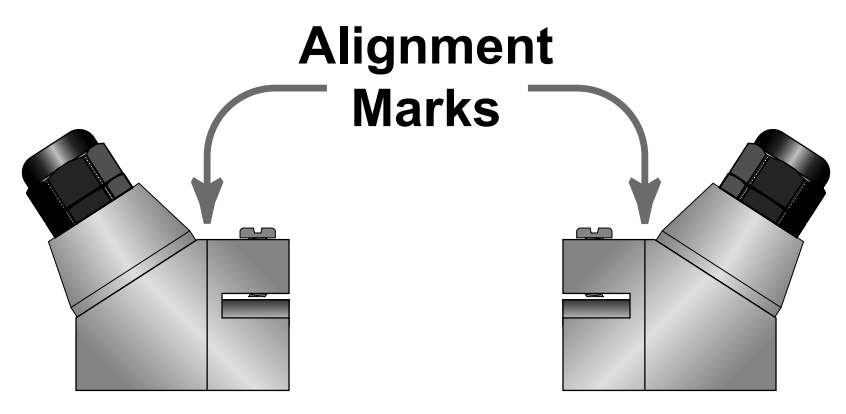

FIGURE 2.3 - TRANSDUCER ALIGNMENT MARKS

# **V-MOUNT AND W-MOUNT INSTALLATION**

# **Application of Couplant**

For DTTN, DTTL, and DTTH transducers, place a single bead of couplant, approximately ½ inch (12 mm) thick, on the flat face of the transducer. See *Figure 2.4*. Generally, a silicone-based grease is used as an acoustic couplant, but any grease-like substance that is rated not to "flow" at the temperature that the pipe may operate at will be acceptable. For pipe surface temperature over 130 °F (55 °C), Sonotemp<sup>®</sup> (DYNASONICS P.N. D002-2011-010) is recommended.

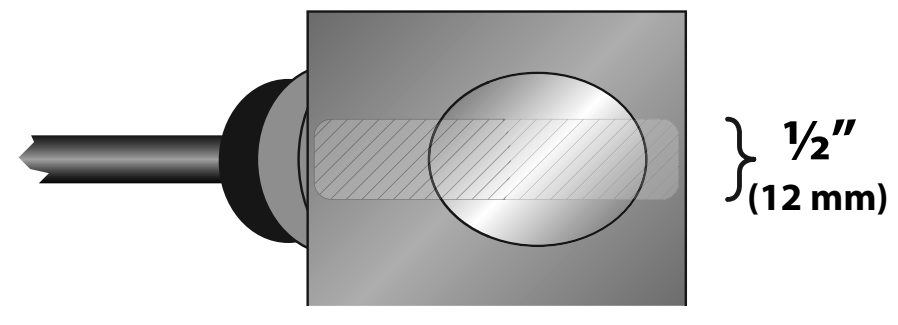

FIGURE 2.4 - APPLICATION OF COUPLANT

# **Transducer Positioning**

- 1) Place the upstream transducer in position and secure with a mounting strap. Straps should be placed in the arched groove on the end of the transducer. A screw is provided to help hold the transducer onto the strap. Verify that the transducer is true to the pipe and adjust as necessary. Tighten the transducer strap securely.
- 2) Place the downstream transducer on the pipe at the calculated transducer spacing. See *Figure 2.5*. Apply firm hand pressure. If signal strength is greater than 5, secure the transducer at this location. If the signal strength is not 5 or greater, using firm hand pressure slowly move the transducer both towards and away from the upstream transducer while observing signal strength.

**NOTE:** Signal strength readings update only every few seconds, so it is advisable to move the transducer <sup>1</sup>/<sub>8</sub>", wait, see if signal is increasing or decreasing and then repeat until the highest level is achieved.

Signal strength can be displayed on the TFX display or on the main data screen in ULTRA-LINK<sup>™</sup>. See **Part 5** of this manual for details regarding the ULTRALINK<sup>™</sup> software utility. Clamp the transducer at the position where the highest signal strength is observed. The factory default signal strength setting is 5, however there are many application specific conditions that may prevent the signal strength from attaining this level. For the TFX Ultra, signal levels much less than 5 will probably not be acceptable for reliable readings.

3) If after adjustment of the transducers the signal strength does not rise to above 5, then an alternate transducer mounting method should be selected. If the mounting method was W-Mount, then re-configure the transmitter for V-Mount, move the downstream transducer to the new spacing distance and repeat Step 4.

**NOTE:** Mounting of high temperature transducers is similar to mounting the DTTN/DTTL transducers. High temperature installations require acoustic couplant that is rated not to "flow" at the temperature that will be present on the pipe surface.

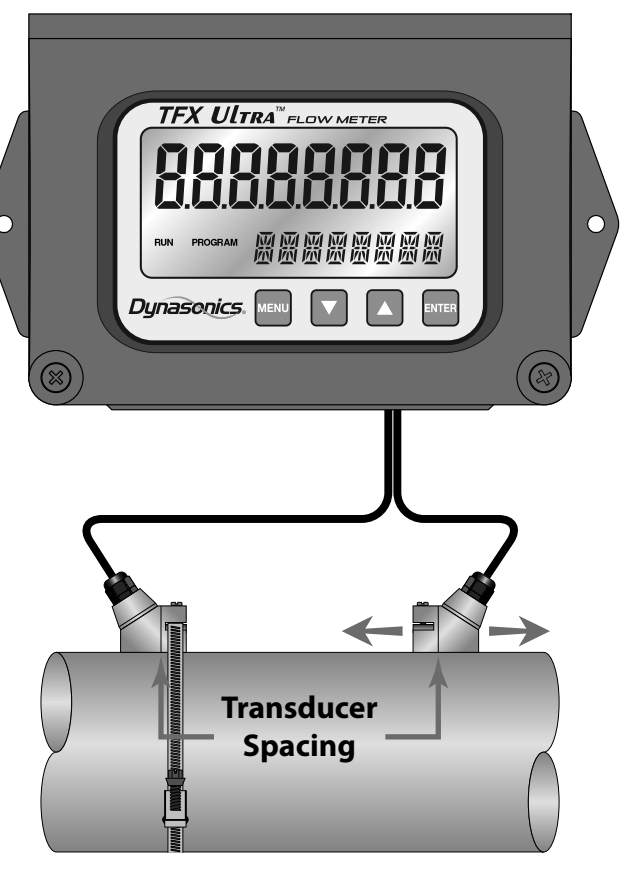

#### FIGURE 2.5 - TRANSDUCER POSITIONING

**NOTE:** As a rule, the DTTL should be used on pipes 24" and larger

and not used for application on a pipe smaller than 4". Consider application of the DTTL transducers on pipes smaller than 24" if there are less quantifiable aspects such as - sludge, tuberculation, scale, rubber liners, plastic liners, thick mortar liners, gas bubbles, suspended solids, emulsions, and smaller pipes that are perhaps partially buried where a **V**-Mount is required/desired, etc.

# DTTS/DTTC SMALL PIPE TRANSDUCER INSTALLATION

The small pipe transducers are designed for specific pipe outside diameters. Do not attempt to mount a DTTS/DTTC transducer onto a pipe that is either too large or too small for the transducer. Contact the factory to arrange for a replacement transducer that is the correct size.

#### DTTS/DTTC installation consists of the following steps:

- 1) Apply a thin coating of acoustic coupling grease to both halves of the transducer housing where the housing will contact the pipe. See *Figure 2.6*.
- 2) On horizontal pipes, mount the transducer in an orientation such that the cable exits at ±45 degrees from the side of the pipe. Do not mount with the cable exiting on either the top or bottom of the pipe. On vertical pipes the orientation does not matter. See *Figure 2.2*.
- 3) Tighten the wing nuts or "U" bolts so that the acoustic coupling grease begins to flow out from the edges of the transducer or from the gap between the transducer halves. **Do not over tighten**.
- 4) If signal strength is less than 5, remount the transducer at another location on the piping system.

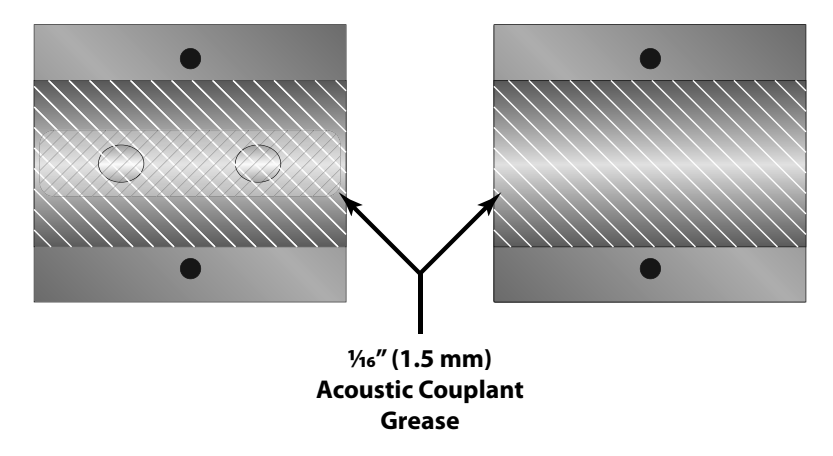

#### FIGURE 2.6 - APPLICATION OF ACOUSTIC COUPLANT — DTTS/DTTC TRANSDUCERS

**NOTE:** If a DTTS/DTTC small pipe transducer was purchased separately from the TFX meter, the following configuration procedure is required.

#### DTTS/DTTC Small Pipe Transducer Configuration Procedure

- 1) Establish communications with the transit time meter. See *Part 5 ULTRALINK*.
- 2) From the Tool Bar select **Calibration**. See *Figure 2.7*.

| UltraLINK Device Addr 127 |                         |                   |              |              |  |  |
|---------------------------|-------------------------|-------------------|--------------|--------------|--|--|
| <u>File Edit Viev</u>     | v <u>C</u> ommunication | ns <u>W</u> indow | <u>H</u> elp |              |  |  |
| Configuration Str         | S C<br>Calibration      | n Errors          | Print        | Rrint Previe |  |  |
| Device Addr 1             | Device Addr 127         |                   |              |              |  |  |
|                           |                         | Time: 60          | Min 🔻        | Scale: 200   |  |  |
|                           |                         |                   |              |              |  |  |
| Flow                      | 1350 Gal/Min            | 2000              |              |              |  |  |
| Totalizer Net:<br>Pos:    | 0 OB<br>0 OB            | 1600 —            |              |              |  |  |
| Neg:<br>Sig Strength:     | 0 OB                    |                   |              |              |  |  |
| Margin:                   | 100%                    | 1200              |              |              |  |  |
| Last Update:              | 09:53:39                |                   |              |              |  |  |

FIGURE 2.7 - DATA DISPLAY SCREEN

- 3) On the pop-up screen, click **Next** button twice to get to Page 3 of 3. See *Figure 2.8*.
- 4) Click Edit.
- 5) If calibration point is displayed in Calibration Points Editor screen, record the information, highlight and click **Remove**. See *Figure 2.9*.
  6) Click **ADD...**

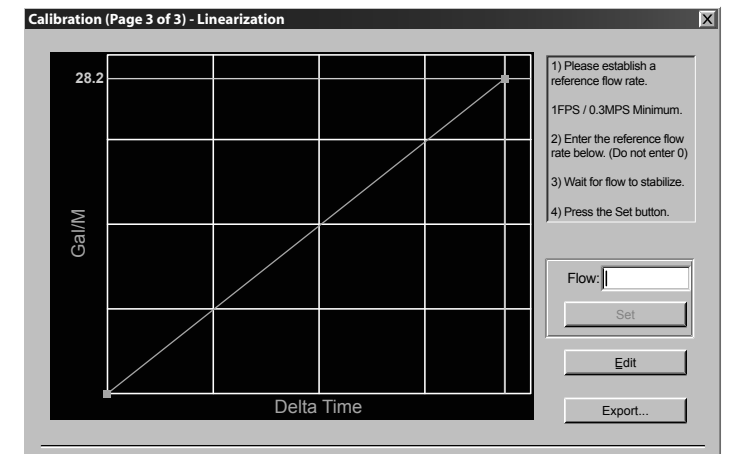

FIGURE 2.8 - CALIBRATION PAGE 3 OF 3

| Calibration Points Editor          |        |                 |       |    |  |  |  |
|------------------------------------|--------|-----------------|-------|----|--|--|--|
| Select point(s) to edit or remove: |        |                 |       |    |  |  |  |
| dd                                 | 1.000  | 2000.00 Gal/Min | IO ns | 30 |  |  |  |
| dit                                |        |                 | 1     |    |  |  |  |
| emove                              |        |                 |       |    |  |  |  |
|                                    |        |                 |       |    |  |  |  |
| lect All                           |        |                 |       |    |  |  |  |
| ot Nono                            |        |                 |       |    |  |  |  |
|                                    |        |                 |       |    |  |  |  |
|                                    | Cancel | OK              |       |    |  |  |  |
| lect All                           | Cancel | OK]             |       |    |  |  |  |

FIGURE 2.9 - CALIBRATION POINTS EDITOR

- 7) Enter Delta T, Uncalibrated Flow, and Calibrated Flow values from the DTTS/ DTTC calibration label, the click **OK**. See *Figure 2.10*.
- 8) Click **OK** in the Edit Calibration Points screen.
- 9) Process will return to Page 3 of 3. Click **Finish**. See *Figure 2.8*.
- 10) After "Writing Configuration File" is complete, turn power off. Turn on again to activate new settings.

|                              | Edit Calibration Points            | X |
|------------------------------|------------------------------------|---|
| Model: DTTSJP-050-N000-N     |                                    |   |
| S/N: 39647 Delta-1: 391.53hS |                                    |   |
| Uncal. Flow: 81.682 GPM      | Delta T: 391.53 ns                 |   |
| Cal. Flow: 80 GPM            |                                    |   |
|                              | Uncalibrated Flow: 81.682 Gal/Min. |   |
|                              |                                    |   |
|                              | Calibrated Flow: 80.000 Gal/Min.   |   |
|                              |                                    |   |
|                              | Cancel                             |   |
|                              |                                    |   |
|                              |                                    |   |

FIGURE 2.10 - EDIT CALIBRATION POINTS

# **MOUNTING TRANSDUCERS IN Z-MOUNT CONFIGURATION**

Installation on larger pipes requires careful measurements of the linear and radial placement of the DTTN, DTTL, and DTTH transducers. Failure to properly orient and place the transducers on the pipe may lead to weak signal strength and/or inaccurate readings. This section details a method for properly locating the transducers on larger pipes. This method requires a roll of paper such as freezer paper or wrapping paper, masking tape and a marking device.

- 1) Wrap the paper around the pipe in the manner shown in *Figure 2.11*. Align the paper ends to within ¼ inch (6 mm).
- 2) Mark the intersection of the two ends of the paper to indicate the circumference. Remove the template and spread it out on a flat surface. Fold the template in half, bisecting the circumference. See *Figure 2.12*.
- 3) Crease the paper at the fold line. Mark the crease. Place a mark on the pipe where one of the transducers will be located. See *Figure 2.2* for acceptable radial orientations. Wrap the template back around the pipe, placing the beginning of the paper and one corner in the location of the mark. Move to the other side of the pipe and mark the pipe at the ends of the crease. Measure from the end of the crease (directly across the pipe from the first transducer location) the dimension derived in *Step 2*, Transducer Spacing. Mark this location on the pipe.
- 4) The two marks on the pipe are now properly aligned and measured.

If access to the bottom of the pipe prohibits the wrapping of the paper around the circumference, cut a piece of paper ½ the circumference of the pipe and lay it over the top of the pipe. The length of ½ the circumference can be found by:

#### 1/2 Circumference = Pipe O.D. × 1.57

The transducer spacing is the same as found in the Transducer Positioning section.

Mark opposite corners of the paper on the pipe. Apply transducers to these two marks.

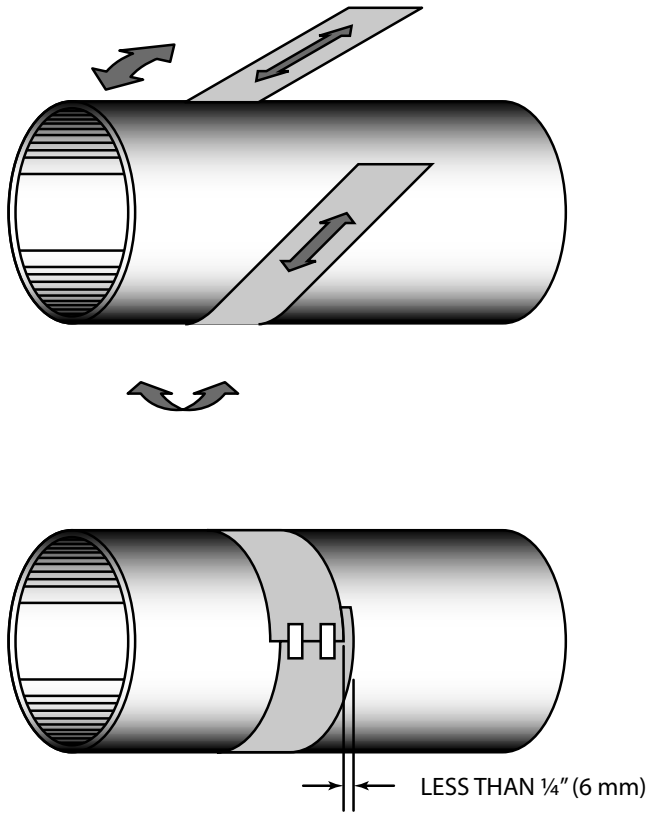

#### FIGURE 2.11 - PAPER TEMPLATE ALIGNMENT

- 5) For DTTN, DTTL, and DTTH transducers, place a single bead of couplant, approximately ½ inch (12 mm) thick, on the flat face of the transducer. See **Figure 2.4**. Generally, a silicone-based grease is used as an acoustic couplant, but any good quality grease-like substance that is rated to not "flow" at the temperature that the pipe may operate at will be acceptable.
- 6) Place the upstream transducer in position and secure with a stainless steel strap or other fastening device. Straps should be placed in the arched groove on the end of the transducer. A screw is provided to help hold the transducer onto the strap. Verify that the transducer is true to the pipe, adjust as necessary. Tighten transducer strap securely. Larger pipes may require more than one strap to reach the circumference of the pipe.

7) Place the downstream transducer on the pipe at the calculated transducer spacing. See *Figure 2.13*. Using firm hand pressure, slowly move the transducer both towards and away from the upstream transducer while observing signal strength. Clamp the transducer at the position where the highest signal strength is observed. Signal strength of between 5 and 98 is acceptable. The factory default signal strength setting is 5, however there are many application specific conditions that may prevent the signal strength from attaining this level.

A minimum signal strength of 5 is acceptable as long as this signal level is maintained under all flow conditions. On certain pipes, a slight twist to the transducer may cause signal strength to rise to acceptable levels.

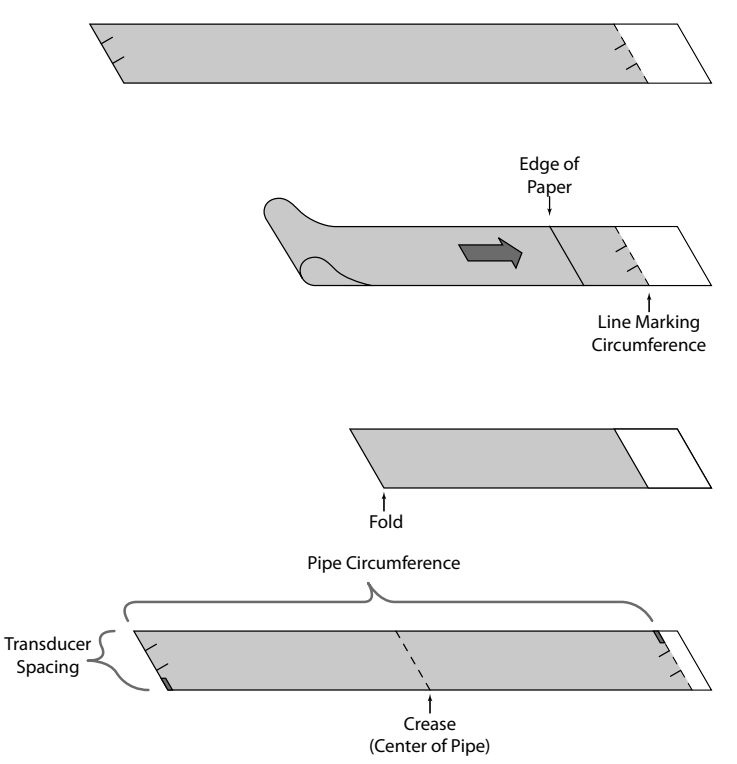

FIGURE 2.12 - BISECTING THE PIPE CIRCUMFERENCE

- 8) Certain pipe and liquid characteristics may cause signal strength to rise to greater than 98. The problem with operating a TFX with very high signal strength is that the signals may saturate the input amplifiers and cause erratic readings. Strategies for lowering signal strength would be changing the transducer mounting method to the next longest transmission path. For example, if there is excessive signal strength and the transducers are mounted in a Z-Mount, try changing to V-Mount or W-Mount. Finally you can also move one transducer slightly off line with the other transducer to lower signal strength.
- 9) Secure the transducer with a stainless steel strap or other fastener.

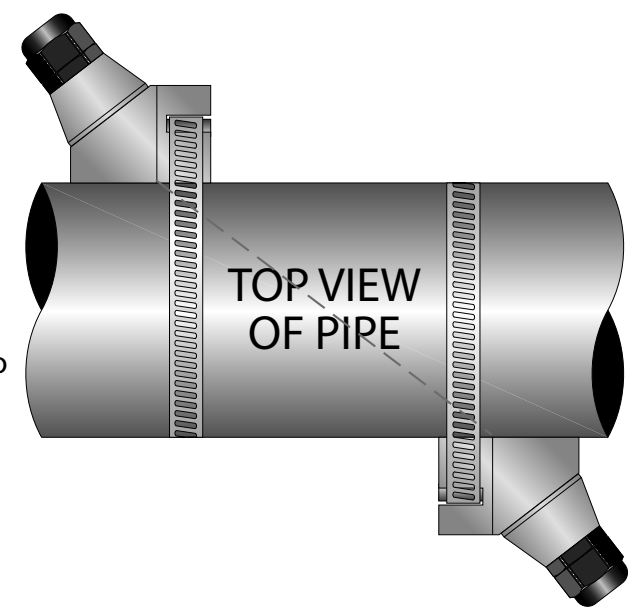

FIGURE 2.13 - Z-MOUNT TRANSDUCER PLACEMENT

# **MOUNTING TRACK INSTALLATION**

- A convenient transducer mounting track can be used for pipes that have outside diameters between 2 and 10 inches (50 and 250 mm). If the pipe is outside of that range, select a V-Mount or Z-Mount mounting method.
- 2) Install the single mounting rail on the side of the pipe with the stainless steel bands provided. Do not mount it on the top or bottom of the pipe. Orientation on vertical pipe is not critical. Ensure that the track is parallel to the pipe and that all four mounting feet are touching the pipe.
- 3) Slide the two transducer clamp brackets towards the center mark on the mounting rail.
- 4) Place a single bead of couplant, approximately ½ inch (12 mm) thick, on the flat face of the transducer. See *Figure 2.4*.
- 5) Place the first transducer in between the mounting rails near the zero point on the scale. Slide the clamp over the transducer. Adjust the clamp/transducer such that the notch in the clamp aligns with zero on the scale. See *Figure 2.14*.
- 6) Secure with the thumb screw. Ensure that the screw rests in the counter bore on the top of the transducer. (Excessive pressure is not required. Apply just enough pressure so that the couplant fills the gap between the pipe and transducer.)
- 7) Place the second transducer in between the mounting rails near the dimension derived in the transducer spacing section. Read the dimension on the mounting rail scale. Slide the transducer clamp over the transducer and secure with the thumb screw.

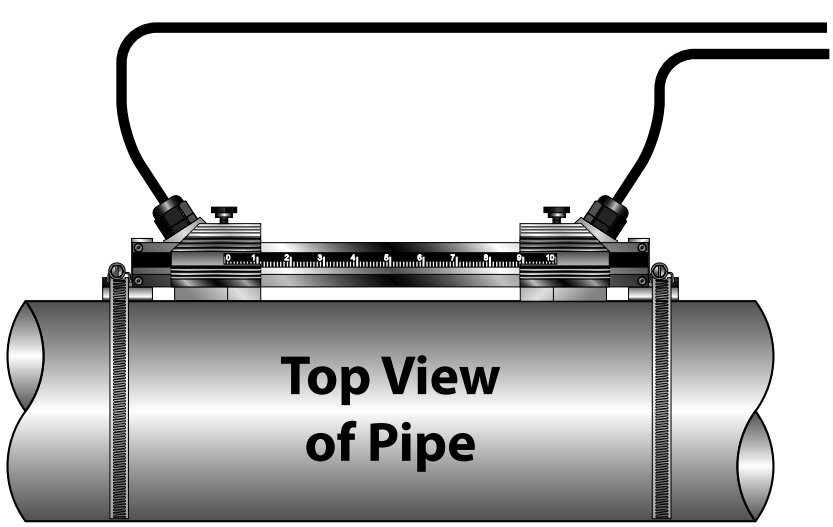

FIGURE 2.14 - MOUNTING TRACK INSTALLATION

# **PART 3 - INPUTS/OUTPUTS**

### GENERAL

The TFX is available in two general configurations. There is the DTFXB flow model that is equipped with a 4-20 mA output, two open collector outputs, a rate frequency output, and RS485 communications using the Modbus RTU command set.

The energy version of the TFX Ultra has inputs for two 1,000 Ohm RTD sensors in place of the rate frequency and alarm outputs. This version allows the measurement of pipe input and output temperatures so energy usage calculations can be performed.

# 4-20 mA OUTPUT

The 4-20 mA output interfaces with most recording and logging systems by transmitting an analog current signal that is proportional to system flow rate. The 4-20 mA output is internally powered (current sourcing) and can span negative to positive flow/energy rates.

For AC powered units, the 4-20 mA output is driven from a +15 VDC source located within the meter. The source is isolated from earth ground connections within the TFX. The AC powered model can accommodate loop loads up to **400 Ohms**. DC powered meters utilize the DC power supply voltage to drive the current loop. The current loop is not isolated from DC ground or power. *Figure 3.1* shows graphically the allowable loads for various input voltages. The combination of input voltage and loop load must stay within the shaded area of *Figure 3.1*.

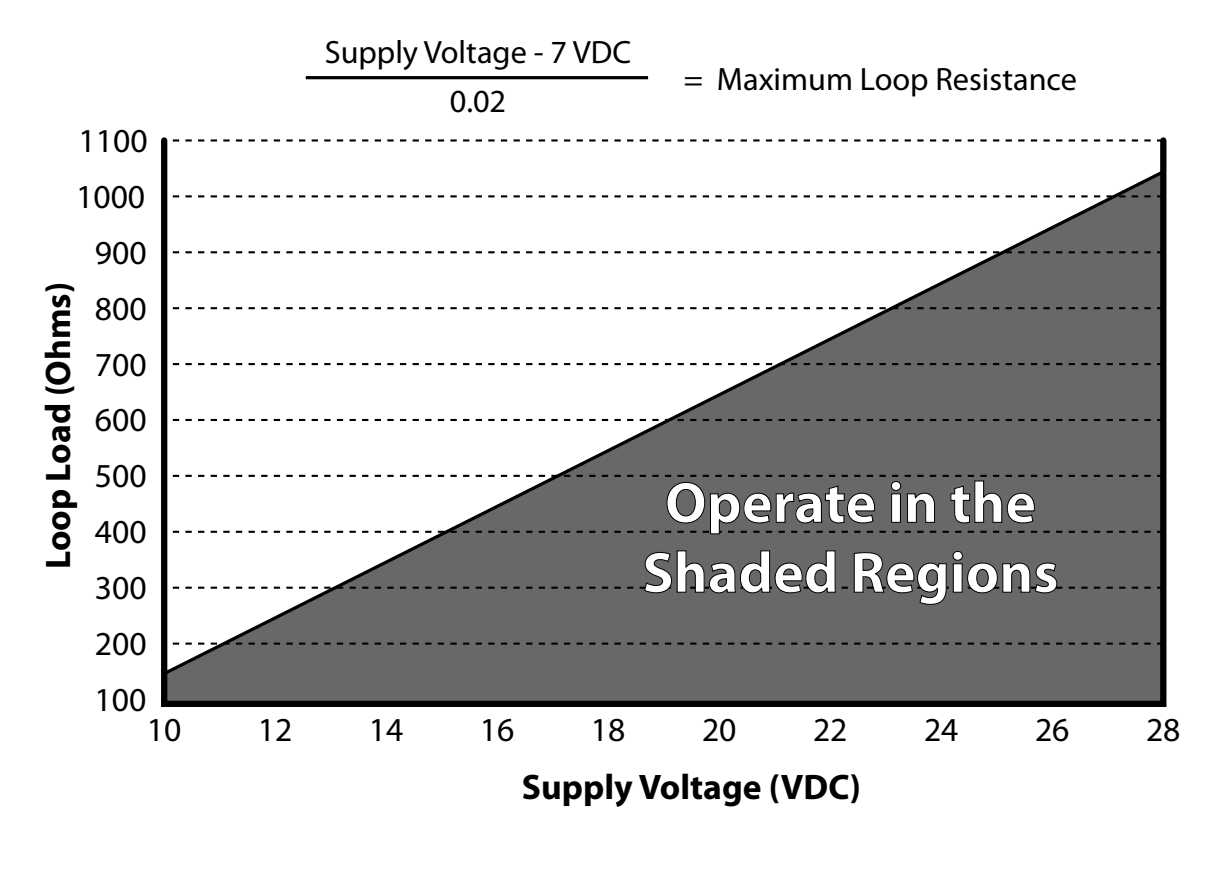

FIGURE 3.1 - ALLOWABLE LOOP RESISTANCE (DC POWERED UNITS)

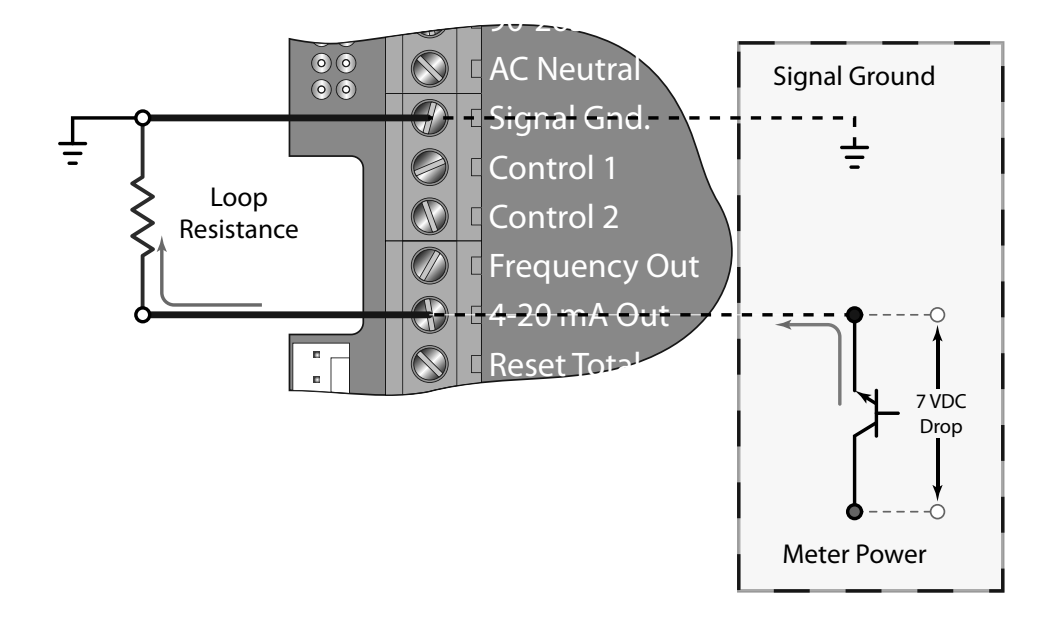

FIGURE 3.2 - 4-20 MA OUTPUT

The 4-20 mA output signal is available between the 4-20 mA Out and Signal Gnd. terminals as shown in *Figure 3.2*.

# **CONTROL OUTPUTS (DTFXB ONLY)**

Two independent open collector transistor outputs are included with the DTFXB flow meter model. Each output can be configured for one of the following four functions:

Rate Alarm Signal Strength Alarm Totalizing/Totalizing Pulse Errors None

FIGURE 3.3 - SWITCH SETTINGS

Both control outputs are rated for a maximum of 100 mA and 10 to 28 VDC. A pull-up resistor can be added externally or an internal 10K Ohm pull-up resistor can be selected using DIP switches on the power supply board.

| Switch | S1                             | S2                             | S3                             | S4                |
|--------|--------------------------------|--------------------------------|--------------------------------|-------------------|
| On     | Control 1 Pull-Up              | Control 2 Pull-Up              | Frequency output Pull-Up       | Square Wave       |
|        | Resistor <b>IN</b> circuit     | Resistor <b>IN</b> circuit     | Resistor <b>IN</b> circuit     | Output            |
| Off    | Control 1 Pull-Up              | Control 2 Pull-Up              | Frequency Output Pull-Up       | Simulated Turbine |
|        | Resistor <b>OUT</b> of circuit | Resistor <b>OUT</b> of circuit | Resistor <b>OUT</b> of circuit | Output            |

TABLE 3.1 - DIP SWITCH FUNCTIONS

For the **Rate Alarm** and **Signal Strength Alarm** the on/off values are set using either the keypad or the *ULTRALINK*<sup>™</sup> software utility.

Typical control connections are illustrated in *Figure 3.3*. Please note that only the **Control 1** output is shown. **Control 2** is identical except the pull-up resistor is governed by SW2.

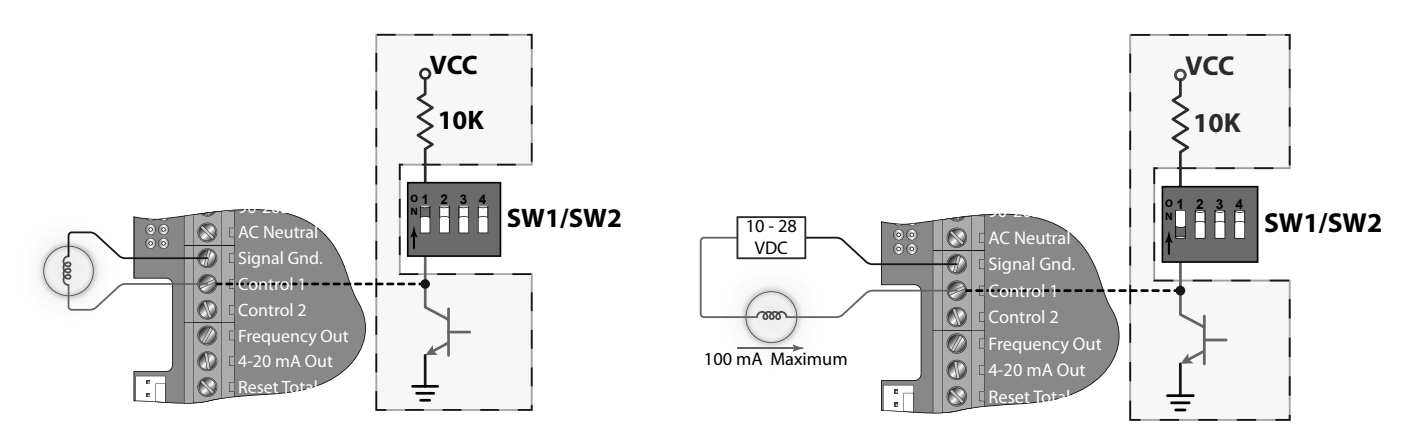

FIGURE 3.4 - TYPICAL CONTROL CONNECTIONS

# Alarm Output

The flow rate output permits output changeover at two separate flow rates allowing operation with an adjustable switch deadband. *Figure 3.5* illustrates how the setting of the two set points influences rate alarm operation.

A single-point flow rate alarm would place the **ON** setting slightly higher than the **OFF** setting allowing a switch deadband to be established. If a deadband is not established, switch chatter (rapid switching) may result if the flow rate is very close to the switch point.

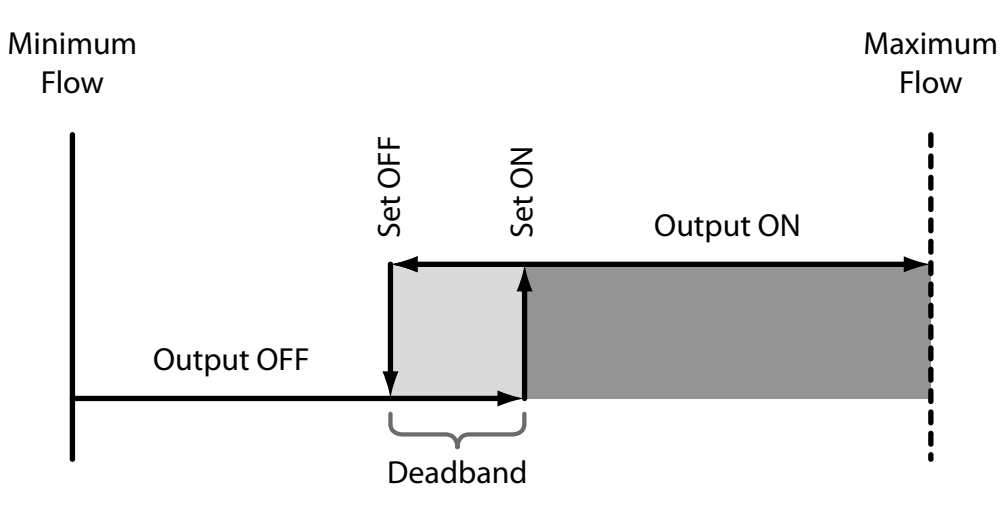

FIGURE 3.5 - SINGLE POINT ALARM OPERATION

# **Batch/Totalizer Output**

Totalizer mode configures the output to send a 33 mSec pulse each time the display totalizer increments divided by the **TOT MULT.** The **TOT MULT** value must be a whole, positive, numerical value.

For example, if the totalizer exponent (**TOTL E**) is set to **EO** (×1) and the totalizer multiplier (**TOT MULT**) is set to 1, then the output will pulse each time the totalizer increments one count, or each single, whole measurement unit totalized.

If the totalizer exponent (**TOTL E**) is set to **E2** (×100) and the totalizer multiplier (**TOT MULT**) is set to 1, then the control output will pulse each time the display totalizer increments or once per 100 measurement units totalized.

If the totalizer exponent (**TOTL E**) is set to **EO** ( $\times$ 1) and the totalizer multiplier (**TOT MULT**) is set to 2, the control output will pulse once for every two counts that the totalizer increments.

# Signal Strength Alarm

The **SIG STR** alarm will provide an indication that the signal level reported by the transducers has fallen to a point where flow measurements may not be possible. It can also be used to indicated that the pipe has emptied. Like the rate alarm described previously, the signal strength alarm requires that two points be entered, establishing an alarm deadband. A valid switch point exists when the **ON** value is lower than the **OFF** value. If a deadband is not established and the signal strength decreases to approximately the value of the switch point, the output may "chatter".

# **Error Alarm Outputs**

When a control output is set to **ERROR** mode, the output will activate when any error occurs in the flow meter that has caused the meter to stop measuring reliably. See the *Appendix* of this manual for a list of potential error codes.

# FREQUENCY OUTPUT (DTFXB ONLY)

The frequency output is an open-collector transistor circuit that outputs a pulse wave-form that varies proportionally with flow rate. This type of frequency output is also know as a "Rate Pulse" output. The output spans from 0 Hz, normally at zero flow rate to 1,000 Hz at full flow rate (configuration of the **MAX RATE** parameter is described in detail in the flow meter configuration section of this manual).

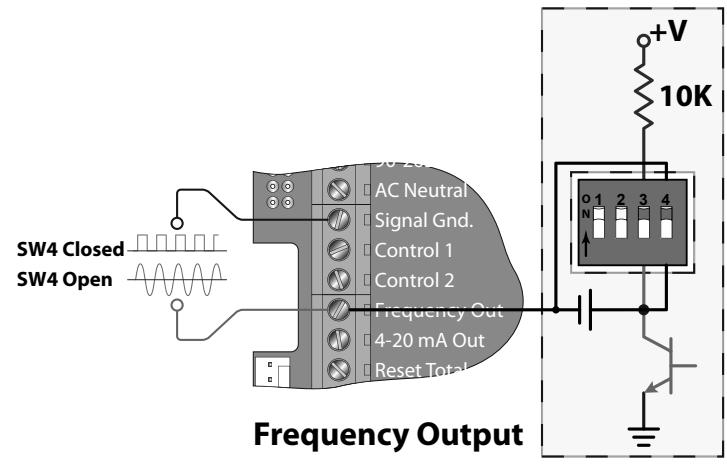

#### FIGURE 3.6 - FREQUENCY OUTPUT SWITCH SETTINGS

The frequency output is proportional to the maximum flow rate entered into the meter. The maximum output frequency is 1,000 Hz.

**NOTE:** When USB programming cable is connected, the RS485 and frequency outputs are disabled.

If, for example, the **MAX RATE** parameter was set to 400 GPM then an output frequency of 500 Hz (half of the full scale frequency of 1,000 Hz) would represent 200 GPM.

In addition to the control outputs, the frequency output can be used to provide total information by use of a "K-factor". A K-factor simply relates the number of pulses from the frequency output to the number of accumulated pulses that equates to a specific volume.

For the TFX Ultra this relationship is described by the following equation. The 60,000 relates to measurement units in volume/min. Measurement units in seconds, hours or days would require a different numerator.

 $K - factor = \frac{60,000}{Full Scale Units}$ 

#### **EQUATION 3.1 - K-FACTOR CALCULATION**

A practical example would be if the **MAX RATE** for the application were 400 GPM, the K-factor (representing the number of pulses accumulated needed to equal 1 Gallon) would be:

 $K - factor = \frac{60,000}{400 \text{ GPM}} = 150 \text{ Pulses Per Gallon}$ 

If the frequency output is to be used as a totalizing output, the TFX Ultra and the receiving instrument must have identical K-factor values programmed into them to ensure that accurate readings are being recorded by the receiving instrument. Unlike standard mechanical flow meters such as turbines, gear or nutating disk meters, the K-factor can be changed by modifying the **MAX RATE** flow rate value.

**NOTE:** For a full treatment of K-factors please see the **Appendix** of this manual.

There are two frequency output types available:

**Turbine meter simulation** - This option is utilized when a receiving instrument is capable of interfacing directly with a turbine flow meter's magnetic pickup. The output is a relatively low voltage AC signal whose amplitude swings above and below the signal ground reference. The minimum AC amplitude is approximately 500 mV peak-to-peak. To activate the turbine output circuit, turn SW4 **OFF**.

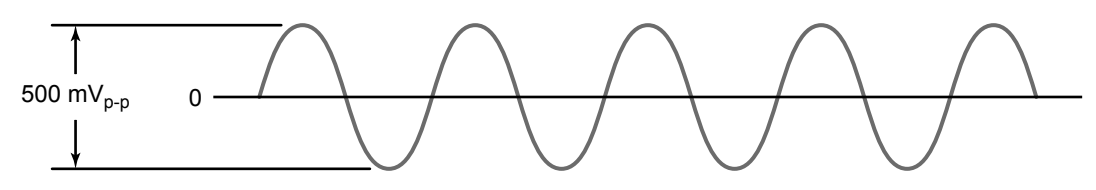

FIGURE 3.7 - FREQUENCY OUTPUT WAVEFORM (SIMULATED TURBINE)

**Square-wave frequency** - This option is utilized when a receiving instrument requires that the pulse voltage level be either of a higher potential and/or referenced to DC ground. The output is a square-wave with a peak voltage equaling the instrument supply voltage when the SW3 is ON. If desired, an external pull-up resistor and power source can be utilized by leaving SW3 **OFF**. Set SW4 to **ON** for a square-wave output.

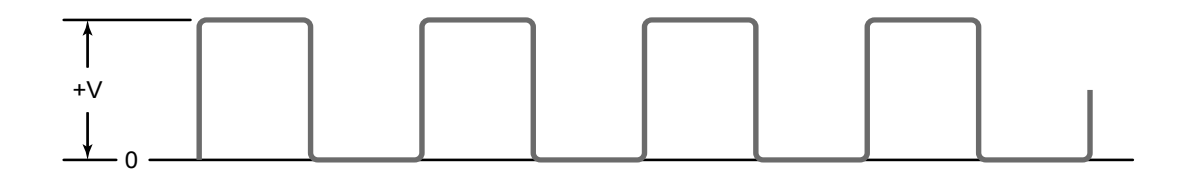

#### FIGURE 3.8 - FREQUENCY OUTPUT WAVEFORM (SQUARE WAVE)

#### RS485

The RS485 feature allows up to 126 TFX systems to be placed on a single three-wire cable bus. All meters are assigned a unique numeric address that allows all of the meters on the cable network to be independently accessed. A Modbus RTU command protocol is used to interrogate the meters. An explanation of the command structure is detailed in the *Appendix* of this manual. Flow rate, total, signal strength and temperature (if so equipped) can be monitored over the digital communications bus. Baud rates up to 9600 and cable lengths to 5,000 feet (1,500 meters) are supported without repeaters or "end of line" resistors.

To interconnect meters, utilize three-wire shielded cable such as Belden<sup>®</sup> 9939 or equal. In noisy environments the shield should be connected on one end to a good earth ground connection. A USB to RS485 converter such as the B & B Electronics P/N 485USBTB-2W can be used to communicate with a PC running Windows 98, Windows ME, Windows 2000, Windows NT, Windows XP, Windows Vista<sup>®</sup>, and Windows<sup>®</sup> 7. For computers with RS232C serial ports, an RS232C to RS485 converter, such as B&B Electronics P/N 485SD9TB (illustrated in *Figure 3.10*), is required to interconnect the RS485 network to a communication port on a PC. If more than 126 meters must be monitored, an additional converter and communication port are required.

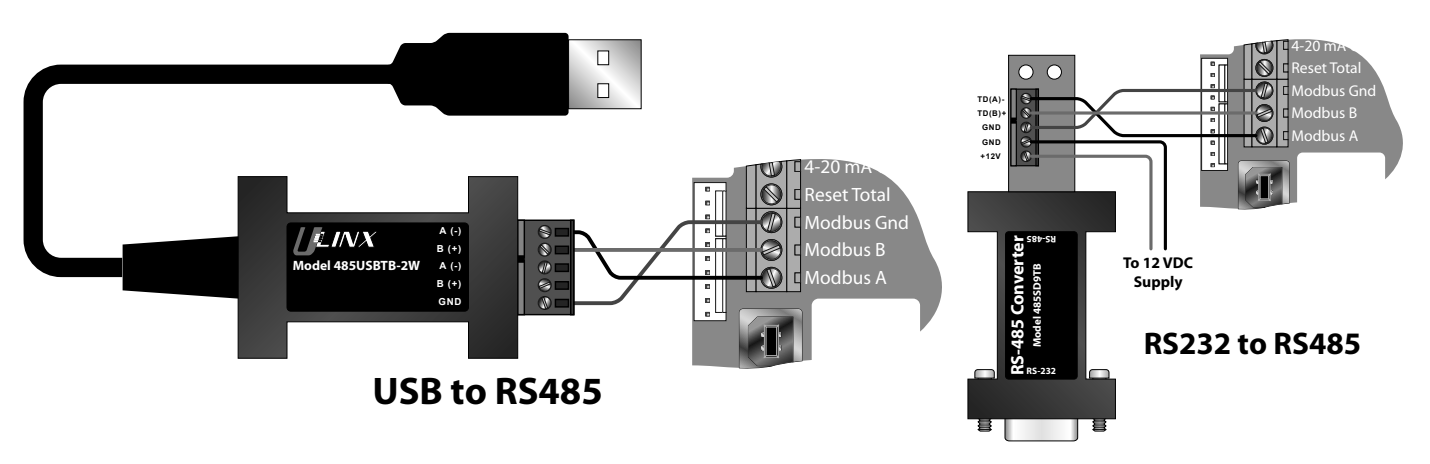

**NOTE:** When USB programming cable is connected, the RS485 and frequency outputs are disabled.

FIGURE 3.9 - RS485 NETWORK CONNECTIONS

# HEAT FLOW (DTFXE ONLY)

The DTFXE allows the integration of two 1000 Ohm, platinum RTDs with the flow meter, effectively providing an instrument for measuring energy consumed in liquid heating and cooling systems. If RTDs were ordered with the TFX Ultra flow meter, they have been factory calibrated and are shipped with the meter.

The energy meter has multiple heat ranges to choose from. For best resolution use the temperature range that encompasses the temperature range of the application.

The three-wire surface mount RTDs are attached at the factory to a simple plug-in connector eliminating the possibility of mis-wiring. Simply install the RTDs on or in the pipe as recommended, and then plug the RTDs into the TFX Ultra.

DYNASONICS offers four ranges of surface mount RTDs and two lengths of wetted insertion probes. Other cable lengths for surface mount RTDs are available. Contact DYNASONICS for additional offerings.

All RTDs are 1,000 Ohm platinum, three-wire devices. The surface mount versions are available in standard lengths of 20 feet (6 meters), 50 feet (15 meters) and 100 feet (30 meters) of attached shielded cable.

# **Installation of Surface Mount RTDs**

Surface mount RTDs should only be utilized on well insulated pipe. If the area where the RTD is located is not insulated, inconsistent temperature readings will result. Insertion (wetted) RTDs should be used on pipes that are not insulated.

Select areas on the supply and return pipes where the RTDs will be mounted. Remove or peel back the insulation all the way around the pipe in the installation area. Clean an area slightly larger than the RTD down to bare metal on the pipe.

Place a small amount of heat sink compound on the pipe in the RTD installation location. See **Figure 3.11**. Press the RTD firmly into the compound. Fasten the RTD to the pipe with the included stretch tape.

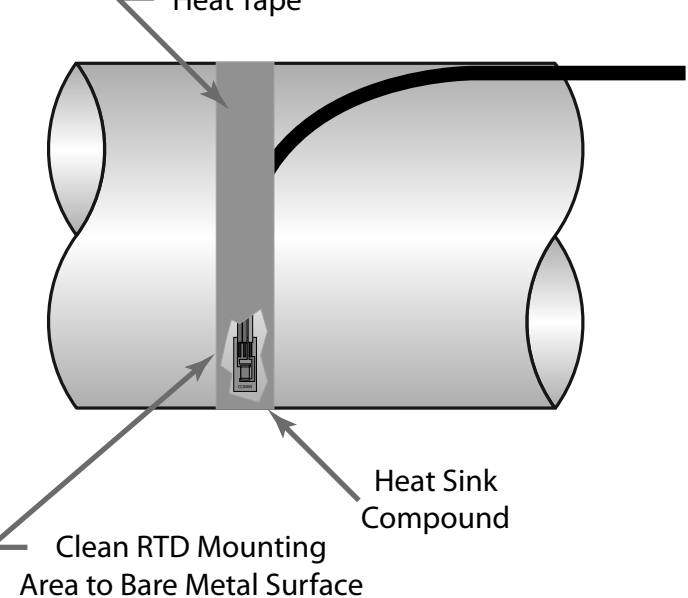

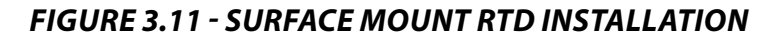

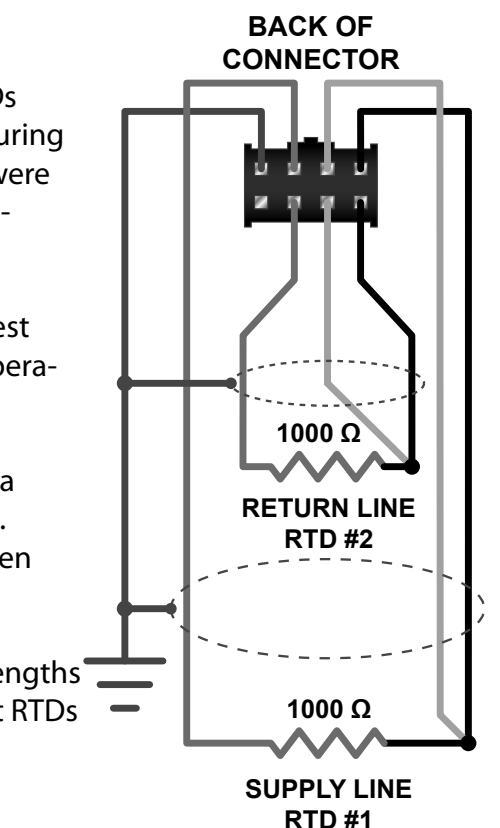

FIGURE 3.10 - RTD SCHEMATIC

Route the RTD cables back to the TFX flow meter and secure the cable so that it will not be pulled on or abraded inadvertently. Replace the insulation on the pipe, ensuring that the RTDs are not exposed to air currents.

# **Installation of Insertion RTDs**

Insertion RTDs are typically installed through ¼ inch (6 mm) compression fittings and isolation ball valves. Insert the RTD sufficiently into the flow stream such that a minimum of ¼ inch (6 mm) of the probe tip extends into the pipe diameter.

RTDs should be mounted within  $\pm$ 45 degrees of the side of a horizontal pipe. On vertical pipes the orientation is not critical. Route the RTD cables back to the TFX flow meter and secure the cable so that it will not be pulled on or abraded inadvertently.

If the cables are not long enough to reach the TFX Ultra, route the cables to an electrical junction

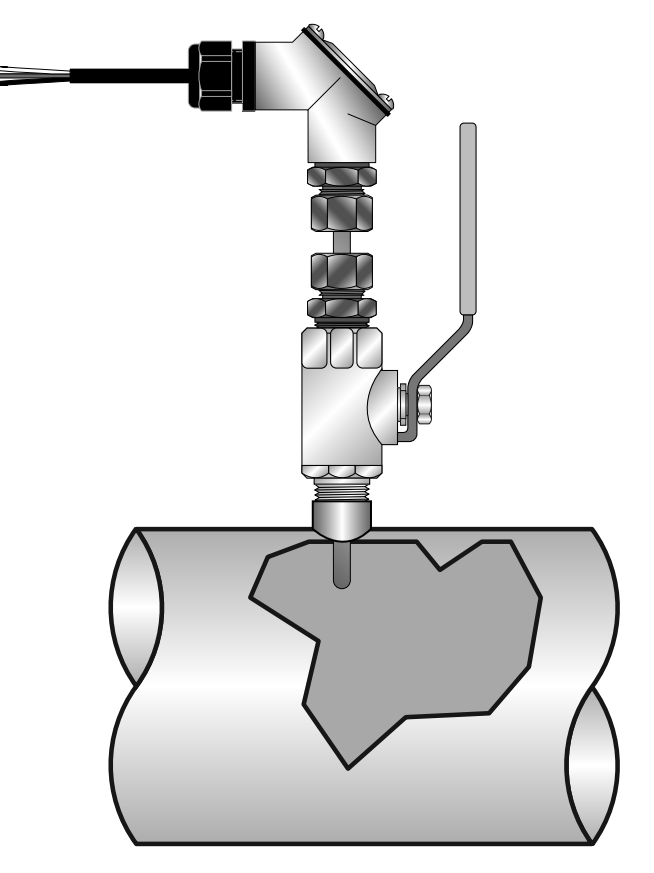

box and add additional cable from that point. Use **FIGURE 3.12 - INSERTION STYLE RTD INSTALLATION** three-wire shielded cable, such as Belden<sup>®</sup> 9939 or equal, for this purpose.

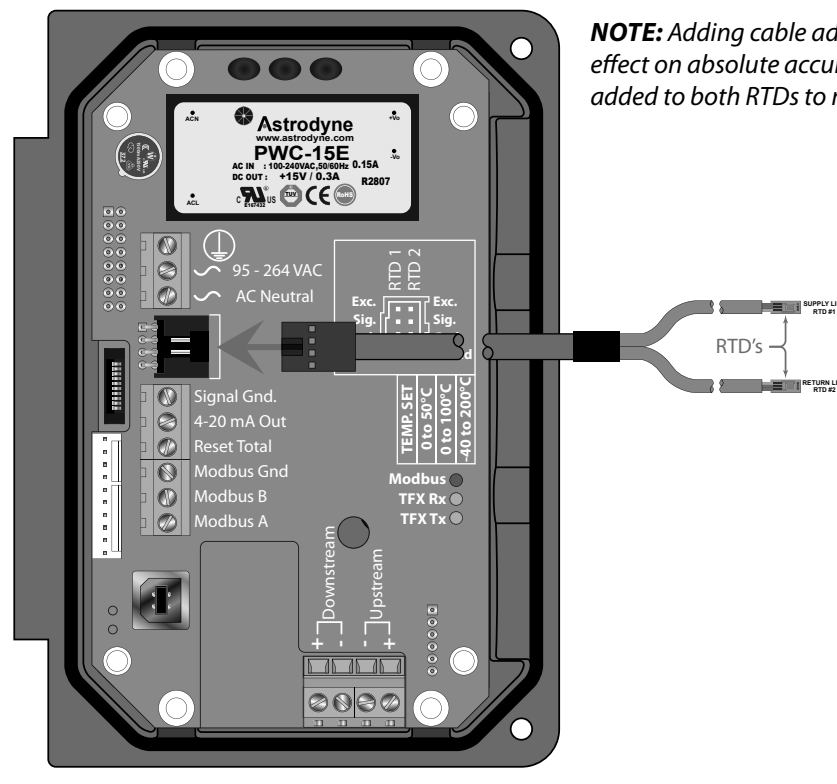

**NOTE:** Adding cable adds to the resistance the meter reads and may have an effect on absolute accuracy. If cable is added, ensure that the same length is added to both RTDs to minimize errors due to changes in cable resistance.

# Wiring to Meter

After the RTDs have been mounted to the pipe, route the cable back to the TFX Ultra through the middle hole in the enclosure. Connection to the meter is accomplished by inserting the RTD connector into the mating connector on the circuit board. Be sure that the alignment tab on the RTD cable is up.

FIGURE 3.13 - CONNECTING RTDS
## **Replacement RTDs**

If it is necessary to replace RTDs, complete RTD kits including the energy meters plug-in connector and calibration values for the replacements are available from DYNASONICS.

It is also possible to use other RTDs not supplied by DYNASONICS. The RTDs must be 1,000 Ohm platinum RTDs suitable for a three-wire connection. A connection adapter, DYNASONICS P.N. D005-0350-300, is available to facilitate connection to the TFX Ultra. See *Figure 3.14*.

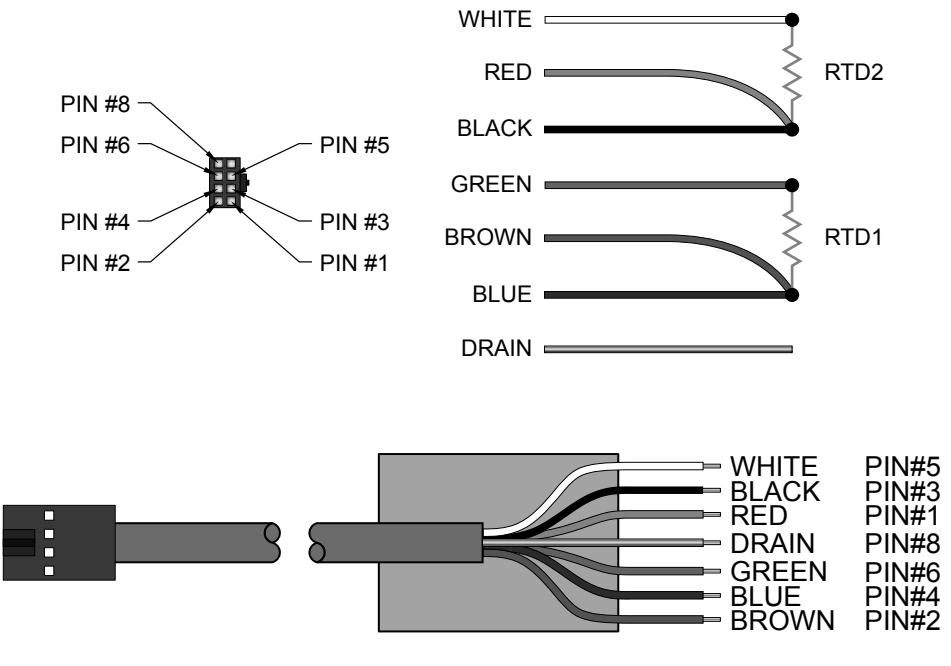

FIGURE 3.14 - RTD ADAPTER CONNECTIONS

**NOTE:** It will be necessary to calibrate third party RTDs to the TFX Ultra for proper operation. See the **Appendix** of this manual for the calibration procedure.

# **PART 4 - STARTUP AND CONFIGURATION**

## **BEFORE STARTING THE INSTRUMENT**

**NOTE:** The TFX Ultra flow meter system requires a full pipe of liquid before a successful start-up can be completed. Do not attempt to make adjustments or change configurations until a full pipe is verified.

**NOTE:** If Dow 732 RTV was utilized to couple the transducers to the pipe, the adhesive must be fully cured before readings are attempted. Dow 732 requires 24 hours to cure satisfactorily. If Sonotemp<sup>®</sup> acoustic coupling grease was utilized as a couplant, curing is not required.

### **INSTRUMENT STARTUP**

#### **Procedure:**

- 1) Verify that all wiring is properly connected and routed, as described in **Part 1** of this manual.
- 2) Verify that the transducers are properly mounted, as described in **Part 2** of this manual.
- 3) Apply power. The display of a TFX Ultra will briefly show a software version number and then all of the segments will illuminate in succession.

**IMPORTANT!!:** In order to complete the installation of the TFX flow meter, the pipe must be full of liquid.

To verify proper installation and flow measurement operation:

1) Go to the **SER MENU** and confirm that signal strength (**SIG STR**) is between 5 and 98. If the signal strength is lower than 5, verify that proper transducer mounting methods and liquid/pipe characteristics have been entered. To increase signal strength, if a **W**-Mount transducer installation was selected, re-configure for a **V**-Mount installation; if **V**-Mount was selected, re-configure for **Z**-Mount.

**NOTE:** Mounting configuration changes apply only to DTTN, DTTL and DTTH transducer sets.

2) Verify that the actual measured liquid sound speed is very close to the expected value. The measured liquid sound speed (SSPD FPS and SSPD MPS) is displayed in the SER MENU. Verify that the measured sound speed is within 2% of the value entered as FLUID SS in the BSC MENU. The pipe must be full of liquid in order to make this measurement.

Once the meter is operating properly, refer to the **Keypad Programming** section of this manual for additional programming features.

### **KEYPAD PROGRAMMING**

The TFX Ultra units ordered with keypads can be configured through the keypad interface or by using the *ULTRALINK*<sup>™</sup> Windows<sup>®</sup> compatible software utility. Units without a keypad can only be configured using the *ULTRALINK*<sup>™</sup> software utility. *See Part 5* of this manual for software details. Of the two methods of configuration, the *ULTRALINK*<sup>™</sup> software utility provides more advanced features and offers the ability to store and transfer meter configurations between TFX Ultra meters. All entries are saved in non-volatile FLASH memory and will be retained indefinitely in the event of power loss.

**NOTE:** When USB programming cable is connected, the RS485 and frequency outputs are disabled.

The TFX Ultra (keypad version) contains a four-key tactile feedback keypad interface that allows the user to view and change configuration parameters used by the operating system.

| TFX                | <b>ULTRA<sup>™</sup> FLOW METER</b> |  |
|--------------------|-------------------------------------|--|
|                    |                                     |  |
|                    |                                     |  |
| Dynaso             |                                     |  |
|                    |                                     |  |
| ا<br>Moo<br>Indica | de Keypad<br>itors                  |  |

FIGURE 4.1 - KEYPAD INTERFACE

- 1) The **MENU** key is pressed from **RUN** mode to enter **PROGRAM** mode. The **MENU** key is pressed in **PROGRAM** mode to exit from configuration parameter selection and menus. If changes to any configuration parameters are made, the user will be prompted with a **SAVE?** when returning to **RUN** mode. If **YES** is chosen the new parameters will be saved in program memory.
- 2) The arrow ▲▼keys are used to scroll through menus and configuration parameters. The arrow keys are also used to adjust parameter numerical values.
- 3) The **ENTER** key functions are:
  - ~ Pressed from the **RUN** mode to view the current software version operating in the instrument.
  - ~ Used to access the configuration parameters in the various menus.
  - ~ Used to initiate changes in configuration parameters.
  - ~ Used to accept configuration parameter changes.

## **MENU STRUCTURE**

The TFX Ultra firmware uses a hierarchical menu structure. A map of the user interface is included in the *Appendix* of this manual. The map provides a visual path to the configuration parameters that users can access. This tool should be employed each time configuration parameters are accessed or revised.

The seven menus used in the TFX Ultra software are as follows:

| BSC MENU | <b>BASIC</b> This menu contains all of the configuration parameters necessary to initially program the meter to measure flow.                                 |
|----------|----------------------------------------------------------------------------------------------------|
| CH1 MENU | <b>CHANNEL 1</b> Configures the 4-20 mA output. Applies to both the TFXB and TFXE (energy) models.                                                            |
| CH2 MENU | <b>CHANNEL 2</b> Configures the type and operating parameters for channel 2 output options. Channel 2 parameters are specific to the model of TFX Ultra used. |
| SEN MENU | SENSOR This menu is used to select the sensor type (i.e. DTTN, DTTS, etc.)                                                                                    |
| SEC MENU | <b>SECURITY</b> This menu is utilized for resetting totalizers, returning filtering to factory settings, and revising security the password.                  |
| SER MENU | <b>SERVICE</b> The service menu contains system settings that are used for advanced configuration and zeroing the meter on the pipe.                          |
| DSP MENU | <b>DISPLAY</b> The display menu is used to configure meter display functions.                                                                                 |

The following sections define the configuration parameters located in each of the menus.

### **BSC MENU -- BASIC MENU**

The **BASIC** menu contains all of the configuration parameters necessary to make the TFX operational.

### **Units Selection**

#### UNITS -- Programming Unit Selection (Choice) ENGLSH (Inches) METRIC (Millimeters)

Installs a global measurement standard into the memory of the instrument. The choices are either **English** or **Metric** units.

Select **ENGLSH** if all configurations (pipe sizes, etc.) are to be made in inches. Select **METRIC** if the meter is to be configured in millimeters.

The **ENGLSH/METRIC** selection will also configure the TFX to display sound speeds in pipe materials and liquids as either feet per second (**FPS**) or meters per second (**MPS**), respectively.

**IMPORTANT!:** If the **UNITS** entry has been changed from **ENGLSH** to **METRIC** or from **METRIC** to **ENGLSH**, the entry must be saved and the instrument reset (power cycled or System Reset **SYS RSET** entered) in order for the TFX to initiate the change in operating units. Failure to save and reset the instrument will lead to improper transducer spacing calculations and an instrument that may not measure properly.

## Address

#### ADDRESS -- Modbus Address (Value) 1-126

**NOTE:** This is for the RS485 connection only. The Modbus TCP/IP address is set via the integrated HTML application in the Ethernet port.

Each TFX connected on the communications bus must have an unique address number assigned.

### **Transducer Mount**

XDCR MNT -- Transducer Mounting Method (Choice) V W Z

Selects the mounting orientation for the transducers. The selection of an appropriate mounting orientation is based on pipe and liquid characteristics. See **Part 2** - Transducer Installation in this manual.

## **Flow Direction**

#### FLOW DIR -- Transducer Flow Direction Control (Choice) FORWARD REVERSE

Allows the change of the direction the meter assumes is forward. When mounting TFX Ultra meters with integral transducers this feature allows upstream and downstream transducers to be "electronically" reversed making upside down mounting of the display unnecessary.

### **Transducer Frequency**

### XDCR HZ -- Transducer Transmission Frequency (Choice) 500 KHZ (500 Kilohertz) 1 MHZ (1 Megahertz) 2 MHZ (2 Megahertz)

Transducer transmission frequencies are specific to the type of transducer and the size of pipe. In general the DTTL 500 KHz transducers are used for pipes greater than 24 inches (600 mm). DTTN and DTTH, 1 MHz transducers, are for intermediate sized pipes between 2 inches (50 mm) and 24 inches(600 mm). The DTTS and DTTC, 2 MHz transducers, are for pipe sizes between ½ inch (13 mm) and 2 inches (50 mm).

### **Pipe Outside Diameter**

#### PIPE OD -- Pipe Outside Diameter Entry (Value) ENGLSH (Inches) METRIC (Millimeters)

Enter the pipe outside diameter in inches if **ENGLSH** was selected as **UNITS**; in millimeters if **METRIC** was selected.

**NOTE:** Charts listing popular pipe sizes have been included in the **Appendix** of this manual. Correct entries for pipe O.D. and pipe wall thickness are critical to obtaining accurate flow measurement readings.

### **Pipe Wall Thickness**

```
PIPE WT -- Pipe Wall Thickness Entry (Value)
ENGLSH (Inches)
METRIC (Millimeters)
```

Enter the pipe wall thickness in inches if **ENGLSH** was selected as **UNITS**; in millimeters if **METRIC** was selected.

**NOTE:** Charts listing popular pipe sizes have been included in the **Appendix** of this manual. Correct entries for pipe O.D. and pipe wall thickness are critical to obtaining accurate flow measurement readings.

### **Pipe Material**

| Acrylic          | (ACRYLIC)  | Glass Pyrex      | (PYREX)    | St Steel 304/316 | (SS 316)   |
|------------------|------------|------------------|------------|------------------|------------|
| Aluminum         | (ALUMINUM) | Nylon            | (NYLON)    | St Steel 410     | (SS 410)   |
| Brass (Naval)    | (BRASS)    | HD Polyethylene  | (HDPE)     | St Steel 430     | (SS 430)   |
| Carbon Steel     | (CARB ST)  | LD Polyethylene  | (LDPE)     | PFA              | (PFA)      |
| Cast Iron        | (CAST IRN) | Polypropylene    | (POLYPRO)  | Titanium         | (TITANIUM) |
| Copper           | (COPPER)   | PVC CPVC         | (PVC/CPVC) | Asbestos         | (ASBESTOS) |
| Ductile Iron     | (DCTL IRN) | PVDF             | (PVDF)     | Other            | (OTHER)    |
| Fiberglass-Epoxy | (FBRGLASS) | St Steel 302/303 | (SS 303)   |                  |            |

#### **PIPE MAT -- Pipe Material Selection (Choice)**

This list is provided as an example. Additional pipe materials are added periodically. Select the appropriate pipe material from the list or select **OTHER** if the material is not listed.

## **Pipe Sound Speed**

#### PIPE SS -- Speed of Sound in the Pipe Material (Value) ENGLSH (Feet per Second) METRIC (Meters per Second)

Allows adjustments to be made to the speed of sound value, shear or transverse wave, for the pipe wall. If the **UNITS** value was set to **ENGLSH**, the entry is in **FPS** (feet per second). **METRIC** entries are made in **MPS** (meters per second).

If a pipe material was chosen from the **PIPE MAT** list, a nominal value for speed of sound in that material will be automatically loaded. If the actual sound speed is known for the application piping system and that value varies from the automatically loaded value, the value can be revised.

If OTHER was chosen as PIPE MAT, then a PIPE SS must also be entered.

### **Pipe Roughness**

#### PIPE R -- Pipe Material Relative Roughness (Value) Unitless Value

The TFX provides flow profile compensation in its flow measurement calculation. The ratio of average surface imperfection as it relates to the pipe internal diameter is used in this compensation algorithm and is found by using the following formula:

 $Pipe R = \frac{Linear RMS Measurement of the Pipes Internal Wall Surface}{Inside Diameter of the Pipe}$ 

If a pipe material was chosen from the **PIPE MAT** list, a nominal value for relative roughness in that material will be automatically loaded. If the actual roughness is known for the application piping system and that value varies from the automatically loaded value, the value can be revised.

### **Liner Thickness**

LINER T -- Pipe Liner Thickness (Value) ENGLSH (Inches) METRIC (Millimeters)

If the pipe has a liner, enter the pipe liner thickness. Enter this value in inches if **ENGLSH** was selected as **UNITS**; in millimeters if **METRIC** was selected.

## Liner Material

| Tar Epoxy     | (TAR EPXY) | HD Polyethylene | (HDPE)    |
|---------------|------------|-----------------|-----------|
| Rubber        | (RUBBER)   | LD Polyethylene | (LDPE)    |
| Mortar        | (MORTAR)   | Teflon (PFA)    | (TEFLON)  |
| Polypropylene | (POLYPRO)  | Ebonite         | (EBONITE) |
| Polystyrene   | (POLYSTY)  | Other           | (OTHER)   |

#### LINER MA - Pipe Liner Material (Choice) Liner Type - (If a LINER Thickness was selected)

This list is provided as an example. Additional materials are added periodically. Select the appropriate material from the list or select **OTHER** if the liner material is not listed.

### **Liner Sound Speed**

#### LINER SS -- Speed of Sound in the Liner (Value) ENGLSH (Feet per Second) METRIC (Meters per Second)

Allows adjustments to be made to the speed of sound value, shear or transverse wave, for the pipe wall. If the **UNITS** value was set to **ENGLSH**, the entry is in **FPS** (feet per second). **METRIC** entries are made in **MPS** (meters per second).

If a liner was chosen from the **LINER MA** list, a nominal value for speed of sound in that media will be automatically loaded. If the actual sound speed rate is known for the pipe liner and that value varies from the automatically loaded value, the value can be revised.

### Liner Roughness

### LINER R -- Liner Material Relative Roughness (Value) Unitless Value

The TFX provides flow profile compensation in its flow measurement calculation. The ratio of average surface imperfection as it relates to the pipe internal diameter is used in this compensation and is found by using the following formula:

Liner  $R = \frac{\text{Linear RMS Measurement of the Liners Internal Wall Surface}}{\text{Inside Diameter of the Liner}}$ 

If a liner material was chosen from the **LINER MA** list, a nominal value for relative roughness in that material will be automatically loaded. If the actual roughness is known for the application liner and that value varies from the automatically loaded value, the value can be revised.

# Fluid Type

| Water Tap  | (WATER)   | Ethanol           | (ETHANOL)  | Oil Diesel                  | (DIESEL)   |
|------------|-----------|-------------------|------------|-----------------------------|------------|
| Sewage-Raw | (SEWAGE)  | Ethylene Glycol   | (ETH-GLYC) | Oil Hydraulic [Petro-based] | (HYD OIL)  |
| Acetone    | (ACETONE) | Gasoline          | (GASOLINE) | Oil Lubricating             | (LUBE OIL) |
| Alcohol    | (ALCOHOL) | Glycerin          | (GLYCERIN) | Oil Motor [SAE 20/30]       | (MTR OIL)  |
| Ammonia    | (AMMONIA) | Isopropyl Alcohol | (ISO-ALC)  | Water Distilled             | (WATR-DST) |
| Benzene    | (BENZENE) | Kerosene          | (KEROSENE) | Water Sea                   | (WATR-SEA) |
| Brine      | (BRINE)   | Methanol          | (METHANOL) | Other                       | (OTHER)    |

### FL TYPE -- Fluid/Media Type (Choice)

This list is provided as an example. Additional liquids are added periodically. Select the appropriate liquid from the list or select **OTHER** if the liquid is not listed.

### **Fluid Sound Speed**

#### FLUID SS -- Speed of Sound in the Fluid (Value) ENGLSH (Feet per Second) METRIC (Meters per Second)

Allows adjustments to be made to the speed of sound entry for the liquid. If the **UNITS** value was set to **ENGLSH**, the entry is in **FPS** (feet per second). **METRIC** entries are made in **MPS** (meters per second).

If a fluid was chosen from the **FL TYPE** list, a nominal value for speed of sound in that media will be automatically loaded. If the actual sound speed is known for the application fluid and that value varies from the automatically loaded value, the value can be revised.

If **OTHER** was chosen as **FL TYPE**, a **FLUID SS** will need to be entered. A list of alternate fluids and their associated sound speeds is located in the *Appendix* located at the back of this manual.

Fluid sound speed may also be found using the Target DBg Data screen available in the ULTRALINK<sup>™</sup> software utility. See **Part 5**.

## **Fluid Viscosity**

### FLUID VI -- Absolute Viscosity of the Fluid (Value - cP)

Allows adjustments to be made to the absolute viscosity of the liquid in centipoise.

TFX flow meters utilize pipe size, viscosity and specific gravity to calculate Reynolds numbers. Since the Reynolds number influences flow profile, the TFX has to compensate for the relatively high velocities at the pipe center during transitional or laminar flow conditions. The entry of **FLUID VI** is utilized in the calculation of Reynolds and the resultant compensation values.

If a fluid was chosen from the **FLTYPE** list, a nominal value for viscosity in that media will be automatically loaded. If the actual viscosity is known for the application fluid and that value varies from the automatically loaded value, the value can be revised.

If **OTHER** was chosen as **FL TYPE**, then a **FLUID VI** must also be entered. A list of alternate fluids and their associated viscosities is located the *Appendix* located at the back of this manual.

# **Fluid Specific Gravity**

### SP GRAVTY -- Fluid Specific Gravity Entry (Value) Unitless Value

Allows adjustments to be made to the specific gravity (density relative to water) of the liquid.

As stated previously in the **FLUID VI** section, specific gravity is utilized in the Reynolds correction algorithm. It is also utilized if mass flow measurement units are selected for rate or total.

If a fluid was chosen from the **FL TYPE** list, a nominal value for specific gravity in that media will be automatically loaded. If the actual specific gravity is known for the application fluid and that value varies from the automatically loaded value, the value can be revised.

If **OTHER** was chosen as **FL TYPE**, a **SP GRVTY** may need to be entered if mass flows are to be calculated. A list of alternate fluids and their associated specific gravities is located in the **Appendix** of this manual.

## Fluid Specific Heat Capacity

### SP HEAT -- Fluid Specific Heat Capacity (Value) BTU/lb

Allows adjustments to be made to the specific heat capacity of the liquid.

If a fluid was chosen from the **FL TYPE** list, a default specific heat will be automatically loaded. This default value is displayed as **SP HEAT** in the **BSC MENU**. If the actual specific heat of the liquid is known or it differs from the default value, the value can be revised. See **Tables 4.1, 4.2,** and **4.3** for specific values. Enter a value that is the mean of both pipes.

| Specific Heat Capacity for Water |               |           |  |  |
|----------------------------------|---------------|-----------|--|--|
| Tempe                            | Specific Heat |           |  |  |
| °F                               | °C            | BTU/lb °F |  |  |
| 32-212                           | 0-100         | 1.00      |  |  |
| 250                              | 121           | 1.02      |  |  |
| 300                              | 149           | 1.03      |  |  |
| 350                              | 177           | 1.05      |  |  |

 TABLE 4.1 - SPECIFIC HEAT CAPACITY VALUES FOR WATER

| Specific Heat Capacity Values for Common Fluids |             |    |                          |  |
|-------------------------------------------------|-------------|----|--------------------------|--|
| 1: ما                                           | Temperature |    | Crossifications DTU/lb % |  |
| Fiuld                                           | °F          | °C | Specific neat BTU/ID 'F  |  |
| Ethanol                                         | 32          | 0  | 0.65                     |  |
| Methanol                                        | 54          | 12 | 0.60                     |  |
| Brine                                           | 32          | 0  | 0.71                     |  |
| Brine                                           | 60          | 15 | 0.72                     |  |
| Sea Water                                       | 63          | 17 | 0.94                     |  |

TABLE 4.2 - SPECIFIC HEAT CAPACITY VALUES FOR OTHER COMMON FLUIDS

| Specific Heat Capacity BTU/lb °F |         |      |      |             |             |            |      |      |
|----------------------------------|---------|------|------|-------------|-------------|------------|------|------|
| Tempe                            | erature |      | Eth  | ylene Glyco | ol Solution | (% by Volu | me)  |      |
| °F                               | °C      | 25   | 30   | 40          | 50          | 60         | 65   | 100  |
| -40                              | -40     | n/a  | n/a  | n/a         | n/a         | 0.68       | 0.70 | n/a  |
| 0                                | -17.8   | n/a  | n/a  | 0.83        | 0.78        | 0.72       | 0.70 | 0.54 |
| 40                               | 4.4     | 0.91 | 0.89 | 0.845       | 0.80        | 0.75       | 0.72 | 0.56 |
| 80                               | 26.7    | 0.92 | 0.90 | 0.86        | 0.82        | 0.77       | 0.74 | 0.59 |
| 120                              | 84.9    | 0.93 | 0.92 | 0.88        | 0.83        | 0.79       | 0.77 | 0.61 |
| 160                              | 71.1    | 0.94 | 0.93 | 0.89        | 0.85        | 0.81       | 0.79 | 0.64 |
| 200                              | 93.3    | 0.95 | 0.94 | 0.91        | 0.87        | 0.83       | 0.81 | 0.66 |
| 240                              | 115.6   | n/a  | n/a  | n/a         | n/a         | n/a        | 0.83 | 0.69 |

TABLE 4.3 - SPECIFIC HEAT CAPACITY VALUES FOR ETHYLENE GLYCOL/WATER

## **Transducer Spacing**

#### XDC SPAC -- Transducer Spacing Calculation (Value) ENGLSH (Inches) METRIC (Millimeters)

**NOTE:** This value is calculated by the firmware after all pipe parameters have been entered. The spacing value only pertains to DTTN, DTTL, and DTTH transducer sets.

This value represents the one-dimensional linear measurement between the transducers (the upstream/ downstream measurement that runs parallel to the pipe). This value is in inches if **ENGLSH** was selected as **UNITS**; in millimeters if **METRIC** was selected. This measurement is taken between the lines which are scribed into the side of the transducer blocks.

If the transducers are being mounted using the transducer track assembly, a measuring scale is etched into the track. Place one transducer at 0 and the other at the appropriate measurement.

### **Rate Units**

### **RATE UNT -- Engineering Units for Flow Rate (Choice)**

| Gallons             | (Gallons)                 | Pounds                | (LB)    |
|---------------------|---------------------------|-----------------------|---------|
| Liters              | (Liters)                  | Kilograms             | (KG)    |
| Millions of Gallons | (MGal)                    | British Thermal Units | (BTU)   |
| Cubic Feet          | (Cubic Ft)                | Thousands of BTUs     | (MBTU)  |
| Cubic Meters        | (Cubic Me)                | Millions of BTUs      | (MMBTU) |
| Acre Feet           | (Acre Ft)                 | Tons                  | (TON)   |
| Oil Barrels         | (Oil Barr) [42 Gallons]   | Kilojoule             | (kJ)    |
| Liquid Barrels      | (Liq Barr) [31.5 Gallons] | Kilowatt              | (kW)    |
| Feet                | (Feet)                    | Megawatt              | (MW)    |
| Meters              | (Meters)                  |                       |         |

Select a desired engineering unit for flow rate measurements.

### **Rate Interval**

### **RATE INT -- Time Interval for Flow Rate (Choice)**

SEC Seconds MIN Minutes HOUR Hours DAY Days

Select a desired engineering unit for flow rate measurements.

### **Totalizer Units**

#### **TOTL UNT -- Totalizer Units**

| Gallons             | (Gallons)                 | Pounds                | (LB)    |
|---------------------|---------------------------|-----------------------|---------|
| Liters              | (Liters)                  | Kilograms             | (KG)    |
| Millions of Gallons | (MGal)                    | British Thermal Units | (BTU)   |
| Cubic Feet          | (Cubic Ft)                | Thousands of BTUs     | (MBTU)  |
| Cubic Meters        | (Cubic Me)                | Millions of BTUs      | (MMBTU) |
| Acre Feet           | (Acre Ft)                 | Tons                  | (TON)   |
| Oil Barrels         | (Oil Barr) [42 Gallons]   | Kilojoule             | (kJ)    |
| Liquid Barrels      | (Liq Barr) [31.5 Gallons] | Kilowatt              | (kW)    |
| Feet                | (Feet)                    | Megawatt              | (MW)    |
| Meters              | (Meters)                  |                       |         |

Select a desired engineering unit for flow accumulator (totalizer) measurements.

### **Totalizer Exponent**

#### TOTL E -- Flow Totalizer Exponent Value (Choice) E(-1) to E6

Utilized for setting the flow totalizer exponent. This feature is useful for accommodating a very large accumulated flow or to increase totalizer resolution when flows are small (displaying fractions of whole barrels, gallons, etc.) The exponent is a  $\times 10^{n}$  multiplier, where "n" can be from -1 ( $\times 0.1$ ) to +6 ( $\times 1,000,000$ ). **Table 4.4** should be referenced for valid entries and their influence on the display. Selection of **E-1** and **E0** adjusts the decimal point on the display. Selection of **E1, E2** and **E3** causes an icon of  $\times 10, \times 100$  or  $\times 1000$  respectively to appear to the right of the total flow display value.

| Exponent | Display Multiplier |
|----------|--------------------|
| E-1      | × 0.1 (÷10)        |
| EO       | ×1 (no multiplier) |
| E1       | ×10                |
| E2       | ×100               |
| E3       | × 1,000            |
| E4       | × 10,000           |
| E5       | × 100,000          |
| E6       | × 1,000,000        |

**TABLE 4.4 - EXPONENT VALUES** 

### **Minimum Flow Rate**

#### MIN RATE -- Minimum Flow Rate Settings (Value)

A minimum rate setting is entered to establish filter software settings and the lowest rate value that will be displayed. Volumetric entries will be in the Rate Units and Interval selected on **Page 46** of this manual. For unidirectional measurements, set **MIN RATE** to zero. For bidirectional measurements, set **MIN RATE** to the highest negative (reverse) flow rate expected in the piping system.

**NOTE:** The flow meter will not display a flow rate at flows less than the **MIN RATE** value. As a result, if the **MIN RATE** is set to a value greater than zero, the flow meter will display the **MIN RATE** value, even if the actual flow/energy rate is less than the **MIN RATE**.

For example, if the **MIN RATE** is set to 25 and actual rate is 0, the meter display will indicate 25. Another example, if the **MIN RATE** is set to -100 and the actual flow is -200, the meter will indicate -100. This can be a problem if the meter **MIN RATE** is set to a value greater than zero because at flows below the **MIN RATE** <u>the rate display will show zero flow, but the totalizer which is not</u> affected by the MIN RATE setting will keep totalizing.

### **Maximum Flow Rate**

#### MAX RATE -- Maximum Flow Rate Settings (Value)

A maximum volumetric flow rate setting is entered to establish filter software settings. Volumetric entries will be in the Rate Units and Interval selected on **Page 46** of this manual. For unidirectional measurements, set **MAX RATE** to the highest (positive) flow rate expected in the piping system. For bidirectional measurements, set **MAX RATE** to the highest (positive) flow rate expected in the piping system.

## Low Flow Cut-off

#### FL C-OFF -- Low Flow Cut-off (Value) 0-100%

A low flow cut-off entry is provided to allow very low flow rates (that can be present when pumps are off and valves are closed) to be displayed as zero flow. Typical values that should be entered are between 1.0% and 5.0% of the flow range between **MIN RATE** and **MAX RATE**.

### **Damping Percentage**

#### DAMP PER -- System Damping (Value) 0-100%

Flow filter damping establishes a maximum adaptive filter value. Under stable flow conditions (flow varies less than 10% of reading), this adaptive filter will increase the number of successive flow readings that are averaged together up to this maximum value. If flow changes outside of the 10% window, the flow filter adapts by decreasing the number of averaged readings which allows the meter to react faster. Increasing this value tends to provide smoother steady-state flow readings and outputs. If very erratic flow conditions are present or expected, other filters are available for use in the *ULTRALINK*<sup>™</sup> software utility. See **Part 5** of this manual for further information.

### **CH1 MENU -- CHANNEL 1 MENU**

### CH1 MENU -- 4-20 mA Output Menu (Applies to All TFX Ultra Versions)

| 4-20 MA 4-2 | 0 mA Setup Options (Values) |
|-------------|-----------------------------|
| FL 4MA      | Flow at 4 mA                |
| FL 20MA     | Flow at 20 mA               |
| CAL 4MA     | 4 mA Calibration            |
| CAL 20MA    | 20 mA Calibration           |
| 4-20 TST    | 4-20 mA Test                |
|             |                             |

The **CH1** menu controls how the 4-20 mA output is spanned for all TFX Ultra models and how the frequency output is spanned for the DTFXB flow model.

The **FL 4MA** and **FL 20MA** settings are used to set the span for both the 4-20 mA output and the 0-1,000 Hz frequency output on the DTFXB meter versions.

The 4-20 mA output is internally powered (current sourcing) and can span negative to positive flow/ energy rates. This output interfaces with virtually all recording and logging systems by transmitting an analog current that is proportional to system flow rate. Independent 4 mA and 20 mA span settings are established in firmware using the flow measuring range entries. These entries can be set anywhere in the - 40 to + 40 FPS (-12 to +12 MPS) range of the instrument. Resolution of the output is 12-bits (4096 discrete points) and the can drive up to a 400 Ohm load when the meter is AC powered. When powered by a DC supply, the load is limited by the input voltage supplied to the instrument. *See Figure 3.1* for allowable loop loads.

FL 4MA -- Flow at 4 mA FL 20MA -- Flow at 20 mA

The **FL 4MA** and **FL 20MA** entries are used to set the span of the 4-20 mA analog output and the frequency output on DTFXB meter versions. These entries are volumetric rate units that are equal to the volumetric units configured as **RATE UNT** and **RATE INT** discussed on **Page 44**.

For example, to span the 4-20 mA output from -100 GPM to +100 GPM, with 12 mA being 0 GPM, set the **FL 4MA** and **FL 20MA** inputs as follows:

**FL 4MA** = -100.0 **FL 20MA** = 100.0

If the meter were a DTFXB meter, this setting would also set the span for the frequency output. At -100 GPM, the output frequency would be 0 Hz. At the maximum flow of 100 GPM, the output frequency would be 1,000 Hz, and in this instance a flow of zero would be represented by an output frequency of 500 Hz.

Example 2 - To span the 4-20 mA output from 0 GPM to +100 GPM, with 12 mA being 50 GPM, set the **FL 4MA** and **FL 20MA** inputs as follows:

**FL 4MA** = 0.0 **FL 20MA** = 100.0

For the DTFXB meter, in this instance zero flow would be represented by 0 Hz and 4 mA. The full scale flow or 100 GPM would be 1,000 Hz and 20 mA, and a midrange flow of 50 GPM would be expressed as 500 Hz and 12 mA.

The 4-20 mA output is factory calibrated and should not require adjustment. If small adjustments to the DAC (**D**igital to **A**nalog **C**onverter) are needed, for instance if adjustment due to the accumulation of line losses from long output cable lengths are required, the **CAL 4mA** and **CAL 20 MA** can be used.

### CAL 4 MA -- 4 mA DAC Calibration Entry (Value) CAL 20 MA-- 20 mA DAC Calibration Entry (Value)

The **CAL 4MA** and **CAL 20 MA** entries allow fine adjustments to be made to the "zero" and full scale of the 4-20 mA output. To adjust the outputs, an ammeter or reliable reference connection to the 4-20 mA output must be present.

**NOTE:** Calibration of the 20 mA setting is conducted much the same way as the 4 mA adjustments.

**NOTE:** The **CAL 4MA** and **CAL 20MA** entries should not be used in an attempt to set the 4-20 mA range. Utilize **FL 4MA** and **FL 20MA**, detailed above, for this purpose.

### 4 mA Calibration Procedure:

- 1) Disconnect one side of the current loop and connect the ammeter in series (disconnect either wire at the terminals labeled 4-20 mA Out or Signal Gnd).
- 2) Using the arrow keys, increase the numerical value to increase the current in the loop to 4 mA. Decrease the value to decrease the current in the loop to 4 mA. Typical values range between 40-80 counts.
- 3) Reconnect the 4-20 mA output circuitry as required.

### 20 mA Calibration Procedure:

- 1) Disconnect one side of the current loop and connect the ammeter in series (disconnect either wire at the terminals labeled 4-20 mA Out or Signal Gnd).
- 2) Using the arrow keys, increase the numerical value to increase the current in the loop to 20 mA. Decrease the value to decrease the current in the loop to 20 mA. Typical values range between 3700-3900 counts.
- 3) Reconnect the 4-20 mA output circuitry as required.

### 4-20 TST -- 4-20 mA Output Test (Value)

Allows a simulated flow value to be sent from the 4-20 mA output. By incrementing this value, the 4-20 mA output will transmit the indicated current value.

## **CH2 MENU -- CHANNEL 2 MENU**

The **CH2** menu is used to configure model specific I/O options. The DTFXB meter presents a different set of parameters than the DTFXE meter.

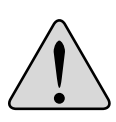

**Caution:** It is possible to choose options pertaining only to the DTFX**B** meter when a DTFX**E** meter is present. The opposite is also true. The proper menu type must be chosen for the actual meter. If this caution isn't followed, the outputs or meter readings will be unpredictable.

### **Channel 2 Options**

CH2 Menu -- Channel 2 I/O Options (Choice) RTD -- Input Values for DTFXE Meters (Values) CONTROL/HZ -- Output Options for DTFXB Meters

### **DTFXE Options**

|  | RTD1 A | Calibration Value for RTD1 / | ł |
|--|--------|------------------------------|---|
|--|--------|------------------------------|---|

- RTD1 B Calibration Value for RTD1 B
- RTD2 A Calibration Value for RTD2 A
- RTD2 B Calibration Value for RTD2 B

Inputs from two 1,000 Ohm platinum RTD temperature sensors allow measurements of heating or cooling usage.

The values used to calibrate the RTD temperature sensors are derived in the laboratory and are specific to the RTD and to the electronic circuit it is connected to. The RTDs on new units come with the calibration values already entered into the TFX Ultra and should not need to be changed.

Field replacement of RTDs is possible thru the use of the keypad or *ULTRALINK*<sup>™</sup>. If the RTDs were ordered from DYNASONICS, they will come with calibration values that need to be loaded into the TFX Ultra.

New, non-calibrated RTDs will need to be field calibrated using an ice bath and boiling water to derive calibration values. This procedure is outlined in the *Appendix* of this manual.

| SURFACE MOUNT RTDs                                 |                                                           |  |  |  |
|----------------------------------------------------|-----------------------------------------------------------|--|--|--|
| D010-3000-301                                      | set of two, 200 °C Maximum Temperature (20 feet of cable) |  |  |  |
| <b>INSERTION RTDs</b>                              |                                                           |  |  |  |
| D010-3000-200 single, 3 inch (75 mm), 0.25 inch OD |                                                           |  |  |  |
| D010-3000-203                                      | single, 6 inch (150 mm), 0.25 inch OD                     |  |  |  |

### TABLE 4.5 - DYNASONICS RTDS

## **DTFXB** Options

Two independent open collector transistor outputs are included with the DTFXB model. Each output can be configured independently for one of the following:

## **CONTROL/HZ** -- Control Options (Choice)

Select either Control 1 or Control 2 to program.

# TOTALIZE -- Totalizer Output Options

#### TOT MULT -- Totalizer Multiplier (Value)

Sets the multiplier value applied to the totalizing pulse output.

### **FLOW -- Flow Alarm Output Options**

#### **FLOW -- Flow Alarm Values**

#### ON (Value)

Sets value at which the alarm output will turn ON.

#### OFF (Value)

Sets value at which the alarm output will turn OFF.

#### SIG STR -- Signal Strength Alarm Options SIG STR -- Signal Strength Alarm Values

## ON (Value)

Sets value at which the alarm output will turn ON.

#### OFF (Value)

Sets value at which the alarm output will turn OFF.

### ERRORS

Alarm outputs on any error condition. See *Error Table* in the *Appendix* of this manual.

### NONE

Alarm outputs disabled.

**NOTE:** The setup options for both **CONTROL 1** and **CONTROL 2** follow the same menu path. For a complete view of the menu options, see the **Menu Map** in the **Appendix** of this manual.

### **SEN MENU -- SENSOR MENU**

The **SEN MENU** allows access to the various types of transducers the TFX Ultra can work with. Selecting the proper transducers in conjunction with the transducer mount (**XDCR MNT**) and transducer frequency (**XDCR HZ**) is critical to accurate operation of the meter.

## SEN MENU -- Transducer Selection Menu (Choice)

#### DTTN

Used on pipes 2 inches (51 mm) and larger. (250 °F/121 °C maximum)

#### DTTH

High temperature version of DTTN.

(350 °F/177 °C maximum)

#### DTTL

Used on pipes 24 inches (600 mm) and larger.

(250 °F/121 °C maximum)

For pipes 24" (600 mm) and larger the DTTL transducers using a transmission frequency of 500 KHz are recommended.

DTTL transducers may also be advantageous on pipes between 4" and 24" if there are less quantifiable complicating aspects such as, sludge, tuberculation, scale, rubber liners, plastic liners, thick mortar, gas bubbles, suspended solids, emulsions, or pipes that are perhaps partially buried where a **V**-mount is required/desired, etc.

#### DT1500

Used with the M5-1500 and D1500 legacy flow meters.

#### **COPPER PIPE**

Used with DTTS and DTTC small pipe transducers.

DTTS (185 °F/85 °C maximum), DTTC (250 °F/121 °C maximum)

#### **ANSI PIPE**

Used with DTTS and DTTC small pipe transducers.

DTTS (185 °F/85 °C maximum), DTTC (250 °F/121 °C maximum)

#### TUBING

Used with DTTS and DTTC small pipe transducers.

DTTS (185 °F/85 °C maximum), DTTC (250 °F/121 °C maximum)

### **SEC MENU -- SECURITY MENU**

The **SEC MENU** menu allows access to meter functions that may need to be protected from changes.

SEC MENU -- Security Function Selection Menu TOT RES -- Totalizer Reset (Choice) YES NO Resets the totalizing displayed on the LCD to zero. SYS RES -- System Reset (Choice) YES NO Restarts the flow meter's microprocessor. This is similar to power cycling the flow meter. CH PSWD? -- Change Password (Value) 0 - 9999

The password comes from the factory set to 0000. When set to 0000 the password function is disabled. By changing the password from 0000 to some other value (any value between 0001-9999), configuration parameters will not be accessible without first entering the password value when prompted. If the value is left at 0000, no security is invoked and unauthorized changes can be made. Access to resetting of the totalizer is also protected by this password. If the password is lost or forgotten, contact DYNASONICS for a universal password to unlock the meter.

### **SER MENU -- SERVICE MENU**

The **SER MENU** menu allows access to meter set up values that may need revision due to application specific conditions and information valuable in troubleshooting.

### **SER MENU -- Service Menu**

### SSPD MPS -- Liquid Sound Speed (Meters per Second) (Reported by Firmware) SSPD FPS -- Liquid Sound Speed (Feet per Second) (Reported by Firmware)

The TFX performs an actual speed of sound calculation for the liquid it is measuring. This speed of sound calculation will vary with temperature, pressure and fluid composition.

The TFX will compensate for fluid sound speeds that vary within a window of  $\pm$  10% of the liquid specified in the **BSC MENU**. If this range is exceeded, error code 0011 will appear on the display and the sound speed entry must be corrected.

The value indicated in **SSPD** measurement should be within 10% of the value entered/indicated in the **BSC MENU** item **FLUID SS**. (The SSPD value itself cannot be edited.) If the actual measured value is significantly different (>  $\pm$  10%) than the **BSC MENU**'s **FLUID SS** value, it typically indicates a problem with the instrument setup. An entry such as **FL TYPE**, **PIPE OD** or **PIPE WT** may be in error, the pipe may not be round or the transducer spacing is not correct.

**Table 4.5** lists sound speed values for water at varying temperatures. If the TFX is measuring sound speed within 2% of the table values, then the installation and setup of the instrument is correct.

| Tempe | Temperature |      | ocity | Tempe | erature | Velo | ocity | Tempe | erature | Velo | ocity |
|-------|-------------|------|-------|-------|---------|------|-------|-------|---------|------|-------|
| °C    | °F          | MPS  | FPS   | °C    | °F      | MPS  | FPS   | °C    | °F      | MPS  | FPS   |
| 0     | 32          | 1402 | 4600  | 80    | 176     | 1554 | 5098  | 160   | 320     | 1440 | 4724  |
| 10    | 50          | 1447 | 4747  | 90    | 194     | 1550 | 5085  | 170   | 338     | 1412 | 4633  |
| 20    | 68          | 1482 | 4862  | 100   | 212     | 1543 | 5062  | 180   | 356     | 1390 | 4560  |
| 30    | 86          | 1509 | 4951  | 110   | 230     | 1532 | 5026  | 190   | 374     | 1360 | 4462  |
| 40    | 104         | 1529 | 5016  | 120   | 248     | 1519 | 4984  | 200   | 392     | 1333 | 4373  |
| 50    | 122         | 1543 | 5062  | 130   | 266     | 1503 | 4931  | 220   | 428     | 1268 | 4160  |
| 60    | 140         | 1551 | 5089  | 140   | 284     | 1485 | 4872  | 240   | 464     | 1192 | 3911  |
| 70    | 158         | 1555 | 5102  | 150   | 302     | 1466 | 4810  | 260   | 500     | 1110 | 3642  |

TABLE 4.6 - SOUND SPEED OF WATER

### SIG STR -- Signal Strength (Reported by Firmware)

The **SIG STR** value is a relative indication of the amount of ultrasound making it from the transmitting transducer to the receiving transducer. The signal strength is a blending of esoteric transit time measurements distilled into a usable overall reference.

The measurement of signal strength assists service personnel in troubleshooting the TFX system. In general, expect the signal strength readings to be greater than 5 on a full pipe with the transducers properly mounted. Signal strength readings that are less than 5 indicate a need to choose an alternative mounting method for the transducers or that an improper pipe size has been entered.

Signal strength below the Low Signal Cutoff (**SIG C-OF**) value will generate a 0010 error (Low Signal Strength) and require either a change in the **SIG C-OF** value or transducer mounting changes.

**NOTE:** If the unit is configured to display totalizer values, the display will alternate between ERROR 0010 and the totalizer value.

Signal strength readings in excess of 98 may indicate that a mounting method with a longer path length may be required. For example, if transducers mounted on a 3 inch PVC pipe in **V**-Mount cause the measured signal strength value to exceed 98, change the mounting method to **W**-Mount for greater stability in readings.

Because signal strength is not an "absolute" indication of how well a TFX meter is functioning, there is no real advantage to a signal strength of 50 over a signal strength of 10.

### TEMP 1 -- Temperature of RTD 1 (Reported by Firmware in °C)

When **RTD** is selected from the **CH2** menu and RTDs are connected to the TFX Ultra energy meter, the firmware will display the temperature measured by RTD 1 in °C.

### TEMP 2 -- Temperature of RTD 2 (Reported by Firmware in °C)

When **RTD** is selected from the **CH2** menu and RTDs are connected to the TFX Ultra energy meter, the firmware will display the temperature measured by RTD 2 in °C.

### TEMPDIFF -- Temperature difference (Reported by Firmware in °C)

When **RTD** is selected from the **CH2** menu and RTDs are connected to the TFX Ultra energy meter, the firmware will display the difference in temperature measured between RTD 1 and RTD 2 in °C.

#### SIG C-OF -- Low Signal Cutoff (Value) 0.0 - 100.0

The **SIG C-OF** is used to drive the flow meter and its outputs to the **SUB FLOW** (Substitute Flow described below) state if conditions occur that cause low signal strength. A signal strength indication below 5 is generally inadequate for measuring flow reliably, so the minimum setting for **SIG C-OF** is 5. A good practice is to set the **SIG C-OF** at approximately 60-70% of actual measured maximum signal strength.

#### **NOTE:** The factory default "Signal Strength Cutoff" is 5.

If the measured signal strength is lower than the **SIG C-OF** setting, an error 0010 will be displayed on the TFX display until the measured signal strength becomes greater than the cutoff value.

A signal strength indication below 2 is considered to be no signal at all. Verify that the pipe is full of liquid, the pipe size and liquid parameters are entered correctly, and that the transducers have been mounted accurately. Highly aerated liquids will also cause low signal strength conditions.

### SUB FLOW -- Substitute Flow (Value) 0.0 - 100.0

Substitute Flow (**SUB FLOW**) is a value that the analog outputs and the flow rate display will indicate when an error condition in the flow meter occurs. The typical setting for this entry is a value that will make the instrument display zero flow during an error condition.

Substitute flow is set as a percentage between **MIN RATE** and **MAX RATE**. In a unidirectional system, this value is typically set to zero to indicate zero flow while in an error condition. In a bidirectional system, the percentage can be set such that zero is displayed in a error condition. To calculate where to set the substitute flow value in a bidirectional system, perform the following calculation:

Substitute Flow = 
$$100 - \frac{100 \times \text{Maximum Flow}}{\text{Maximum Flow} - \text{Minimum Flow}}$$

TABLE 4.6 lists some typical settings to achieve "Zero" with respect to MIN RATE and MAX RATE settings.

\*ULTRALINK™ IS REQUIRED TO SET VALUES OUTSIDE OF 0.0-100.0.

| MIN RATE<br>SETTING | MAX RATE<br>SETTING | SUB FLOW<br>SETTING | DISPLAY READING<br>DURING ERRORS |
|---------------------|---------------------|---------------------|----------------------------------|
| 0.0                 | 1,000.0             | 0.0                 | 0.000                            |
| -500.0              | 500.0               | 50.0                | 0.000                            |
| -100.0              | 200.0               | 33.3                | 0.000                            |
| 0.0                 | 1,000.0             | -5.0*               | -50.00                           |

 TABLE 4.7 - SAMPLE SUBSTITUTE FLOW READINGS

#### SET ZERO -- Set Zero Flow Point (Choice) NO YES

Because every flow meter installation is slightly different and sound waves can travel in slightly different ways through these various installations, it is important to remove the zero offset at zero flow to maintain the meter's accuracy. A provision is made using this entry to establish "Zero" flow and eliminate the offset.

### Procedure:

1) The pipe must be full of liquid.

2) Flow must be absolute zero - securely close any valves and allow time for any settling to occur.

3) Press **ENTER**, use the arrow  $\blacktriangle \nabla$  keys to make the display read **YES**.

4) Press ENTER.

```
D-FLT 0 -- Set Default Zero Point (Choice)
NO
YES
```

If the flow in a piping system cannot be shut off, allowing the **SET ZERO** procedure described above to be performed or if an erroneous "zero" flow was captured - like can happen if **SET ZERO** is conducted with flowing fluid, then the factory default zero should be utilized. To utilize the **D-FLT 0** function, simply press **ENTER**, then press an arrow  $\blacktriangle \nabla$  key to display **YES** on the display and then press **ENTER**.

The default zero places an entry of zero (0) into the firmware instead of the actual zero offset entered by using the **SET ZERO** procedure.

### COR FTR -- Correction Factor (Value) 0.500 - 1.500

This function can be used to make the TFX Ultra agree with a different or reference flow meter by applying a correction factor / multiplier to the readings and outputs. A factory calibrated system should be set to 1.000. The range of settings for this entry is 0.500 to 1.500. The following examples describe two uses for the **COR FTR** entry:

- 1) The TFX meter is indicating a flow rate that is 4% higher than another flow meter located in the same pipe line. To make the TFX indicate the same flow rate as the other meter, enter a **COR FTR** of 0.960 to lower the readings by 4%.
- 2) An out-of-round pipe, carrying water, causes the TFX to indicate a measured sound speed that is 7.4% lower than the **Table 4.5** value. This pipe condition will cause the flow meter to indicate flow rates that are 7.4% lower than actual flow. To correct the flow readings, enter 1.074.

### **DSP MENU -- DISPLAY MENU**

The **DISPLAY** menu parameters control what is shown on the display and the rate at which displayed items alternate (dwell time).

## **Display Submenu -- Display Options**

```
DISPLAY -- Display (Choice)
FLOW
TOTAL
BOTH
```

The TFX Ultra will only display the flow rate with the **DISPLAY** set to **FLOW** - it will not display the total flow. The meter will only display the total flow with the **DISPLAY** set to **TOTAL** - it will not display the flow rate. By selecting **BOTH**, the display will alternate between **FLOW** and **TOTAL** at the interval selected in **SCN DWL** (see below).

### **Total Submenu -- Totalizer Choices**

```
TOTAL -- Totalizer Options (Choice)
POS - Positive Flow Only
NEG - Negative Flow Only
NET - Net Flow
BATCH - Batch Mode
```

Select **POS** to view the positive direction total only. Select **NEG** to view the negative direction total only. Select **NET** to display the net difference between the positive direction and negative direction totals. Select the **BATCH** to configure the totalizer to count up to a value that is entered as **BTCH MUL**. After reaching the **BTCH MUL** value, the display will return to zero and will repeat counting to the **BTCH MUL** value.

### **Display Dwell Time**

SCN DWL -- Dwell Time (Value) 1 to 10 (in Seconds)

Adjustment of **SCN DWL** sets the time interval that the display will dwell at **FLOW** and then alternately **TOTAL** values when **BOTH** is chosen from the display submenu. This adjustment range is from 1 second to 10 seconds.

## **Totalizer Batch Quantity**

### **BTCH MUL -- Batch Multiplier (Value)**

If **BATCH** was chosen for the totalizer mode, a value for batch accumulation must be entered. This is the value to which the totalizer will accumulate before resetting to zero and repeating the accumulation. This value includes any exponents that were entered in the **BSC MENU** as **TOTAL E**.

- 1) If **BTCH MUL** is set to 1,000, **RATE UNT** to **LITERS** and **TOTL E** to **EO** (liters × 1), then the batch totalizer will accumulate to 1,000 liters, return to zero and repeat indefinitely. The totalizer will increment 1 count for every 1 liter that has passed.
- 2) If **BTCH MUL** is set to 1,000, **RATE UNT** to **LITERS** and **TOTL E** to **E2** (liters × 100), then the batch totalizer will accumulate to 100,000 liters, return to zero and repeat indefinitely. The totalizer will only increment 1 count for every 100 liters that has passed.

# PART 5 - ULTRALINK™

## INTRODUCTION

In addition to or as a replacement for the keypad entry programming, the TFX Ultra flow meter can be used with a software utility called *ULTRALINK*<sup>™</sup>. The *ULTRALINK*<sup>™</sup> utility is used for configuring, calibrating and communicating with the TFX family of flow meters. Additionally, *ULTRALINK*<sup>™</sup> also has numerous troubleshooting tools to make diagnosing and correcting installation problems easier.

*ULTRALINK*<sup>™</sup> has been designed to provide the TFX user with a powerful and convenient way to configure calibrate and troubleshoot all TFX family flow meters. A PC running *ULTRALINK*<sup>™</sup> can be hardwired to a TFX Ultra flow meter through a standard USB connection found on most current computers.

### SYSTEM REQUIREMENTS

*ULTRALINK*<sup>™</sup> requires a PC-type computer, running Windows 98, Windows ME, Windows 2000, Windows NT, Windows XP, Windows Vista<sup>®</sup> or Windows<sup>®</sup> 7 operating systems and a USB communications port.

The latest version of the *ULTRALINK*<sup>™</sup> software is also available on the DYNASONICS web site. If an internet connection is not available, a CD can be purchased from DYNASONICS for a nominal charge.

### INSTALLATION

- 1) From the file folder where the *ULTRALINK*<sup>™</sup> utility was downloaded, double-click on Dynasonics\_ UltraLink\_setup.exe.
- 2) From the Windows "Start" button, choose the Run command. From the "Run" dialog box, use the Browse button to navigate to the Dynasonics\_UltraLink\_Setup.exe file and double-click.
- 3) The *ULTRALINK*<sup>™</sup> Setup will automatically extract and install on the hard disk. The *ULTRALINK*<sup>™</sup> icon can then be copied to the desktop, if desired.

**NOTE:** If a previous version of ULTRALINK<sup>™</sup> is installed, it must be un-installed before a new version of ULTRALINK<sup>™</sup> can be installed. Newer versions of ULTRALINK<sup>™</sup> will "ask" to remove the old version and perform the task automatically. Older versions of ULTRALINK<sup>™</sup> must be removed using the Microsoft Windows<sup>®</sup> Add/Remove Programs applet.

**NOTE:** Most PCs will require a restart after a successful installation.

### INITIALIZATION

1) Connect the B end of the USB A/B communications cable (DYNASONICS P.N. D005-2117-003) to the TFX Ultra USB communication port and the A end to a convenient USB port on the computer.

**NOTE:** It is advisable to have the TFX meter powered up prior to running ULTRALINK<sup>™</sup>. **NOTE:** When USB programming cable is connected, the RS485 and frequency outputs are disabled.

2) Double-click on the ULTRALINK<sup>™</sup> icon. The first screen is the "RUN" mode screen (see **Figure 5.3**),

which contains real-time information regarding flow rate, totals, signal strength, communications status, and the flow meter's serial number. The **COMM** indicator in the lower right-hand corner indicates that the serial connection is active. If the **COMM** box contains a red **ERROR**, click on the **Communications** button on the **Menu** bar and select Initialize. Choose the appropriate COM port and the RS232 / USB **Com Port Type**. Proper communication is verified when a green **OK** is indicated in the lower right-hand corner of the PC display and the "**Last Update**" indicator in the text area on the left side of the screen changes from red to an active clock indication.

| File     Edit     View     Communications     Window     Help |                |                     |                               |                     |  |
|---------------------------------------------------------------|----------------|---------------------|-------------------------------|---------------------|--|
| Configuration                                                 | Errors Print   | Print Preview About | t Stop Go Step View           |                     |  |
| Device Addr 127                                               |                |                     |                               |                     |  |
|                                                               | Time: 60 Min 💌 | Scale: 2000 💌       | ]                             |                     |  |
|                                                               |                |                     | Historical Data               |                     |  |
| Flow: 135 Gal/Min                                             | 2000           |                     |                               |                     |  |
| Totalizer Net: 237 Gal<br>Pos: 237 Gal                        | 1600           |                     |                               |                     |  |
| Neg: 0 Gal                                                    |                |                     |                               |                     |  |
| Margin: 100%                                                  | 1200           |                     |                               |                     |  |
| Last Update: 12:17:20                                         |                |                     |                               |                     |  |
|                                                               | 800            |                     |                               |                     |  |
| Signal Strength too Low!                                      |                |                     |                               |                     |  |
| Reset Totalizers                                              | 400            |                     |                               |                     |  |
|                                                               | Rate           |                     |                               |                     |  |
|                                                               | Flow           |                     |                               |                     |  |
|                                                               | -400           |                     |                               |                     |  |
|                                                               |                |                     |                               |                     |  |
|                                                               | -800           |                     |                               |                     |  |
|                                                               |                |                     |                               |                     |  |
|                                                               | -1200          |                     |                               |                     |  |
|                                                               |                |                     |                               |                     |  |
|                                                               | -1600          |                     |                               |                     |  |
|                                                               | -2000          |                     |                               |                     |  |
|                                                               | -1.00:00       | -50:00              | -40:00 -30:00<br>Time (mm:ss) | -20:00 -10:00 -0:00 |  |
|                                                               |                |                     |                               |                     |  |
| Data Display Diagnostics Exit                                 |                |                     |                               |                     |  |
| For Help, press F1                                            |                |                     |                               | 13:26:33 COMM: OK   |  |

### FIGURE 5.1 - DATA DISPLAY SCREEN

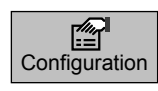

The Configuration drop-down houses six screens used to control how the TFX is set up and responds to varying flow conditions. The first screen that appears after clicking the **Configuration** button is the **Basic** screen. See *Figure 5.2*.

## **BASIC TAB**

### General

The general heading allows users to select the measurement system for meter setup, either **English** or **Metric** and choose from a number of pre-programmed small pipe configurations in the **Standard Configurations** drop-down. If pipe measurements are to be entered in inches, select **English**. If pipe measurements are to be entered in millimeters, select **Metric**. If the **General** entries are altered from those at instrument start-up, then click on the **Download** button in the lower right-hand portion of the screen and cycle power to the TFX.

When using the **Standard Configurations** drop-down menu alternate, menu choices can be made by using the following guidelines:

- Select the transducer type and pipe size for the transducer to be used. The firmware will automatically enter the appropriate values for that pipe size and type. Every entry parameter except for Units, MODBUS Address, Standard Configurations, Frequency, Flow Direction, and Specific Heat Capacity will be unavailable behind a "grayed out" entry box.
- 2) Go back to the **Standard Configurations** drop-down menu and select **Custom**. As soon as **Custom** is chosen, the previously grayed out selections will become available for editing.
- 3) Make any changes to the **Basic** configuration deemed necessary and press **Download**.
- 4) To ensure that the configuration changes take effect, turn the power off and then back on again to the transmitter.

Also under the **General** heading is a field for entering a **MODBUS Address**. If the TFX Ultra is to be used on a multi-drop RS485 network, it must be assigned a unique numerical address. This box allows that unique address to be chosen.

**NOTE:** This address does not set the Modbus TCP/IP, EtherNet/IP<sup>m</sup>, BACnet<sup>@</sup> address. That is set via the web page interface that is integrated into the Ethernet port.

**NOTE:** Do not confuse the **MODBUS Address** with the "**Device Address**" as seen in the upper left-hand corner of the ULTRALINK<sup>™</sup> display. The **Device Addr** is included for purposes of backward compatibility of first generation TFX products. The **Device Addr** has no function and will not change when used with a TFX Ultra.

## Transducer

**Transducer Type** selects the transducer that will be connected to the TFX flow meter. Select the appropriate transducer type from the drop-down list. This selection influences transducer spacing and flow meter performance, so it must be correct. If you are unsure about the type of transducer to which the TFX will be connected, consult the shipment packing list or call the DYNASONICS factory for assistance.

**NOTE:** A change of **Transducer Type** will cause a System Configuration Error (1002: Sys Config Changed) to occur. This error will clear when the microprocessor is reset or power is cycled on the flow meter.

**Transducer Mount** selects the orientation of the transducers on the piping system. See **Part 2** of this manual and **Table 2.2** for detailed information regarding transducer mounting modes for particular pipe and liquid characteristics. Whenever **Transducer Mount** is changed, a download command and subsequent microprocessor reset or flow meter power cycle must be conducted.

| System Configuration   |                        |                |                |        |                    |                  | X      |
|------------------------|------------------------|----------------|----------------|--------|--------------------|------------------|--------|
| Basic Flow Filtering O | utput Security Display | ]              |                |        |                    |                  |        |
|                        |                        |                |                |        |                    |                  |        |
| General                |                        | MO             | DBUS Address:  | 7      | V                  |                  |        |
| Units: English         | <b>_</b>               | Standard C     | onfigurations: | Custom |                    | V                |        |
| Transducer             |                        | Mount:         | Z              |        | Spacing:           | 1.33 in          | 1      |
| Type: DTTN C           | lamp-On                | Frequency:     | 1 MHz          |        | Flow Direction:    | Forward <b>T</b> |        |
| Pipe                   |                        | Sound Speed:   | 10502.00       | EDC    | Poughposs          | 0.000150         |        |
| Material: Carbon       | Steel                  | Pine OD:       | 15             | in     | Wall Thickness     | 0.000150         | in     |
|                        |                        | Tipe ob.       | 1.5            |        | wan mickness.      | 10.210           |        |
| Liner                  |                        | Sound Speed:   | 0.0            | FPS    | Roughness:         | 0.0              |        |
| Material: None         | •                      | Thickness:     | 0.0            | in     |                    |                  |        |
| Fluid                  |                        |                |                | FDC    |                    |                  |        |
|                        |                        | Sound Speed:   | 8061           | FPS    | Abs. Viscosity:    | 1                | ср     |
| Type: Other            | <b></b>                | Spec. Gravity: | 1              | Sp     | ec. Heat Capacity: | 1                |        |
|                        |                        |                |                |        |                    |                  |        |
| File Open File Sav     | e                      |                |                |        |                    | Download         | Cancel |

FIGURE 5.2 - BASIC TAB

**Transducer Frequency** permits the TFX Ultra to select a transmission frequency for the various types of transducers that can be utilized. In general, the larger the pipe the slower the transmission frequency needs to be to attain a good signal.

| Frequency | Transducers                                     | <b>Transmission Modes</b> | Pipe Size and Type     |  |
|-----------|-------------------------------------------------|---------------------------|------------------------|--|
| 2 MHz     | All ½" thru 1½" DTTS/DTTC<br>2"Tubing DTTS/DTTC | Selected by Firmware      | Specific to Transducer |  |
| 1 844-    | 2" ANSI and Copper DTTS/DTTC                    | Selected by Firmware      | Specific to Transducer |  |
|           | DTTN and DTTH                                   | W, V, and Z               | 2" and Greater         |  |
| 500 KHz   | DTTL                                            | W, V, and Z               | 24" and Greater        |  |

TABLE 5.1 - TRANSDUCER FREQUENCIES

**Transducer Spacing** is a value calculated by the TFX firmware that takes into account pipe, liquid, transducer and mounting information. This spacing will adapt as these parameters are modified. The spacing is given in inches for **English** units selection and millimeters for **Metric**. This value is the lineal distance that must be between the transducer alignment marks. Selection of the proper transducer mounting method is not entirely predictable and many times is an iterative process.

**NOTE:** This setting only applies to DTTN, DTTL, and DTTH transducers.

**Transducer Flow Direction** allows the change of the direction the meter assumes is forward. When mounting TFX Ultra meters with integral transducers, this feature allows upstream and downstream transducers to be "electronically" reversed, making upside down mounting of the display unnecessary.

*Pipe* Material is selected from the pull-down list. If the pipe material utilized is not found in the list, select **Other** and enter the actual pipe material **Sound Speed** and **Roughness** (much of this information is available at web sites such as <u>http://www.ondacorp.com/tecref\_acoustictable.html</u>) for pipe relative roughness calculations.

*Pipe* **O.D.** and **Wall Thickness** are based on the physical dimensions of the pipe on which the transducers will be mounted. Enter this value in inches for **English** units or millimeters for **Metric** units.

**NOTE:** Charts listing popular pipe sizes have been included in the **Appendix** of this manual. Correct entries for pipe O.D. and pipe wall thickness are critical to obtaining accurate flow measurement readings.

*Liner* Material is selected from the pull-down list. If the pipe liner material utilized is not included in the list, select Other and enter liner material **Sound Speed** and **Roughness** (much of this information is available at web sites such as <u>http://www.ondacorp.com/tecref\_acoustictable.html</u>). See *Page 40* for pipe liner relative roughness calculations.

*Fluid* Type is selected from a pull-down list. If the liquid is not found in the list, select **Other** and enter the liquid **Sound Speed** and **Absolute Viscosity** into the appropriate boxes. The liquid's **Specific Gravity** is required if mass measurements are to be made, and the **Specific Heat Capacity** is required for energy measurements.

## **FLOW TAB**

**Flow Rate Units** are selected from the drop-down lists. Select an appropriate rate unit and time from the two lists. This entry also includes the selection of **Flow Rate Interval** after the / sign.

**Totalizer Units** are selected from drop-down lists. Select an appropriate totalizer unit and totalizer exponent. The totalizer exponents are in scientific notation and permit the eight digit totalizer to accumulate very large values before the totalizer "rolls over" and starts again at zero. **Table 4.4** illustrates the scientific notation values and their respective decimal equivalents.

| System Configuration                         | X                      |
|----------------------------------------------|------------------------|
| Basic Flow Filtering Output Security Display |                        |
|                                              |                        |
|                                              |                        |
| Flow Bate Units: Gallons                     |                        |
|                                              |                        |
| Totalizer Units: Gallons X10                 | Low Flow Cutoff: 2 %   |
| Min Flow: 0.0 Gal/M                          | Low Signal Cutoff: 2   |
| Max Flow: 400.0 Gal/M                        | Substitute Flow: 0 * % |
|                                              |                        |
|                                              |                        |
|                                              |                        |
|                                              |                        |
|                                              |                        |
|                                              |                        |
|                                              |                        |
|                                              |                        |
|                                              |                        |
| File Open File Save                          | Download Cancel        |
|                                              |                        |

FIGURE 5.3 - FLOW TAB

**Min Flow** is the minimum volumetric flow rate setting entered to establish filtering parameters. Volumetric entries will be in the **Flow Rate Units**. For unidirectional measurements, set **Min Flow** to zero. For bidirectional measurements, set **Min Flow** to the highest negative (reverse) flow rate expected in the piping system.

**Max Flow** is the maximum volumetric flow rate setting entered to establish filtering parameters. Volumetric entries will be in the **Flow Rate Units**. For unidirectional measurements, set **Max Flow** to the highest (positive) flow rate expected in the piping system. For bidirectional measurements, set **Max Flow** to the highest (positive) flow rate expected in the piping system.

**Low Flow Cutoff** is provided to allow very low flow rates (that can be present when pumps are off and valves are closed) to be displayed as zero flow. Typical values that should be entered are between 1.0% and 5.0% of the flow range between **Min Flow** and **Max Flow**.

Low Signal Cutoff is used to drive the flow meter and its outputs to the value specified in the Substitute Flow field when conditions occur that cause low signal strength. A signal strength indication below 5 is generally inadequate for measuring flow reliably, so generally the minimum setting for Low Signal Cutoff is 5. A good practice is to set the Low Signal Cutoff at approximately 60-70% of actual measured maximum signal strength.

**NOTE:** The factory default "Low Signal Cutoff" is 5.

If the measured signal strength is lower than the **Low Signal Cutoff** setting, a "Signal Strength too Low" highlighted in red will become visible in the text area to the left in the **Data Display** screen until the measured signal strength becomes greater than the cutoff value.

Signal strength indication below 2 is considered to be no signal at all. Verify that the pipe is full of liquid, the pipe size and liquid parameters are entered correctly, and that the transducers have been mounted accurately. Highly aerated liquids will also cause low signal strength conditions.

**Substitute Flow** is a value that the analog outputs and the flow rate display will indicate when an error condition in the flow meter occurs. The typical setting for this entry is a value that will make the instrument display zero flow during an error condition.

Substitute Flow is set as a percentage between **Min Flow** and **Max Flow**. In a unidirectional system, this value is typically set to zero to indicate zero flow while in an error condition. In a bidirectional system, the percentage can be set such that zero is displayed in an error condition. To calculate where to set the Substitute Flow value in a bidirectional system, perform the following operation:

Substitute Flow =  $100 - \frac{100 \times Maximum Flow}{Maximum Flow - Minimum Flow}$ 

Entry of data in the **Basic** and **Flow** tabs is all that is required to provide flow measurement functions to the flow meter. If the user is not going to utilize input/output functions, click on the **Download** button to transfer the configuration to the TFX instrument. When the configuration has been completely downloaded, turn the power to the meter off and then on again to guarantee the changes take effect.

## **FILTERING TAB**

The Filtering tab contains several filter settings for the TFX flow meter. These filters can be adjusted to match response times and data "smoothing" performance to a particular application.

| System Configuration                          | X                                      |
|-----------------------------------------------|----------------------------------------|
| Basic Flow Filtering Output Security Display  |                                        |
| - Advanced Filter Settings                    |                                        |
| Time Domain Filter: 8                         | Flow Filter (Damping): 80 🖌 %          |
|                                               | Flow Filter Hystersis: 5 %             |
|                                               | Flow Filter Min Hystersis: 303 🗧 psec  |
|                                               | Flow Filter Sensitivigy: 3             |
| Short Pulse Duration: $120$ $$ (0 = disabled) | Bad Data Rejection: 3 Factory Defaults |
|                                               |                                        |
|                                               |                                        |
|                                               |                                        |
|                                               |                                        |
|                                               |                                        |
|                                               |                                        |
|                                               |                                        |
| File Open File Save                           | Download Cancel                        |

FIGURE 5.4 - FILTERING TAB

**Time Domain Filter** (range 1-256) adjusts the number of raw data sets (the wave forms viewed on the *ULTRALINK*<sup>™</sup> Diagnostics Screen) that are averaged together. Increasing this value will provide greater damping of the data and slow the response time of the flow meter. Conversely, lowering this value will decrease the response time of the meter to changes in flow/energy rate. This filter is not adaptive, it is operational to the value set at all times.

**NOTE:** The TFX Ultra completes a measurement in approximately 350-400 mS. The exact time is pipe size dependent.

*Short Pulse Duration* is a function used on pipes larger than 8 inches (200 mm). The Short Pulse is utilized by the TFX Ultra to measure course transmit time delays on larger pipes, which permits the meter to operate without having the DSP chip run an excess of fine transmit delay correlations. The result is that the meter's processing time is used more efficiently. If the flow meter did not operate with a course transmit time delay, the meter would be forced to run unnecessary cross correlation calculations and the data throughput per second would be radically reduced. Without Short Pulse feature the potential for peak-hopping would also be greatly increased.

A shorter pulse than the standard pulse loaded through the Strategy window determined by the Short Pulse setting or calculated automatically is transmitted periodically during the measurement cycle. This pulse is suitable for measuring course transit time, but does not have enough resolution to display flow. When the pipe is small, the potential for peak-hopping is reduced to zero, because difference time never gets to be greater than 180 degrees of phase shift or 250 nS (2 MHz) or 500 nS (1 MHz), so course transit time delays are not required.

The Short Pulse function does not operate until the combination of fluid velocity, transducer mounting method and pipe size warrant, and this is typically if a delta T time in excess of 500 nS is anticipated. (The software determines this possibility from the pipe size and flow rates that are entered by the user.)

**NOTE:** There are some very, very rare occasions that the Short Pulse value would need to be manipulated, but generally actually changing the transmitted wave forms through the use of "Strategies" works better than altering the Short Pulse numbers.

**Flow Filter (Damping)** establishes a maximum adaptive filter value. Under stable flow conditions (flow that varies less than the **Flow Filter Hysteresis** entry), this adaptive filter will increase the number of successive flow readings that are averaged together up to this maximum value. If flow changes outside of the **Flow Filter Hysteresis** window, the filter adapts by decreasing the number of averaged readings and allows the meter to react faster.

The damping value is increased to increase stability of the flow rate readings. Damping values are decreased to allow the flow meter to react faster to changing flow rates. The factory settings are suitable for most installations. Increasing this value tends to provide smoother steady-state flow readings and outputs.

**Flow Filter Hysteresis** creates a window around the average flow measurement reading allowing small variations in flow without changing the damping value. If the flow varies within that hysteresis window, greater display damping will occur up to the maximum values set by the **Flow Filter (Damping)** entry. The filter also establishes a flow rate window where measurements outside of the window are examined by the **Bad Data Rejection** filter. The value is entered as a percentage of actual flow rate.

For example, if the average flow rate is 100 GPM and the **Flow Filter Hysteresis** is set to 5%, a filter window of 95-105 GPM is established. Successive flow measurements that are measured within that window are recorded and averaged in accordance with the **Flow Filter Damping** setting. Flow readings outside of the window are held up in accordance with the **Bad Data Rejection** filter.

**Flow Filter MinHysteresis** sets a minimum hysteresis window that is invoked at sub 0.25 FPS (0.08 MPS) flow rates, where the "of rate" **Flow Filter Hysteresis** is very small and ineffective. This value is entered in pico-seconds (ρ sec) and is differential time. If very small fluid velocities are to be measured, increasing the **Flow Filter MinHysteresis** value can increase reading stability.

**Flow Filter Sensitivity** allows configuration of how fast the **Flow Filter Damping** will adapt in the positive direction. Increasing this value allows greater damping to occur faster than lower values. Adaptation in the negative direction is not user adjustable.

**Bad Data Rejection** is a value related to the number of successive readings that must be measured outside of the **Flow Filter Hysteresis** or **Flow Filter MinHysteresis** windows before the flow meter will use that flow value. Larger values are entered into **Bad Data Rejection** when measuring liquids that contain gas bubbles, as the gas bubbles tend to disturb the ultrasonic signals and cause more extraneous flow readings to occur. Larger **Bad Data Rejection** values tend to make the flow meter more sluggish to rapid changes in actual flow rate.

# **OUTPUT TAB**

The entries made in the Output tab establish input and output parameters for the flow meter. Select the appropriate function from the pull-down menu and press the Download button. When a function is changed from the factory setting, a Configuration error (1002) will result. This error will be cleared by resetting the TFX microprocessor from the Communications/Commands/Reset Target button or by cycling power on the TFX flow meter. Once the proper output is selected and the microprocessor is reset, calibration and configuration of the modules can be completed.

| System Configuration                                           | X                                                          |
|----------------------------------------------------------------|------------------------------------------------------------|
| Basic Flow Filtering Output Security Display                   |                                                            |
| Channel 1: 4-20mA / Frequency                                  | Channel 2: Control Outputs                                 |
| Flow at 4mA / 0Hz: 0 Gal/M<br>Flow at 20mA / 1KHz: 400 Gal/M   | Control 1<br>Mode: Flow<br>Off < 50 Gal/M<br>On> 350 Gal/M |
| Calibration<br>4 mA<br>20 mA<br>3837<br>Test<br>Test<br>4<br>× | Control 2<br>Mode: None                                    |
| File Open File Save                                            | Download Cancel                                            |

FIGURE 5.5 - OUTPUT TAB
# **CHANNEL 1 - 4-20 MA CONFIGURATION**

**NOTE:** The 4-20 mA Output Menu applies to all TFX Ultra versions and is the only output choice for Channel 1.

The **Channel 1** menu controls how the 4-20 mA output is spanned for all TFX Ultra models and how the frequency output is spanned for the DTFXB flow model.

The Flow at 4 mA / 0 Hz and Flow at 20 mA / 1,000 Hz settings are used to set the span for both the 4-20 mA output and the 0-1,000 Hz frequency output on the DTFXB meter versions.

The 4-20 mA output is internally powered (current sourcing) and can span negative to positive flow/ energy rates. This output interfaces with virtually all recording and logging systems by transmitting an analog current that is proportional to system flow rate. Independent 4 mA and 20 mA span settings are established in firmware using the flow measuring range entries. These entries can be set anywhere in the - 40 to + 40 FPS (-12 to +12 MPS) range of the instrument. Resolution of the output is 12-bits (4096 discrete points) and can drive up to a 400 Ohm load when the meter is AC powered. When powered by a DC supply, the load is limited by the input voltage supplied to the instrument. See **Figure 3.1** for allowable loop loads.

## Flow at 4 mA / 0 Hz Flow at 20 mA / 1,000 Hz

The Flow at 4 mA / 0 Hz and Flow at 20 mA / 1,000 Hz entries are used to set the span of the 4-20 mA analog output and the frequency output on DTFXB meter versions. These entries are volumetric rate units that are equal to the volumetric units configured as rate units and rate interval discussed on *Page 44*.

For example, to span the 4-20 mA output from -100 GPM to +100 GPM with 12 mA being 0 GPM, set the Flow at 4 mA / 0 Hz and Flow at 20 mA / 1,000 Hz inputs as follows:

## Flow at 4 mA / 0 Hz = -100.0 Flow at 20 mA / 1,000 Hz = 100.0

If the meter were a DTFXB meter, this setting would also set the span for the frequency output. At -100 GPM, the output frequency would be 0 Hz. At the maximum flow of 100 GPM, the output frequency would be 1,000 Hz, and in this instance a flow of zero would be represented by an output frequency of 500 Hz.

Example 2 - To span the 4-20 mA output from 0 GPM to +100 GPM with 12 mA being 50 GPM, set the Flow at 4 mA / 0 Hz and Flow at 20 mA / 1,000 Hz inputs as follows:

## Flow at 4 mA / 0 Hz = 0.0 Flow at 20 mA / 1,000 Hz = 100.0

For the DTFXB meter, in this instance, zero flow would be represented by 0 Hz and 4 mA. The full scale flow or 100 GPM would be 1,000 Hz and 20 mA and a midrange flow of 50 GPM would be expressed as 500 Hz and 12 mA.

The 4-20 mA output is factory calibrated and should not require adjustment. If small adjustments to the DAC (**D**igital to **A**nalog **C**onverter) are needed, for instance if adjustments due to the accumulation of line losses from long output cable lengths are required, the **Calibration 4 mA** and **Calibration 20 mA** can be used.

## Calibration 4 mA -- 4 mA DAC Calibration Entry (Value) Calibration 20 mA-- 20 mA DAC Calibration Entry (Value)

The **Calibration 4 mA** and **Calibration 20 mA** entries allows fine adjustments to be made to the "zero" and full scale of the 4-20 mA output. To adjust the outputs, an ammeter or reliable reference connection to the 4-20 mA output must be present.

**NOTE:** Calibration of the 20 mA setting is conducted much the same way as the 4 mA adjustments.

**NOTE:** The Calibration 4 mA and Calibration 20 mA entries should not be used in an attempt to set the 4-20 mA range. Utilize Flow at 4 mA / 0 Hz and Flow at 20 mA / 1,000 Hz detailed above for this purpose.

## 4 mA Calibration Procedure:

- 1) Disconnect one side of the current loop and connect the ammeter in series (disconnect either wire at the terminals labeled 4-20 mA Out or Signal Gnd).
- 2) Using the arrow keys, increase the numerical value to increase the current in the loop to 4 mA. Decrease the value to decrease the current in the loop to 4 mA. Typical values range between 40-80 counts.
- 3) Reconnect the 4-20 mA output circuitry as required.

## 20 mA Calibration Procedure:

- 1) Disconnect one side of the current loop and connect the ammeter in series (disconnect either wire at the terminals labeled 4-20 mA Out or Signal Gnd).
- 2) Using the arrow keys, increase the numerical value to increase the current in the loop to 20 mA. Decrease the value to decrease the current in the loop to 20 mA. Typical values range between 3700-3900 counts.
- 3) Reconnect the 4-20 mA output circuitry as required.

## 4-20 Test -- 4-20 mA Output Test (Value)

Allows a simulated flow value to be sent from the 4-20 mA output. By incrementing this value, the 4-20 mA output will transmit the indicated current value.

# **CHANNEL 2 - RTD CONFIGURATION (DTFXE ONLY)**

**NOTE:** The Channel 2 Menu is used to configure model specific I/O options. The DTFXB meter presents a different set of parameters than the DTFXE meter.

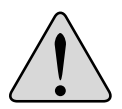

**Caution:** It is possible to choose options pertaining only to the DTFX**B** meter when a DTFX**E** meter is present. The opposite is also true. The proper menu type must be chosen for the actual meter. If this caution isn't followed, the outputs or meter readings will be unpredictable.

Inputs from two 1,000 Ohm platinum RTD temperature sensors allow the measurement of energy delivered in liquid heating and cooling systems.

The values used to calibrate the RTD temperature sensors are derived in the laboratory and are specific to a specific RTD. The RTDs on new units come with the calibration values already entered into the TFX Ultra and should not need to be changed.

Field replacement of RTDs is possible thru the use of the keypad or *ULTRALINK*<sup>™</sup>. If the RTDs were ordered from DYNASONICS, they will come with calibration values that need to be loaded into the TFX Ultra.

## **RTD Calibration Procedure:**

- 1) Enter the calibration values for **RTD #1 A** and **B** followed by **RTD #2 A** and **B**.
- 2) Double-click on the **Download** button to send the values to memory.
- 3) Turn the power off and then back on to the TFX to enable the changes to take effect.

| System Configuration                                                                                                    | X                                                                                                    |
|----------------------------------------------------------------------------------------------------|----------------------------------------------------------------------------------------------------|
| Basic Flow Filtering Output Security Display   Channel 1: 4-20mA / Frequency Flow at 4mA / 0Hz:   0 Gal/M   Flow at 4mA / 0Hz: 0 Gal/M   Flow at 4mA / 0Hz: 400 Gal/M   Flow at 20mA / 1KHz: 400 Gal/M   Calibration/Test   Calibration 4 mA 32   20 mA 3837 •   Test 4 • | Channel 2:       RTD         RTD #1:       .         A:       0.0000       B:       0.0000       Calibrate         RTD #2:       .       .       Calibrate         A:       0.0000       B:       0.0000       Calibrate |
| File Open File Save                                                                                                    | Download Cancel                                                                                                    |

FIGURE 5.6 - CHANNEL 2 INPUT (RTD)

New, non-calibrated RTDs will need to be field calibrated using an ice bath and boiling water to derive calibration values. This procedure is outlined in the *Appendix* of this manual.

# **CHANNEL 2 - CONTROL OUTPUT CONFIGURATION (DTFXB ONLY)**

Two independent open collector transistor outputs are included with the DTFXB flow meter model. Each output can be configured independently to "Alarm" for one of the following. See Alarm Output in **Part 3** for output details.

| None                   |
|------------------------|
| Batch / Total          |
| Flow                   |
| <b>Signal Strength</b> |
| Errors                 |

| System Configuration                                                                                                    | ×                          |
|----------------------------------------------------------------------------------------------------|----------------------------|
| Basic Flow Filtering Output Security Display                                                                                              |                            |
| Channel 1: 4-20mA / Frequency   Flow at 4mA / 0Hz: 0 Gal/M Flow at 20mA / 1KHz: 400 Gal/M Gal/M Gal/D Gal/D Gal/M 3837 Test Test Test 4 * | Channel 2: Control Outputs |
| File Open File Save                                                                                                    | Download Cancel            |

FIGURE 5.7 - CHANNEL 2 OUTPUT CHOICES

#### None

All alarm outputs are disabled.

## Batch / Total

Multiplier (Value)

This is the value to which the totalizer will accumulate before resetting to zero and repeating the accumulation. This value includes any exponents that were entered in the **BSC MENU** as **TOTAL E**. See Alarm Output in **Part 3**.

| Control 1 |       |             |    |  |
|-----------|-------|-------------|----|--|
|           | Mode: | Batch/Tota  | I  |  |
|           |       | Multiplier: | 50 |  |
|           |       |             |    |  |

Flow

**ON** (Value)

Sets value at which the alarm output will switch from OFF to ON.

**OFF** (Value)

Sets value at which the alarm output will switch from ON to OFF.

| Control 1 |       |       |           |  |
|-----------|-------|-------|-----------|--|
|           | Mode: | Flow  |           |  |
|           |       | Off < | 50 Gal/M  |  |
|           |       | On>   | 350 Gal/M |  |

## Signal Strength

**ON** (Value)

Sets value at which the alarm output will turn ON.

**OFF** (Value) Sets value at which the alarm output will turn OFF.

| Control 1 |       |              |
|-----------|-------|--------------|
|           | Mode: | Sig Strength |
|           |       | Off <        |
|           |       | On>          |

#### Errors

Alarm outputs on any error condition. See *Error Table* in the *Appendix* of this manual.

## SETTING ZERO AND CALIBRATION

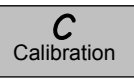

**ULTRALINK<sup>™</sup>** contains a powerful multi-point calibration routine that can be used to calibrate the TFX Ultra flow meter to a primary measuring standard in a particular installation. To initialize the three-step calibration routine, click on the **Calibration** button located on the top of the **ULTRALINK<sup>™</sup>** Data Screen. The display shown in **Figure 5.8** will appear.

| Calibration (Page 1 of 3) - Zero Flow              | X                            |
|----------------------------------------------------|------------------------------|
|                                                    |                              |
|                                                    |                              |
|                                                    |                              |
|                                                    |                              |
| 1. Make sure flow is at zero.                      |                              |
| 3. Press <set> to calibrate the zero offset.</set> |                              |
|                                                    |                              |
|                                                    |                              |
| Current Delta T: -0.43 Set>                        | -0.88                        |
|                                                    |                              |
|                                                    |                              |
|                                                    |                              |
|                                                    |                              |
|                                                    |                              |
|                                                    |                              |
|                                                    |                              |
|                                                    |                              |
|                                                    |                              |
| File Open File Save                                | <back next=""> Cancel</back> |
|                                                    |                              |

FIGURE 5.8 - CALIBRATION PAGE 1 OF 3

The first screen (Page 1 of 3), establishes a baseline zero flow rate measurement for the instrument.

Because every flow meter installation is slightly different and sound waves can travel in slightly different ways through these various installations, it is important to remove the zero offset at zero flow to maintain the meters accuracy. A provision is made using this entry to establish "Zero" flow and eliminate the offset.

To zero the flow meter:

- 1) Establish zero flow in the pipe (ensure that the pipe is full of fluid, turn off all pumps, and close a dead-heading valve). Wait until the delta-time interval shown in "**Current Delta T**" is stable (and typically very close to zero).
- 2) Click the **Set** button.
- 3) Click the **Next** button when prompted, then click the **Finish** button on the calibration screen.

The zeroing process is essential in systems using the DTTS and DTTC transducer sets to ensure the best accuracy.

The second step (Page 2 of 3) in the calibration process is the selection of the engineering units with which the calibration will be performed. Select the **Flow Rate Units** and click the **Next** button at the bottom of the window.

| Calibration (Page 2 of 3) - General Setup                                                                                                    | X |
|----------------------------------------------------------------------------------------------------|---|
| Flow Rate Units: Gallons 💽 / Min 💌                                                                                                    |   |
| It is advisable to File Save the existing calibration before modifying it. If the Flow Rate Units selected on this page do not match the Flow Rate Units utilized for the existing data points collected on Page 3 of 3, flow measurement errors can occur.<br>To view measurement units, go to Page 3 of 3 and press Edit. The Calibration Points Editor will show what units were used during the existing calibration. | l |
| <ol> <li>If no data exists in the editor, selection of Flow Rate Units will not influence measurements.</li> <li>If new calibration points are to be entered on Page 3 of 3, it is advisable to remove the existing calibration</li> </ol>                                                                                                    | l |
| points using the Calibration Points Editor.                                                                                                    |   |
| File Open     File Save      Cancel                                                                                                    |   |

FIGURE 5.9 - CALIBRATION PAGE 2 OF 3

Page 3 of 3 as shown in *Figure 5.10* allows multiple actual flow rates to be recorded by the TFX. To calibrate a point, establish a stable, known flow rate (verified by a real-time primary flow instrument), enter the actual flow rate in the *Figure 5.10* window and click the **Set** button. Repeat for as many points as desired.

**NOTE:** If only two points are to be used (zero and span), it is preferable to use the highest flow rate anticipated in normal operation as the calibration point. If an erroneous data point is collected, the point can be removed by pressing the Edit button, selecting the bad point and then selecting Remove.

| Calibration ( | Page 2 of 3) - Genera | ıl Setup  |   |                                               | X                                                                                                    |
|---------------|-----------------------|-----------|---|-----------------------------------------------|----------------------------------------------------------------------------------------------------|
|               |                       |           |   |                                               |                                                                                                    |
| Gal/MIN       |                       |           |   |                                               | <ol> <li>Please establish a<br/>reference flow rate.</li> <li>1FPS / 0.3MPS Minimum.</li> <li>Enter the reference flow rate<br/>below. (Do not enter 0)</li> <li>Wait for flow to stablize.</li> <li>Press the Set button.</li> </ol> |
|               |                       |           |   |                                               | Flow:Set                                                                                                    |
|               |                       |           |   |                                               | Edit                                                                                                    |
|               |                       | Delta Tim | e |                                               | Export                                                                                                    |
|               |                       |           |   |                                               |                                                                                                    |
| File Oper     | n File Save           |           |   | <back< td=""><td>Next&gt; Cancel</td></back<> | Next> Cancel                                                                                                    |

FIGURE 5.10 - CALIBRATION PAGE 3 OF 3

Zero values are not valid for linearization entries. Flow meter zero is entered on Page 1 of 3. If a zero calibration point is attempted, the following error message will be shown.

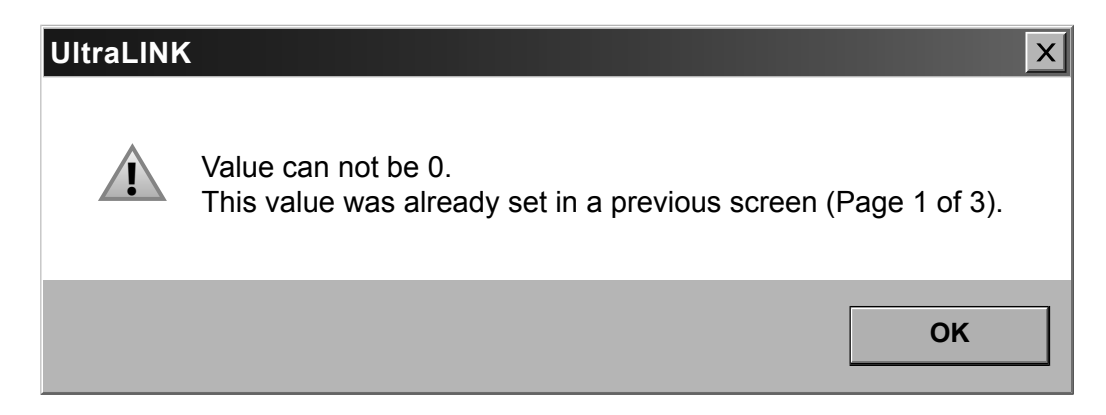

Press the **Finish** button when all points have been entered.

# **TARGET DBG DATA SCREEN - DEFINITIONS**

1) Calc Count - The number of flow calculations performed by the meter beginning at the time the power to the meter was last turned off and then on again.

2) Sample Count - The number of samples currently being taken in one second.

3) Raw Delta T ( $\eta$ s) - The actual amount of time it takes for an ultrasonic pulse to cross the pipe.

4) Course Delta T

5) Gain - The amount of signal amplification applied to the reflected ultrasound pulse to make it readable by the digital signal processor.

6) Gain Setting/Waveform Power - The first number is the gain setting on the digital pot (automatically controlled by the AGC circuit). Valid numbers are from 1 to 100. The second number is the power

| Target Dbg Dat    | а         |          | X     |
|-------------------|-----------|----------|-------|
| Device Type:      | TFX Ultra |          |       |
| Calc Count:       | 54247     | 1 2.2 C  | PS 2  |
| Raw Delta T (ns): | -10.73    | 3 0      | 4     |
| Gain:             | 430       | 5 66/8   | 6     |
| Tx Delay:         | 413       | 7        |       |
| Flow Filter:      | 80        | 8        |       |
| SS (Min/Max):     | 8.0/92.4  | 9 OK     | 10    |
| Sound Speed:      | 4900      | 11       |       |
| Reynolds:         | 20.15     | 12 0.750 | 0 13  |
| Serial No (TFXD): | 3204      | 14       |       |
|                   |           |          | Reset |

factor of the current waveform being used. For example ,"8" indicates that a ½ power wave form is being used.

7) Tx Delay - The amount of time the transmitting transducer waits for the receiving transducer to recognize an ultrasound signal before the transmitter initiates another measurement cycle.

8) Flow Filter - The current value of the adaptive filter.

9) SS (Min/Max) - The minimum and maximum signal strength levels encountered by the meter beginning at the time the power to the meter was last turned off and then on again.

10) Signal Strength State - Indicates if the present signal strength minimum and maximum are within a pre-programed signal strength window.

11) Sound Speed - The actual sound speed being measured by the transducers at that moment.

12) Reynolds - A number indicating how turbulent a fluid is. Reynolds numbers between 0 and 2000 are considered laminar flow. Numbers between 2000 and 4000 are in transition between laminar and turbulent flows and numbers greater than 4000 indicate turbulent flow.

13) Reynolds Factor - The value applied to the flow calculation to correct for variations in Reynolds numbers.

14) Serial Number (TFXD) - The serial number reported by firmware.

TFX Ultra O&M Rev 01/11

# SAVING METER CONFIGURATION ON A PC

The complete configuration of the flow meter can be saved from the Configuration screen. Select File Save button located in the lower left-hand corner of the screen and name the file. Files are saved as a \*.dcf extension. This file may be transferred to other flow meters or may be recalled should the same pipe be surveyed again or multiple meters programmed with the same information.

# PRINTING A FLOW METER CONFIGURATION REPORT

Select **File** from the upper task bar and **Print** to print a calibration/configuration information sheet for the installation.

# **APPENDIX**

| SPECIFICATIONS                               |                                                                                                    |  |  |
|----------------------------------------------|----------------------------------------------------------------------------------------------------|--|--|
| System                                       |                                                                                                    |  |  |
| Liquid Types                                 | Most clean liquids or liquids containing small amounts of suspended solids or gas bubbles.                                                                                                    |  |  |
| Velocity Range                               | Bidirectional to greater than 40 FPS (12 MPS).                                                                                                    |  |  |
| Flow Accuracy                                | DTTN/DTTH/DTTL:         1% of reading at rates > 1 FPS (0.3 MPS); within 0.01 FPS (0.003 MPS) between 1 FPS (0.3 MPS) and within 0.01 FPS (0.003 MPS) at lower rates.         DTTS/DTTC:         1" (25 mm) and larger units 1% of reading from 10 to 100% of measurement range; within 0.01 FPS (0.003 MPS) at lower rates.         Smaller than 1" (25 mm) units are 1% of full scale.                                                                                                    |  |  |
| Flow Repeatability                           | ±0.01% of reading.                                                                                                    |  |  |
| Flow Sensitivity                             | 0.001 FPS (0.0003 MPS).                                                                                                    |  |  |
| Temperature Accuracy<br>(Energy Meters Only) | Option A:         +32 to +122 °F (0 to +50 °C);       Absolute 0.22 °F (0.12 °C)       Difference 0.09 °F (0.05 °C).         Option B:       +32 to +212 °F (0 to +100 °C);       Absolute 0.45 °F (0.25 °C)       Difference 0.18 °F (0.1 °C).         Option C:       -40 to +350 °F (-40 to +177 °C);       Absolute 1.1 °F (0.6 °C)       Difference 0.45 °F (0.25 °C).         Option D:       -4 to to +86 °F (-20 to +30 °C);       Absolute 0.22 °F (0.12 °C)       Difference 0.09 °F (0.05 °C).                                                                                                    |  |  |
| Temperature Sensitivity                      | Option A:         Option B:           0.03 °F (0.012 °C).         0.05 °F (0.025 °C).           Option C:         Option D:           0.1 °F (0.06 °C).         0.03 °F (0.012 °C).                                                                                                    |  |  |
| Temperature Repeatability                    | ±0.5% of reading.                                                                                                    |  |  |
| Transmitter                                  |                                                                                                    |  |  |
| Power Requirements                           | <ul> <li>AC: 95-264 VAC 47-63 Hz at 17 VA Maximum.<br/>20-28 VAC 47-63 Hz at 0.35 A Maximum.</li> <li>DC: 10-28 VDC at 5.0 W Maximum.</li> <li>Protection: Reverse polarity and transient suppression.</li> <li>AC: Field replaceable fuse.</li> <li>DC: Auto re-settable fuse.</li> </ul>                                                                                                    |  |  |
| Installation Compliance                      | <ul> <li>General Safety: UL 61010-1, CSA C22.2 No. 61010-1 (all models) and EN 61010-1 (power supply options 95-264 VAC and 10-28 VDC only).</li> <li>Hazardous Location (power supply options 95-264 VAC and 10-28 VDC only): Class I Division 2 Groups C,D; Class II and III, Division 2, Groups C, D, F, and G for US/CAN; Class I, Zone 2, AEx nA IIB T6; ATEX II 2 G EEx nA II T6: UL 1604, CSA 22.2 No. 213, EN 60079-0 and EN 60079-15.</li> <li>CE: EN61326-1:2006 on integral flow transducers, remote transducers constructed with twinaxial cables 100 ft (30m) or shorter, or remote transducers with conduit.</li> </ul> |  |  |
| Display                                      | 2 line LCD, LED backlight.<br><b>Top Row:</b> 7 segment, 0.7" (18 mm) high, numeric.<br><b>Bottom Row:</b> 14 segment, 0.35" (9 mm) high alpha-numeric.<br><b>Flow Rate Indication:</b> 8 digit positive, 7 digit negative max.; auto decimal, lead zero blanking.<br><b>Flow Totalizer:</b> 8 digit positive, 7 digit negative. Reset via software, keypad, contact closure.                                                                                                    |  |  |
| Engineering Units                            | User configured.                                                                                                    |  |  |
| Rate                                         | Gal, liters, million gal, ft³, m³, acre-ft, oil barrels (42 gal), liquid barrels (31.5 gal), ft, m, lb, kg.<br>Additional units for Energy version BTU, MBTU, MMBTU, Ton, kJ, kW, MW.                                                                                                    |  |  |
| Time                                         | Seconds, minutes, hours, days.                                                                                                    |  |  |
| Totalizer                                    | Gal, liters, million gal, ft³, m³, acre-ft, oil barrels (42 gal), liquid barrels (31.5 gal), lb, kg.<br>Additional units for Energy version BTU, MBTU, MMBTU, Ton, kJ, kW, MW.                                                                                                    |  |  |
| Mode                                         | Forward, reverse, net, batch.                                                                                                    |  |  |

| Input/Output<br>(all transmitters) | All modules optically isolated from earth and system ground.                                                                                                    |
|------------------------------------|----------------------------------------------------------------------------------------------------|
| 4-20 mA                            | 12-bit resolution, internal power (current source). Can span negative to positive flow/energy rates.                                                                                                    |
| USB                                | 2.0 for connection of a PC running ULTRALINK <sup>™</sup> configuration utility. (Requires USB A/B interface cable).                                                                                                    |
| 10/100 Base-T                      | RJ45 communications via Modbus TCP/IP, EtherNet/IP <sup>™</sup> and BACnet®/IP.                                                                                                    |
| RS485                              | Modbus RTU command set.                                                                                                    |
| Input/Output                       | <b>Rate Pulse:</b> Open collector, 0 to 1,000 Hz maximum; 12 bit resolution,1.0 A max. Can span negative to positive rates. Square-wave or simulated turbine output.                                                                                                    |
| (DTFXB transmitter)                | Alarm Outputs (2): Open collector, configure as Error alarm, Rate alarm, Signal Strength alarm, or Total/<br>Batch pulse.                                                                                                    |
| Ambient Conditions                 | -40 °F to +185 °F (-40 °C to +85 °C), 0 to 95 % relative humidity (non-condensing).                                                                                                    |
| Enclosure                          | Type:         Type 4 (IP 65).           Construction:         Powder-coated aluminum, polycarbonate, stainless steel, polyurethane.                                                                                                    |
| Size                               | 6.0" W x 4.4" H x 2.2" D (152 mm W x 112 mm H x 56 mm D).                                                                                                    |
| Transmitter Mounting               | Type:         Wall: Nickel-plated steel mounting brackets.         Pipe: ½" Hose clamp mounting.         Integral Transducer: Clamped around pipe.         Conduit holes:         ½" NPT Female (2).         ¾" NPT Female (1).                                                                                                    |
| Response Time (Flow)               | 0.3 to 30 seconds, user configured, for 10 % to 90 % step change in flow.                                                                                                    |
| Security                           | Keypad lockout, user selected 4 digit password code.                                                                                                    |
| Tranducers                         |                                                                                                    |
| Liquid Types                       | Most non-aerated, clean liquids.                                                                                                    |
| Cable Length                       | Standard lengths 20, 50, 100 ft (6, 15, 30 meters) with twinaxial cable. Lengths of 100 to 990 ft (30 to 300 meters) utilize coaxial cable.                                                                                                    |
| Pipe Sizes                         | DTTN/DTTH: 2 inch and larger.<br>DTTL: 24 inch and larger.<br>DTTS/DTTC: (Small pipe) ½", ¾", 1", 1¼", 1½", 2" (ANSI Pipe, Copper Tube, Tube).                                                                                                    |
| Environment                        | NEMA 6 (IP 67) standard units to a depth of 3 ft. (1 m) for 30 days maximum.<br>Optional NEMA 6P (IP 68) units to a depth of 100 ft. (30 m), seawater equivalent density, maximum.                                                                                                    |
| Pipe Surface<br>Temperature        | <b>DTTN, DTTL, and DTTC:</b> -40 °F to +250°F (-40 °C to +121 °C).<br><b>DTTS:</b> -40 °F to +185 °F (-40 °C to +85 °C).<br><b>DTTH:</b> -40 °F to +350 °F (-40 °C to +177 °C).                                                                                                    |
| Ambient Conditions                 | -40 °F to +185 °F (-40 °C to +85 °C), 0 to 95 % relative humidity (non-condensing).                                                                                                    |
| Housing Material                   | DTTN, DTTL, and DTTC: CPVC, Ultem®, and nylon cord grip, PVC cable jacket [polyethylene used in<br>NEMA 6P (IP 68) versions].<br>DTTS: PVC, Ultem®, and nylon cord grip, PVC cable jacket.<br>DTTH: PTFE, Vespel®, and nickel-plated brass cord grip, PFA cable jacket.                                                                                                    |
| Approvals                          | <ul> <li>Standard: General and Hazardous Location (see Installation Compliance under Transmitter specifications).</li> <li>Optional - DTTN only: CSA Class 1, Div 1, Groups C &amp; D; Requires intrinsically safe transducer kit with barrier.</li> <li>UL 1604: Electrical Equipment for Use in Class I and II, Division 2, and Class III Hazardous (Classified) Locations.</li> <li>CSA C22.2 No. 213: Non-Incendive Electrical Equipment for Use in Class I, Division 2 Hazardous Locations.</li> <li>EN 60079-0: Electrical Apparatus for Explosive Gas Atmospheres Part 0: General Requirements.</li> <li>EN 60079-15: Electrical Apparatus for Explosive Gas Atmospheres Part 15: Electrical Apparatus with Type of Protection "n".</li> </ul> |
| Software Utilities                 |                                                                                                    |
| ULTRALINK™                         | Utilized for configuration, calibration and troubleshooting.<br>Compatible with Windows 95, Windows 98, Windows 2000, Windows XP, Windows Vista®, Windows® 7.                                                                                                    |
| EnergyLink                         | Utilized to monitor a network of flow and energy meters.<br>Compatible with Microsoft Excel® 2003 and Microsoft Excel® 2007.                                                                                                    |

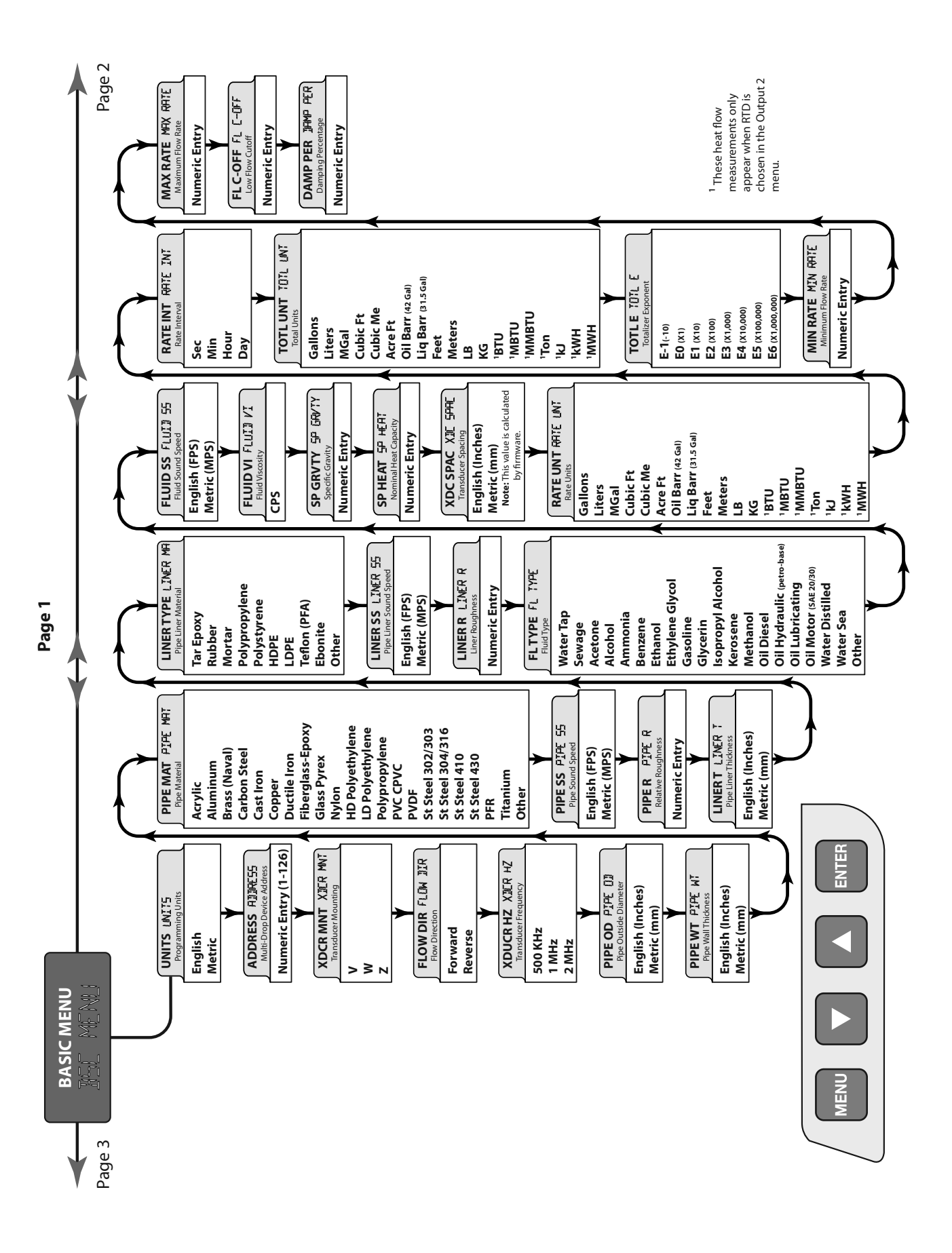

FIGURE A-2.1 - MENU MAP -- 1

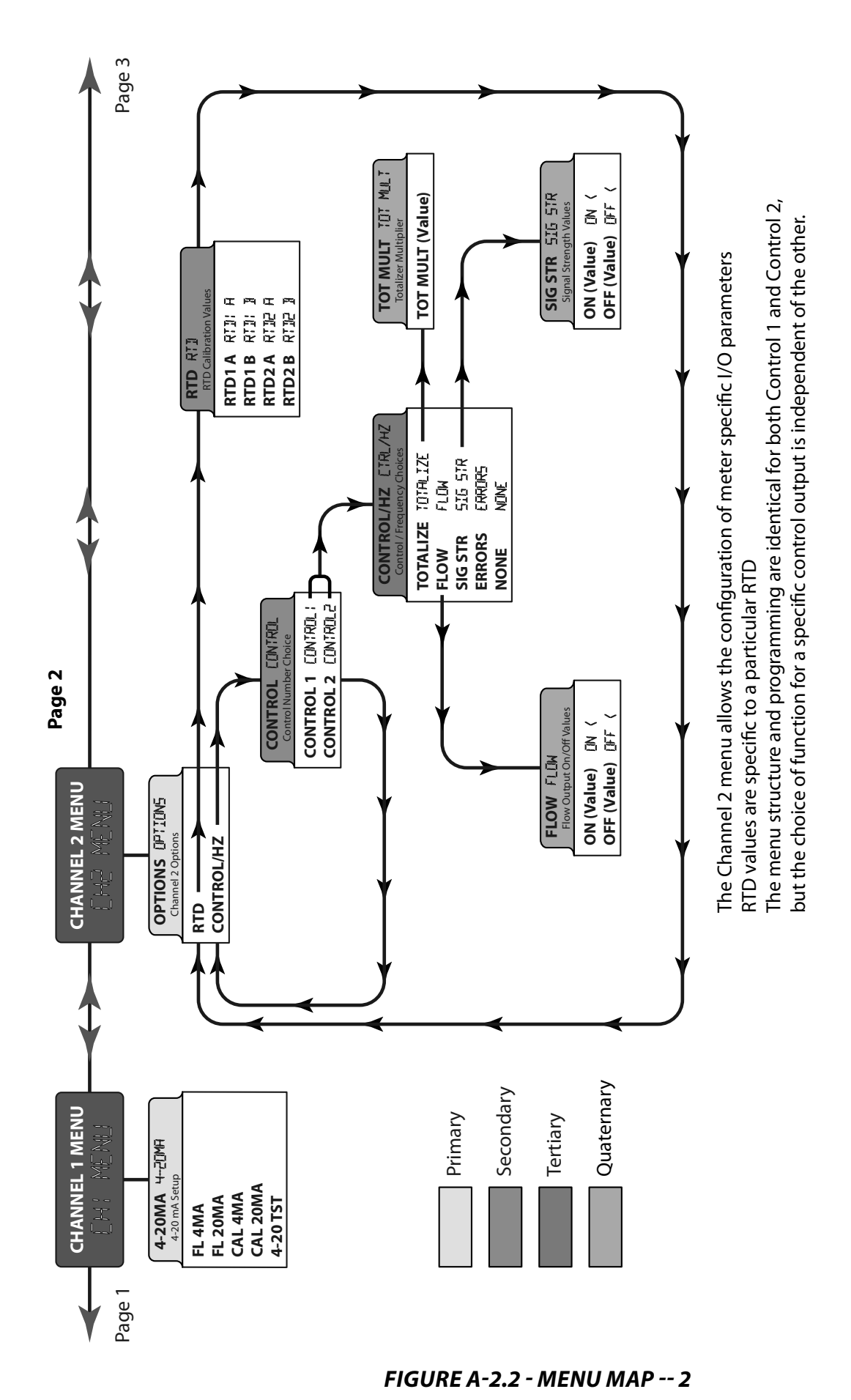

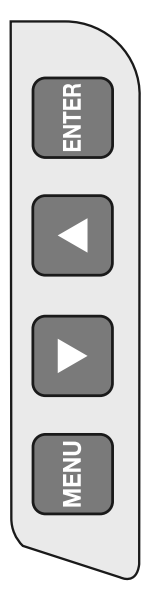

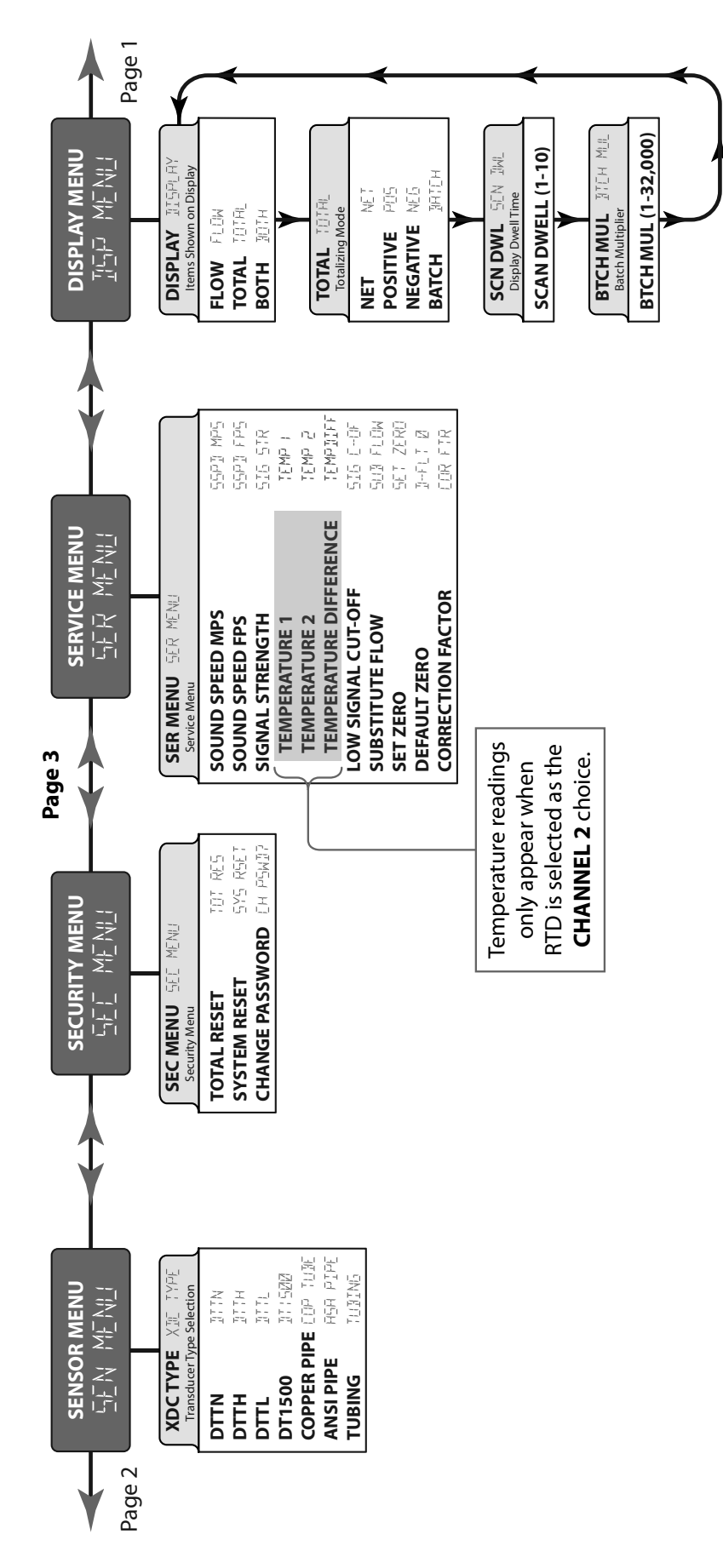

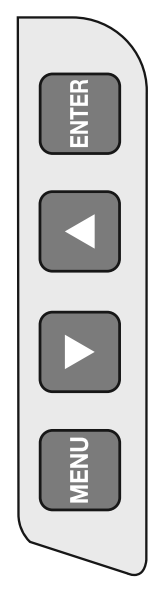

TFX Ultra O&M Rev 01/11

## **COMMUNICATIONS PROTOCOLS**

## **TFX MODBUS**

| Available Data Formats      |    |   |   |  |  |  |  |
|-----------------------------|----|---|---|--|--|--|--|
| Bits Bytes Modbus Registers |    |   |   |  |  |  |  |
| Long Integer                | 32 | 4 | 2 |  |  |  |  |
| Single Precision IEEE754    | 32 | 4 | 2 |  |  |  |  |
| Double Precision IEEE754    | 64 | 8 | 4 |  |  |  |  |

TABLE A-3.1 - AVAILABLE DATA FORMATS

## Modbus Register / Word Ordering

Each Modbus Holding Register represents a 16-bit integer value (2 bytes). The official Modbus standard defines Modbus as a 'big-endian' protocol where the most significant byte of a 16-bit value is sent before the least significant byte. For example, the 16-bit hex value of '1234' is transferred as '12' '34'.

Beyond 16-bit values, the protocol itself does not specify how 32-bit (or larger) numbers that span over multiple registers should be handled. It is very common to transfer 32-bit values as pairs of two consecutive 16-bit registers in little-endian word order. For example, the 32-bit hex value of '12345678' is transferred as '56''78''12''34'. Notice the Register Bytes are still sent in big-endian order per the Modbus protocol, but the Registers are sent in little-endian order.

Other manufacturers, store and transfer the Modbus Registers in big-endian word order. For example, the 32-bit hex value of '12345678' is transferred as '12''34''56''78'. It doesn't matter which order the words are sent, as long as the receiving device knows which way to expect it. Since it's a common problem between devices regarding word order, many Modbus master devices have a configuration setting for interpreting data (over multiple registers) as 'little-endian' or 'big-endian' word order. This is also referred to as swapped or word swapped values and allows the master device to work with slave devices from different manufacturers.

If, however, the endianness is not a configurable option within the Modbus master device, it's important to make sure it matches the slave endianess for proper data interpretation. The TFX Ultra actually provides two Modbus Register maps to accommodate both formats. This is useful in applications where the Modbus Master cannot be configured for endianness.

| Communication Settings |      |  |  |
|------------------------|------|--|--|
| Baud Rate 9600         |      |  |  |
| Parity                 | None |  |  |
| Data Bits              | 8    |  |  |
| Stop Bits              | 1    |  |  |
| Handshaking            | None |  |  |

|                                               | MODBUS Registers |                            |                            |                                      |
|-----------------------------------------------|------------------|----------------------------|----------------------------|--------------------------------------|
| Data                                          |                  |                            |                            |                                      |
| Name                                          | Format           | Single Precision<br>Format | Double Precision<br>Format | Available Units                      |
| Signal Strength                               | 40100 - 40101    | 40200 - 40201              | 40300 - 40303              |                                      |
| Flow Rate                                     | 40102 - 40103    | 40202 - 40203              | 40304 - 40307              | Gallons, Liters, MGallons, Cubic     |
| <b>Net Totalizer</b> 40104 - 40105            |                  | 40204 - 40205              | 40308 - 40311              | Barrel, Liquid Barrel, Feet, Meters, |
| Positive Totalizer                            | 40106 - 40107    | 40206 - 40207              | 40312 - 40315              | Lb, Kg, BTU, MBTU, MMBTU, TON,       |
| Negative Totalizer                            | 40108 - 40109    | 40208 - 40209              | 40316 - 40319              | Per Second, Minute, Hour, Day        |
| Temperature 1         40110 - 40111           |                  | 40210 - 40211              | 40320 - 40323              | ٥C                                   |
| Temperature 2         40112 - 40113         4 |                  | 40212 - 40213              | 40324 - 40327              | ∘⊂                                   |

#### TABLE A-3.2 - TFX MODBUS REGISTER MAP FOR 'LITTLE-ENDIAN' WORD ORDER MASTER DEVICES

For reference: If the TFX Ultra Net Totalizer = 12345678 hex Register 40102 would contain 5678 hex (Word Low) Register 40103 would contain 1234 hex (Word High)

|                                    | MODBUS Registers |                            |                            |                                                                            |  |
|------------------------------------|------------------|----------------------------|----------------------------|----------------------------------------------------------------------------|--|
| Data                               | Floating Point   |                            |                            |                                                                            |  |
| Name                               | Format           | Single Precision<br>Format | Double Precision<br>Format | Available Units                                                            |  |
| Signal Strength                    | 40600 - 40601    | 40700 - 40701              | 40800 - 40803              |                                                                            |  |
| Flow Rate                          | 40602 - 40603    | 40702 - 40703              | 40804 - 40807              | Gallons, Liters, MGallons, Cubic                                           |  |
| Net Totalizer                      | 40604 - 40605    | 40704 - 40705              | 40808 - 40811              | Feet, Cubic Meters, Acre Feet, Oil<br>Barrel, Liquid Barrel, Feet, Meters, |  |
| Positive Totalizer                 | 40606 - 40607    | 40706 - 40707              | 40812 - 40815              | Lb, Kg, BTU, MBTU, MMBTU, TON,                                             |  |
| Negative Totalizer                 | 40608 - 40609    | 40708 - 40709              | 40816 - 40819              | Per Second, Minute, Hour, Day                                              |  |
| Temperature 1                      | 40610 - 40611    | 40710 - 40711              | 40820 - 40823              | °C                                                                         |  |
| <b>Temperature 2</b> 40612 - 40613 |                  | 40712 - 40713              | 40824 - 40827              | °C                                                                         |  |

#### TABLE A-3.3 - TFX MODBUS REGISTER MAP FOR 'BIG-ENDIAN' WORD ORDER MASTER DEVICES

For reference: If the TFX Ultra Net Totalizer = 12345678 hex Register 40602 would contain 1234 hex (Word High) Register 40603 would contain 5678 hex (Word Low)

| Modbus Coil Description | Modbus Coil | Notes                                                                                                    |
|-------------------------|-------------|----------------------------------------------------------------------------------------------------|
| <b>Reset Totalizers</b> | 1           | Forcing this coil on will reset all totalizers. After reset, the coil automatically returns to the off state. |

### TABLE A-3.4 - MODBUS COIL MAP

| Object Description                                | BACnet Object<br>(Access Point) | Notes                                                                                                    | Available Units                                                                |  |
|---------------------------------------------------|---------------------------------|----------------------------------------------------------------------------------------------------|--------------------------------------------------------------------------------|--|
| Signal Strength                                   | Al1                             | Analog Input 1                                                                                                    |                                                                                |  |
| Flow Rate (Flow model)<br>Energy Rate (BTU model) | AI2                             | Analog Input 2                                                                                                    | Gallons, Liters, MGallons, Cubic Feet,<br>Cubic Meters, Acre Feet, Oil Barrel, |  |
| Net Totalizer                                     | AI3                             | Analog Input 3                                                                                                    | Liquid Barrel, Feet, Meters, Lb, Kg,<br>BTU MBTU MMBTU TON KI KW               |  |
| Positive Totalizer                                | Al4                             | Analog Input 4                                                                                                    | MW<br>Des Consul Minute House Day                                              |  |
| Negative Totalizer                                | AI5                             | Analog Input 5                                                                                                    | <b>Per</b> Second, Minute, Hour, Day                                           |  |
| Temperature 1                                     | Al6                             | Analog Input 6                                                                                                    | °C                                                                             |  |
| Temperature 2                                     | AI7                             | Analog Input 7                                                                                                    | °C                                                                             |  |
| Reset Totalizers                                  | BO1                             | Binary Output 1<br>Writing an (1) active state to this<br>object will reset all totalizers. The<br>Object will then automatically return<br>to the (0) inactive state. |                                                                                |  |

TABLE A-3.5 - TFX BACnet® OBJECT MAPPINGS

## **Network Settings:**

IP address, IP subnet, IP gateway, and Device Description are configured through the web interface. IP address and subnet defaults to 192.168.0.100 and 255.255.255.0. Connection to the web interface requires an Ethernet crossover cable, power to the flow meter, and a PC with a web browser. Typing <u>http://192.168.0.100</u> in the address bar will allow connection to the flow meter's web interface for editing.

Access to the flow meter's data requires the entry of a username and password. The flow meter's default passwords are blank from the factory.

**NOTE:** Changing the IP address will require use of the new number when trying to access the web page. Each meter must be setup with a unique IP address when trying to network multiple units. **Important!** When changes are made to the IP address, the new number must be retained by the user for future access.

| Connect to 192.168.0.100                                                 |                                                                                                    |  |  |  |  |
|--------------------------------------------------------------------------|----------------------------------------------------------------------------------------------------|--|--|--|--|
| R                                                                        | GA                                                                                                    |  |  |  |  |
| The server 192.168.0.<br>username and passwo                             | 100 at NA-HTTP AWS Realm requires a<br>ord.                                                                                                    |  |  |  |  |
| Warning: This server i<br>password be sent in a<br>without a secure conr | Warning: This server is requesting that your username and password be sent in an insecure manner (basic authentication without a secure connection). |  |  |  |  |
| <u>U</u> ser name:                                                       |                                                                                                    |  |  |  |  |
| <u>P</u> assword:                                                        |                                                                                                    |  |  |  |  |
|                                                                          | Remember my password                                                                                                    |  |  |  |  |
|                                                                          |                                                                                                    |  |  |  |  |
|                                                                          | OK Cancel                                                                                                    |  |  |  |  |

#### **Main Page**

The Main Page refreshes itself every 5 seconds and provides real time data from the meter.

## **MAIN PAGE** Enter location information here

| Device Values      |        |  |  |
|--------------------|--------|--|--|
| Signal Strength    | 22.8   |  |  |
| Flow Rate          | 100.4  |  |  |
| Net Totalizer      | 1659.1 |  |  |
| Positive Totalizer | 1659.1 |  |  |
| Negative Totalizer | 0.0    |  |  |
| Temp 1             | 26.5   |  |  |
| Temp 2             | 48.7   |  |  |

This page will automatically refresh every 5 seconds

| Re <u>s</u> et Totalizers |
|---------------------------|
| Configuration             |

## **Configuration Screen**

To make changes to the settings for a category, click on EDIT to access the appropriate screen.

| Ultrasonic Flow Meter<br>DEVICE NAME                                                                                  |                                                                        |  |  |
|----------------------------------------------------------------------------------------------------|------------------------------------------------------------------------|--|--|
| Device Configuration                                                                                                  |                                                                        |  |  |
| BACnet Dev                                                                                                    | vice ID: 100                                                           |  |  |
| Ed                                                                                                    | it                                                                     |  |  |
| Loca                                                                                                    | tion                                                                   |  |  |
| Enter location in                                                                                                    | formation here                                                         |  |  |
| Ed                                                                                                    | it                                                                     |  |  |
| Network Settings<br>IP Address: 192.168.0.100<br>Subnet Mask: 255.255.255.0<br>Gateway IP Address: 0.0.0.0            |                                                                        |  |  |
| <u>E0</u>                                                                                                    |                                                                        |  |  |
| Network Status<br>MAC Address: 00:40:9D:00:00<br>Software Revision: 1.11<br>Link Duplex: FULL<br>Link Speed: 100 MBPS |                                                                        |  |  |
| Passv                                                                                                    | vords                                                                  |  |  |
| <u>User Name</u>                                                                                                    | Access Level                                                           |  |  |
| Viewer                                                                                                    | Access to Device Values                                                |  |  |
| User                                                                                                    | Access to Device Values and<br>Resetting Totalizers                    |  |  |
| Admin                                                                                                    | Access to Device Values,<br>Resetting Totalizers, and<br>Configuration |  |  |
| Ed                                                                                                    | it                                                                     |  |  |
| Back to Main Page                                                                                                    |                                                                        |  |  |

## **BACnet® Object Support**

Nine BACnet standard objects are supported, a Device object (DEx), a Binary Output object (BO1), and seven Analog Input objects (AI1 through AI7). The BACnet/IP UDP port defaults to 0xBAC0. The Object Identifier (BACnet Device ID) and Location can both be modified through the web page interface.

| DEx | Object_Identifier               | Defaults to DEx<br>Can modify "x" through web page (1-9999)                                                                     | w |
|-----|---------------------------------|----------------------------------------------------------------------------------------------------|---|
|     | Object_Name                     | Up to 32 characters                                                                                                    | W |
|     | Object_Type                     | DEVICE (8)                                                                                                    | R |
|     | System_Status                   | OPERATIONAL or NON_OPERATIONAL                                                                                                  | R |
|     | Vendor_Name                     | "Racine Federated Inc."                                                                                                    | R |
|     | Vendor_Identifier               | 306                                                                                                    | R |
|     | Model_Name                      | "TFX"                                                                                                    | R |
|     | Application_Software_Version    | "1.07"                                                                                                    | R |
|     | Location                        | "Sample Device Location"<br>Up to 64 characters - can modify through web page                                                   | w |
|     | Protocol_Version                | 1                                                                                                    | R |
|     | Protocol_Revision               | 2                                                                                                    | R |
|     | Protocol_Services_Supported     | { readProperty, writeProperty, readPropertyMultiple,<br>writePropertyMultiple, deviceCommunicationControl,<br>who-Has, who-Is } | R |
|     | Protocol_Object_Types_Supported | { AnalogInput, BinaryOutput, Device }                                                                                           | R |
|     | Object_List                     | DEx, AI1, AI2, AI3, AI4, AI5, AI6, AI7, BO1                                                                                     | R |
|     | Max_APDU_Length_Accepted        | 1476                                                                                                    | R |
|     | Segmentation_Supported          | 3 – NONE                                                                                                    | R |
|     | APDU_Timeout                    | 3000 default                                                                                                    | R |
|     | Number_Of_APDU_Retries          | 1 default                                                                                                    | R |
|     | Device_Address_Binding          | always empty                                                                                                    | R |
|     | Database_Revision               | 0                                                                                                    | R |

TABLE A-3.6 - BACnet® STANDARD OBJECTS

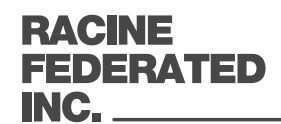

8635 Washington Avenue, Racine, WI 53406-3738 Phone: (262)-639-6770 • Fax: (262)-639-2267 • Website: www.racinefed.com

## **BACNET® PROTOCOL IMPLEMENTATION CONFORMANCE STATEMENT**

Date:3-February 2009Vendor Name:Racine Federated Inc.Product Name:TFXProduct Model Number:DTFXn-nN-nEn-nnApplications Software Version:1.07Firmware Revision:N/ABACnet Protocol Version:2

Product Description: Clamp-on ultrason

Clamp-on ultrasonic flow and energy meters for liquids

BACnet Standardized Device Profile (Annex L):BACnet Application Specific Controller (B-ASC)BACnet Interoperability Building Blocks Supported (Annex K):DS-RP-B, DS-WP-B, DS-WPM-B, DM-DDB-B, DM-DOB-B and DM-DCC-BDS-RP-B, DS-WP-B, DS-WPM-B, DM-

BSegmentation Capability: None

Standard Object Types Supported:

|                   | DYNAMICAL-<br>LY CREATE? | DYNAMICAL-<br>LY DELETE? | OPTIONAL<br>PROPER-<br>TIES SUP-<br>PORTED | WRITABLE<br>NON-RE-<br>QUIRED<br>PROPERTIES | PROPRIETARY<br>PROPERTIES | PROPERTY<br>RANGE<br>LIMITS |
|-------------------|--------------------------|--------------------------|--------------------------------------------|---------------------------------------------|---------------------------|-----------------------------|
| 1 - DEVICE OBJECT | NO                       | NO                       | LOCATION                                   | LOCATION                                    |                           | NONE SPECIAL                |
| 7 - ANALOG INPUT  | NO                       | NO                       | NONE                                       | NONE                                        | DOUBLE_VALUE<br>(1000)    | NONE SPECIAL                |
| 1 - BINARY OUTPUT | NO                       | NO                       | NONE                                       | NONE                                        | NONE                      | NONE SPECIAL                |

| Data Link Layer Options:                       | BACnet/IP (Annex J) |
|------------------------------------------------|---------------------|
| Device Address Binding:                        | No                  |
| Networking Options:                            | n/a                 |
| Character Sets Supported:                      | ANSI X3.4           |
| Non-BACnet networks that the gateway supports: | n/a                 |

Divisions of Racine Federated Inc.

# HEATING AND COOLING MEASUREMENT

The TFX Ultra Energy meter is designed to measure the rate and quantity of heat delivered to a given building, area or heat exchanger. The instrument measures the volumetric flow rate of the heat exchanger liquid (water, water/glycol mixture, brine, etc.), the temperature at the inlet pipe and the temperature at the outlet pipe. Heat delivery is calculated by the following equation:

# Rate of heat delivery = Q\*(Tin – Tout)\*Cp

Where:

| Q    | = | volumetric flow rate        |
|------|---|-----------------------------|
| Tin  | = | temperature at the inlet    |
| Tout | = | temperature at the outlet   |
| Ср   | = | specific heat of the liquid |

The RTD temperature measurement circuit in the TFX Ultra meter measures the differential temperature of two 1,000 Ohm, three-wire platinum RTDs. The three-wire configuration allows the temperature sensors to be located several hundred feet away from the meter without influencing system accuracy or stability.

The TFX Ultra Energy meter allows integration of two 1,000 Ohm platinum RTDs with the TFX flow meter, effectively providing an instrument for measuring energy delivered in liquid cooling and heating systems. If RTDs were ordered with the TFX flow meter, they have been factory calibrated and are shipped connected to the module as they were calibrated.

| Platinum RTD            |                                     |  |
|-------------------------|-------------------------------------|--|
| Type 1,000 Ohm          |                                     |  |
| Accuracy                | ±0.3°C<br>0.0385 curve              |  |
| Temperature<br>Response | Positive Temperature<br>Coefficient |  |

Field replacement of RTDs is possible thru the use of the keypad or *ULTRALINK*<sup>™</sup>. If the RTDs were ordered from DYNASONICS they will come with calibration values that need to be loaded into the TFX Ultra.

New, non-calibrated RTDs will need to be field calibrated using an ice bath and boiling water to derive calibration values. This procedure is outlined below.

# In Field Calibration of RTD Temperature Sensors

Replacement RTD temperature sensors used in heat flow measurements must be calibrated in the field to ensure proper operation. Failure to calibrate the RTDs to the specific BTU inputs will result in inaccurate heat flow measurements.

# **Equipment Required:**

Ice Bath Boiling Water Bath Laboratory Grade Thermometer (accurate to 0.1 °C) *ULTRALINK*<sup>™</sup> Software

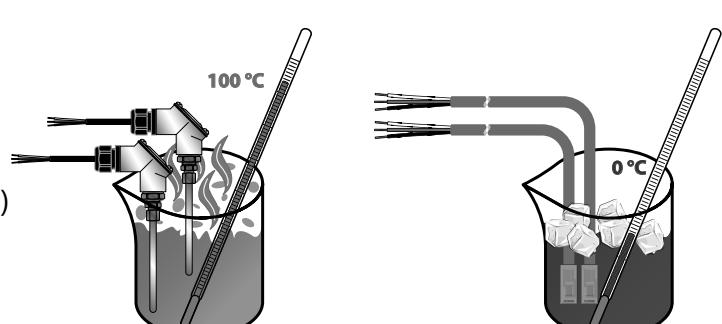

TFX Ultra O&M Rev 01/11

## **Replacing or Re-calibrating RTDs**

This procedure works with pairs of DYNASONICS surface mount RTDs or pairs of insertion RTDs.

- 1) Connect the RTDs.
- 2) Establish communications with the flow meter using the ULTRALINK<sup>™</sup> software.
- 3) Click on the "**Configuration**" tab in the menu bar and then select the "**Output**" tab.

The screen should now look something like the following:

| System Configuration                         | X                                    |
|----------------------------------------------|--------------------------------------|
| Basic Flow Filtering Output Security Display |                                      |
| Channel 1: 4-20mA / Frequency                | Channel 2:       RTD         RTD #1: |
| File Open File Save                          | Download Cancel                      |

#### FIGURE A-4.1 - TFX ULTRA OUTPUT CONFIGURATION SCREEN

- 4) If "RTD" is not selected in the Channel 2 drop-down list, select it now.
- 5) Insert both RTD temperature sensors and the laboratory grade thermometer into either the ice bath or the boiling water bath and allow about 20 minutes for the sensors to come up to the same temperature.

**NOTE:** An ice bath and boiling water bath are used in these examples because their temperatures are easy to maintain and provide known temperature reference points. Other temperature references can be used as long as there is a minimum delta T of 40 °C between the two references.

**NOTE:** For maximum RTD temperature below 100 °C the hot water bath should be heated to the maximum temperature for that RTD.

- 6) Click on the "Calibrate" button and the following screen should now be visible. Make sure that the "**Calibrate Both RTDs at same temperature**" box is checked and then enter the temperature to the nearest 0.1 °C in the box labeled "Reference Temp (deg C)".
- 7) Press "Next".

The procedure for step 2 of 2 is similar to step 1 except the second water bath is used.

| RTD Calibration (Step 1 of 2)                                                                                                    |          |         |  |  |
|----------------------------------------------------------------------------------------------------|----------|---------|--|--|
| Calibrate RTD 1, or select the checkbox below to calibrate both RTDs at the same temperature. Make sure that the RTD is at a known temperature and enter this temperature below: |          |         |  |  |
|                                                                                                    | First Ca | l Point |  |  |
| Reference Temp (de                                                                                                    | eg C):   |         |  |  |
|                                                                                                    | RTD 1    | RTD 2   |  |  |
| DAC Value:                                                                                                    | 1        | 3       |  |  |
| Calibrated Temp (deg C):                                                                                                    | 0.0 °C   | 0.0 °C  |  |  |
| Calibrated Temp (deg F):                                                                                                    | 32.0 °F  | 32.0 °F |  |  |
| Calibrate Both RTDs at same temperature                                                                                                    |          |         |  |  |
| OK Cancel                                                                                                    |          |         |  |  |

FIGURE A-4.2 - RTD CALIBRATION (STEP 1 OF 2)

- 8)) Insert both RTD temperature sensors and the laboratory grade thermometer into the second water bath and allow about 20 minutes for the sensors to come up to the same temperature.
- 9) Make sure that the "**Both RTDs at same temperature**" box is **checked** and then enter the temperature to the nearest 0.1 °C in the box labeled "Temp (deg C)".
- 10) Press "**OK**".
- 11) Press "**Download**" on the "**System Configuration**" screen to save the calibration values to the flow meter. After the download is complete, turn the power off and then on again to the meter to make the newly downloaded values take effect.

| RTD Calibration (Step 2 of 2)       X         Calibrate RTD 1, or select the checkbox below to calibrate both RTDs at the same temperature. Make sure that the RTD is at a known temperature and enter this temperature helow |         |         |   |  |
|----------------------------------------------------------------------------------------------------|---------|---------|---|--|
| Second Cal Point<br>Reference Temp (deg C):                                                                                                    |         |         |   |  |
|                                                                                                    | RTD 1   | RTD 2   |   |  |
| DAC Value:                                                                                                    | 1       | 3       |   |  |
| Calibrated Temp (deg C):                                                                                                    | 0.0 °C  | 0.0 °C  |   |  |
| Calibrated Temp (deg F):                                                                                                    | 32.0 °F | 32.0 °F |   |  |
| Calibrate Both RTDs at same temperature                                                                                                    |         |         |   |  |
| OK Cancel                                                                                                    |         |         |   |  |
|                                                                                                    |         |         | _ |  |

FIGURE A-4.3 - RTD CALIBRATION (STEP 2 OF 2)

If the calibration points are not separated by at least 40 °C or if either one or both of the RTDs are open, the following error message will be displayed:

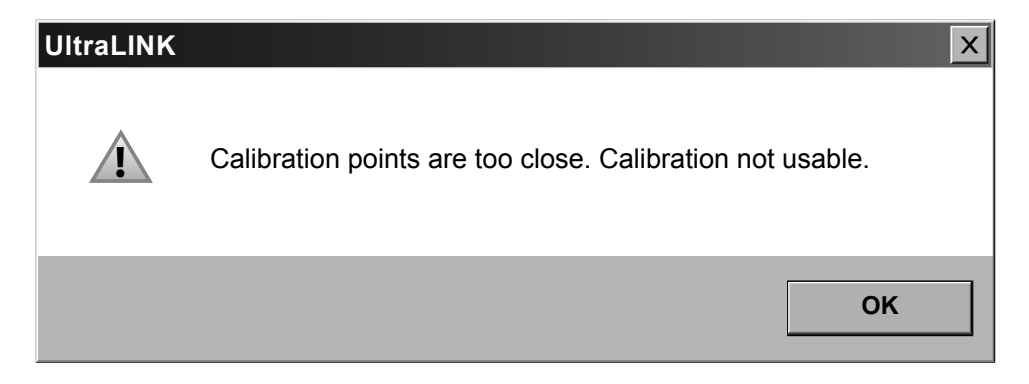

Check the RTDs resistance values with an ohmmeter to make sure they are not "open" or "shorted". See *Table A-4.2* for typical RTD resistance values. Next check to ensure that incorrect "Cal Point" values were not entered inadvertently.

| Heat Capacity of Water (J/g°C) |        |        |        |        |        |        |        |        |        |        |
|--------------------------------|--------|--------|--------|--------|--------|--------|--------|--------|--------|--------|
| °C                             | 0      | 1      | 2      | 3      | 4      | 5      | 6      | 7      | 8      | 9      |
| 0                              | 4.2174 | 4.2138 | 4.2104 | 4.2074 | 4.2045 | 4.2019 | 4.1996 | 4.1974 | 4.1954 | 4.1936 |
| 10                             | 4.1919 | 4.1904 | 4.1890 | 4.1877 | 4.1866 | 4.1855 | 4.1846 | 4.1837 | 4.1829 | 4.1822 |
| 20                             | 4.1816 | 4.0310 | 4.1805 | 4.1801 | 4.1797 | 4.1793 | 4.1790 | 4.1787 | 4.1785 | 4.1783 |
| 30                             | 4.1782 | 4.1781 | 4.1780 | 4.1780 | 4.1779 | 4.1779 | 4.1780 | 4.1780 | 4.1781 | 4.1782 |
| 40                             | 4.1783 | 4.1784 | 4.1786 | 4.1788 | 4.1789 | 4.1792 | 4.1794 | 4.1796 | 4.1799 | 4.1801 |
| 50                             | 4.1804 | 4.0307 | 4.1811 | 4.1814 | 4.1817 | 4.1821 | 4.1825 | 4.1829 | 4.1833 | 4.1837 |
| 60                             | 4.1841 | 4.1846 | 4.1850 | 4.1855 | 4.1860 | 4.1865 | 4.1871 | 4.1876 | 4.1882 | 4.1887 |
| 70                             | 4.1893 | 4.1899 | 4.1905 | 4.1912 | 4.1918 | 4.1925 | 4.1932 | 4.1939 | 4.1946 | 4.1954 |
| 80                             | 4.1961 | 4.1969 | 4.1977 | 4.1985 | 4.1994 | 4.2002 | 4.2011 | 4.2020 | 4.2029 | 4.2039 |
| 90                             | 4.2048 | 4.2058 | 4.2068 | 4.2078 | 4.2089 | 4.2100 | 4.2111 | 4.2122 | 4.2133 | 4.2145 |

TABLE A-4.1 - HEAT CAPACITY OF WATER

| STANDARD RTD (Ohms) |     |         |          |  |  |
|---------------------|-----|---------|----------|--|--|
| °C                  | °F  | 100 Ohm | 1000 Ohm |  |  |
| -50                 | -58 | 80.306  | 803.06   |  |  |
| -40                 | -40 | 84.271  | 842.71   |  |  |
| -30                 | -22 | 88.222  | 882.22   |  |  |
| -20                 | -4  | 92.160  | 921.60   |  |  |
| -10                 | 14  | 96.086  | 960.86   |  |  |
| 0                   | 32  | 100.000 | 1000.00  |  |  |
| 10                  | 50  | 103.903 | 1039.03  |  |  |
| 20                  | 68  | 107.794 | 1077.94  |  |  |
| 25                  | 77  | 109.735 | 1097.35  |  |  |
| 30                  | 86  | 111.673 | 1116.73  |  |  |
| 40                  | 104 | 115.541 | 1155.41  |  |  |
| 50                  | 122 | 119.397 | 1193.97  |  |  |
| 60                  | 140 | 123.242 | 1232.42  |  |  |
| 70                  | 158 | 127.075 | 1270.75  |  |  |
| 80                  | 176 | 130.897 | 1308.97  |  |  |
| 90                  | 194 | 134.707 | 1347.07  |  |  |
| 100                 | 212 | 138.506 | 1385.06  |  |  |
| 110                 | 230 | 142.293 | 1422.93  |  |  |
| 120                 | 248 | 146.068 | 1460.68  |  |  |
| 130                 | 266 | 149.832 | 1498.32  |  |  |

TABLE A-4.2 - STANDARD RTD RESISTANCE VALUES

# **TFX ULTRA ERROR CODES**

| Revised 5-25-2009 |                                                                                                    |                                                                                                    |  |  |  |
|-------------------|----------------------------------------------------------------------------------------------------|----------------------------------------------------------------------------------------------------|--|--|--|
| Code Number       | Description                                                                                                    | Correction                                                                                                    |  |  |  |
| Warnings          |                                                                                                    |                                                                                                    |  |  |  |
| 0001              | Serial number not present                                                                                            | Hardware serial number has become inoperative – system performance will not be influenced.                                                                                                    |  |  |  |
| 0010              | Signal Strength is below Signal Strength<br>Cutoff entry                                                             | Low signal strength is typically caused by one of<br>the following:<br>» Empty pipe<br>» Improper programming/incorrect values<br>» Improper transducer spacing<br>» Non-homogeneous pipe wall |  |  |  |
| 0011              | Measured Speed of Sound in the liquid is greater than $\pm 10\%$ different than the value entered during meter setup | Verify that the correct liquid was selected in the<br>BASIC menu.<br>Verify that pipe size parameters are correct.                                                                             |  |  |  |
| Class C Errors    |                                                                                                    |                                                                                                    |  |  |  |
| 1001              | System tables have changed                                                                                           | Initiate a meter RESET by cycling power or by<br>selecting SYSTEM RESET in the SEC MENU.                                                                                                    |  |  |  |
| 1002              | System configuration has changed                                                                                     | Initiate a meter RESET by cycling power or by selecting SYSTEM RESET in the SEC MENU.                                                                                                    |  |  |  |
| Class B Errors    |                                                                                                    |                                                                                                    |  |  |  |
| 3001              | Invalid hardware configuration                                                                                       | Upload corrected file.                                                                                                    |  |  |  |
| 3002              | Invalid system configuration                                                                                         | Upload corrected file.                                                                                                    |  |  |  |
| 3003              | Invalid strategy file                                                                                                | Upload corrected file.                                                                                                    |  |  |  |
| 3004              | Invalid calibration data                                                                                             | Re-calibrate the system.                                                                                                    |  |  |  |
| 3005              | Invalid speed of sound calibration data                                                                              | Upload new data.                                                                                                    |  |  |  |
| 3006              | Bad system tables                                                                                                    | Upload new table data.                                                                                                    |  |  |  |
| Class A Errors    |                                                                                                    |                                                                                                    |  |  |  |
| 4001              | Flash memory full                                                                                                    | Return unit to factory for evaluation.                                                                                                    |  |  |  |

TABLE A-5.1 - TFX ULTRA ERROR CODES

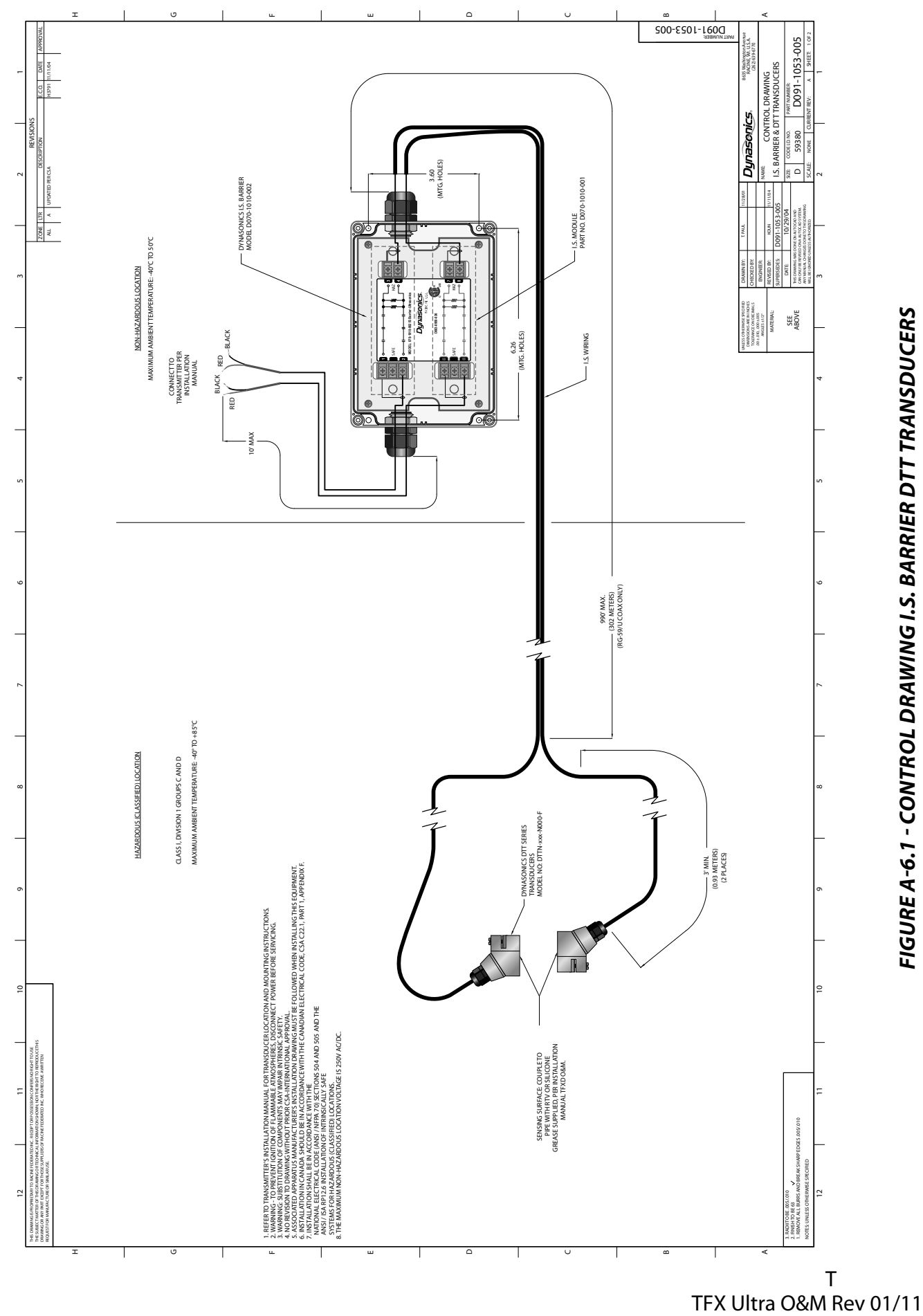

FIGURE A-6.1 - CONTROL DRAWING I.S. BARRIER DTT TRANSDUCERS

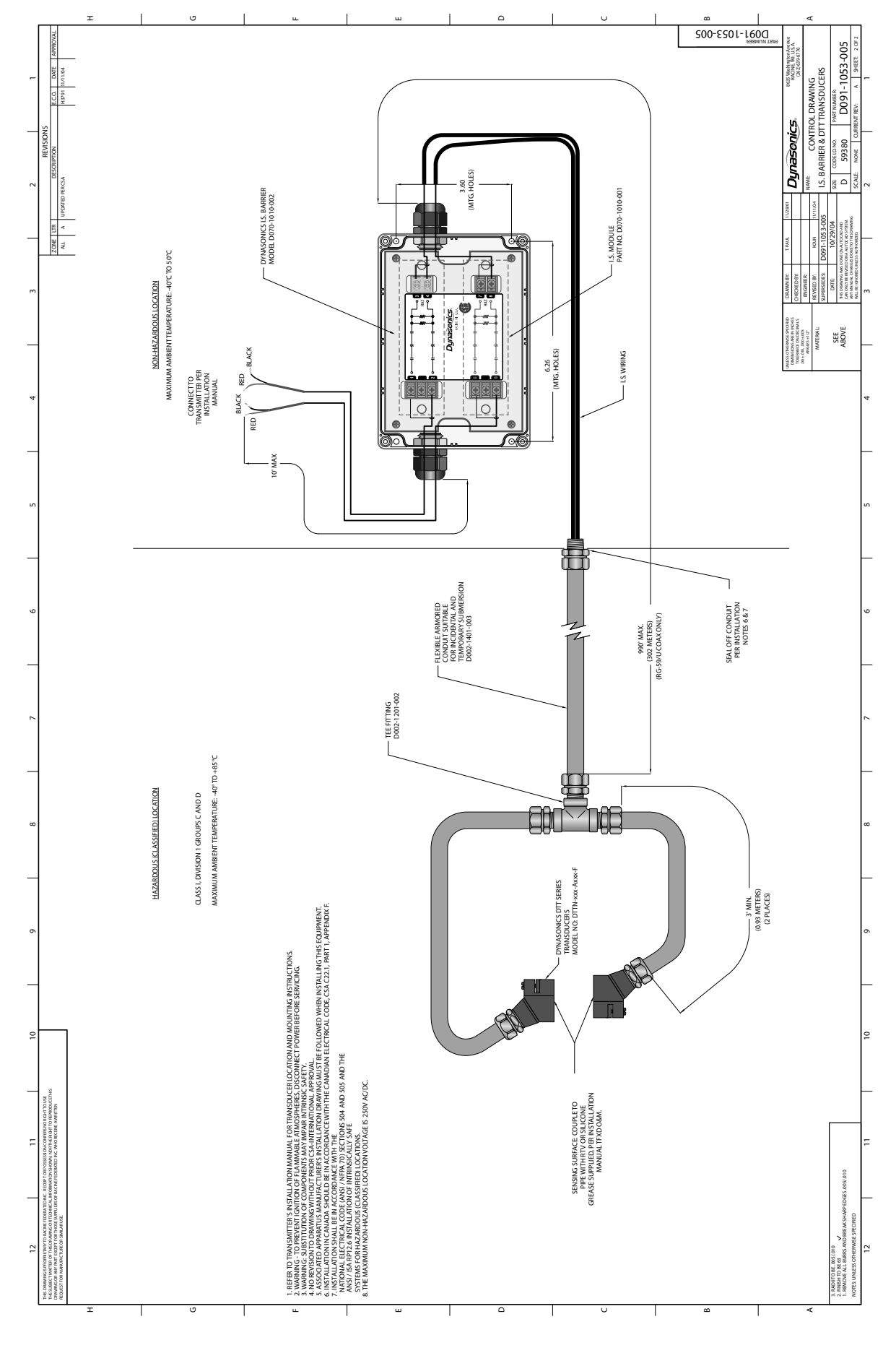

FIGURE A-6.2 - CONTROL DRAWING I.S. BARRIER DTT TRANSDUCERS FLEXIBLE CONDUIT

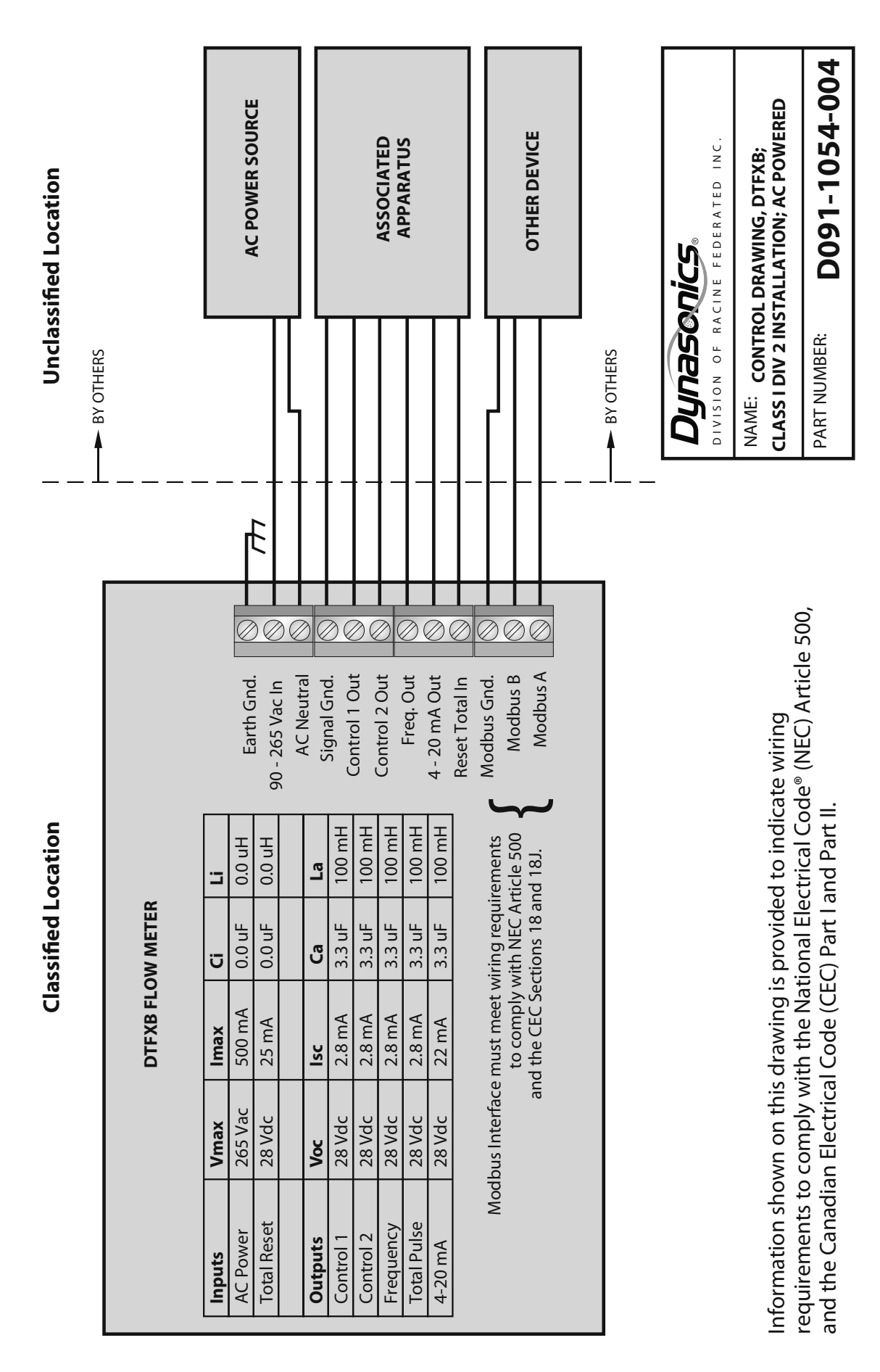

FIGURE A-6.3 - CONTROL DRAWING DTFXB (CLASS 1, DIV II)

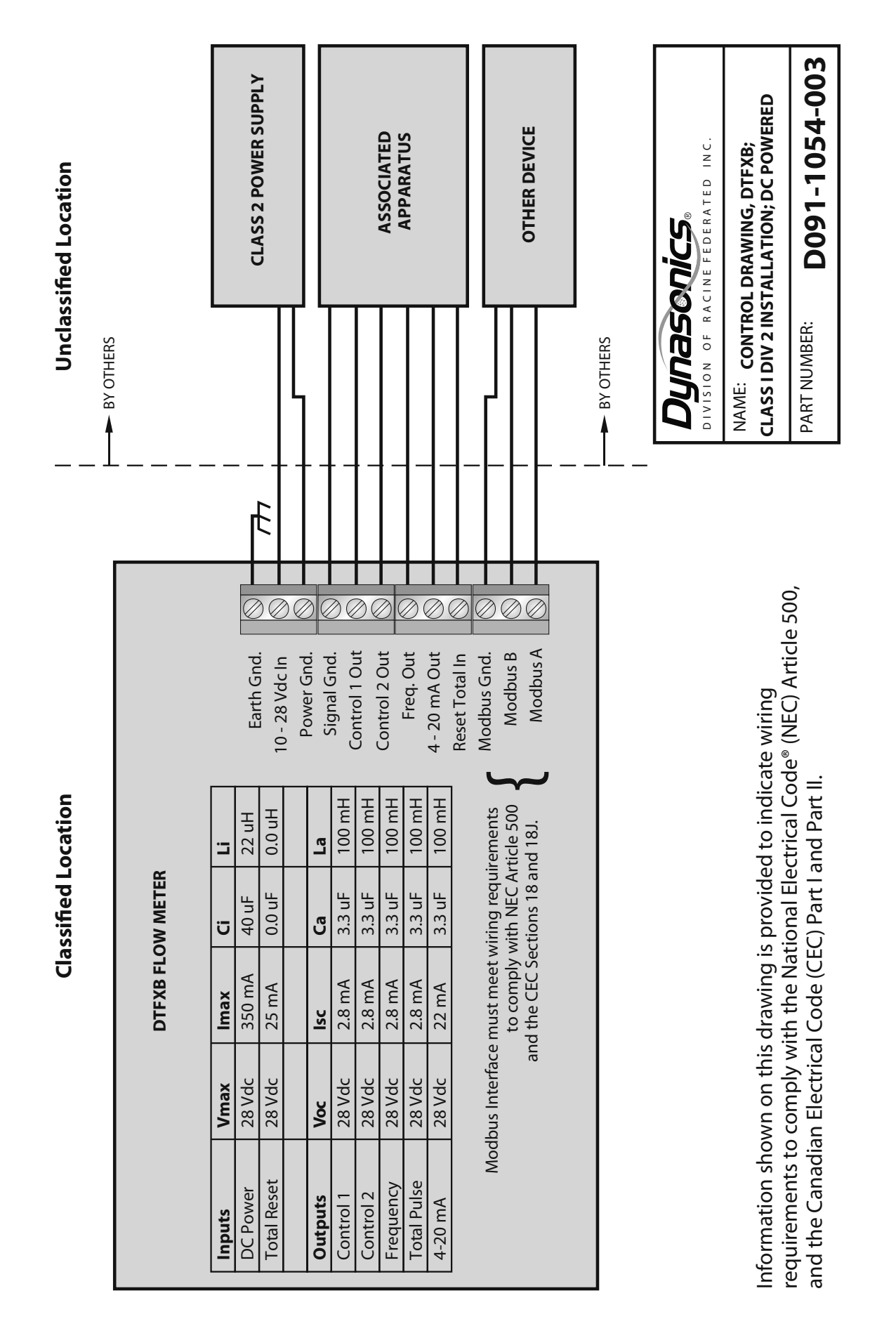

105

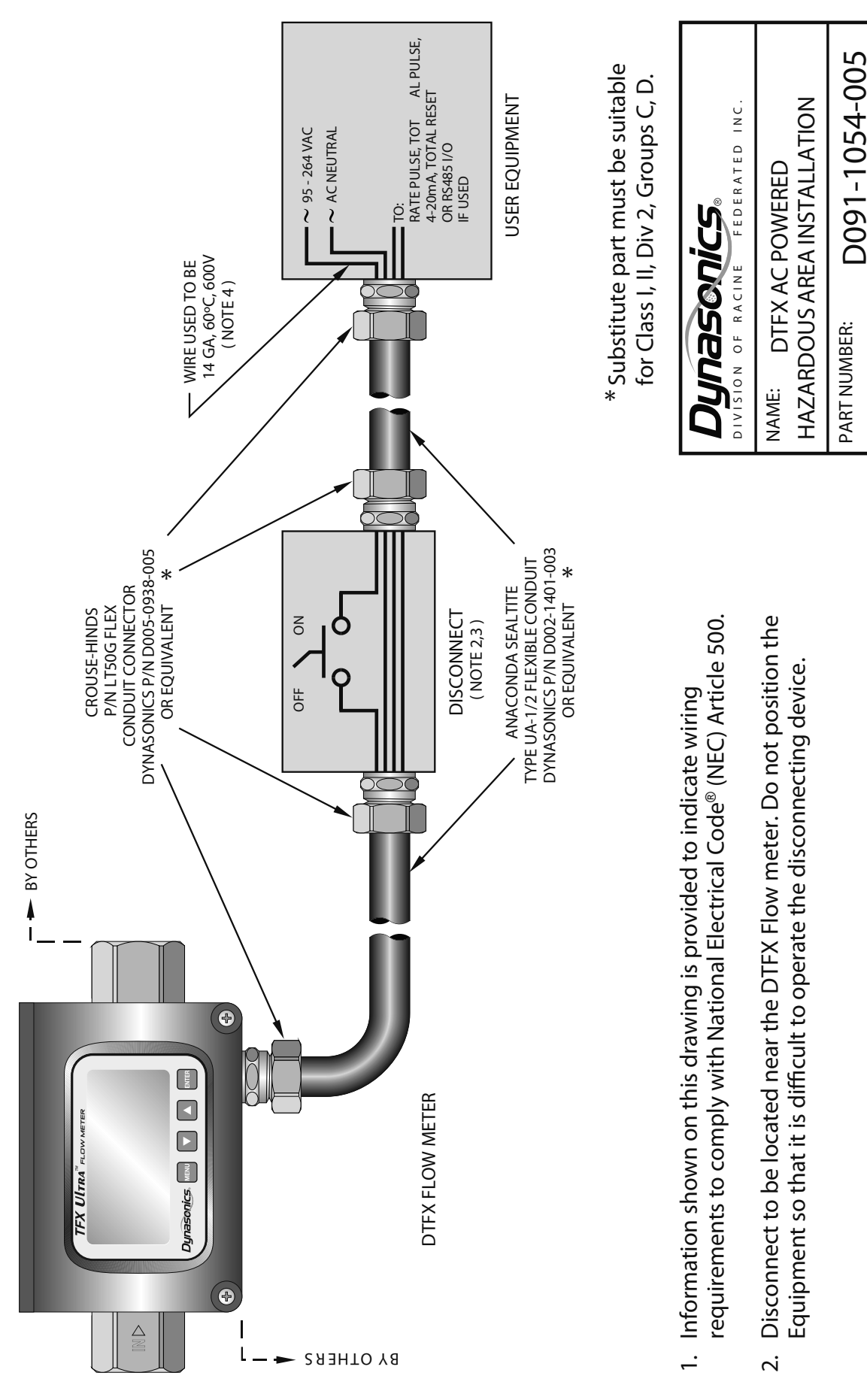

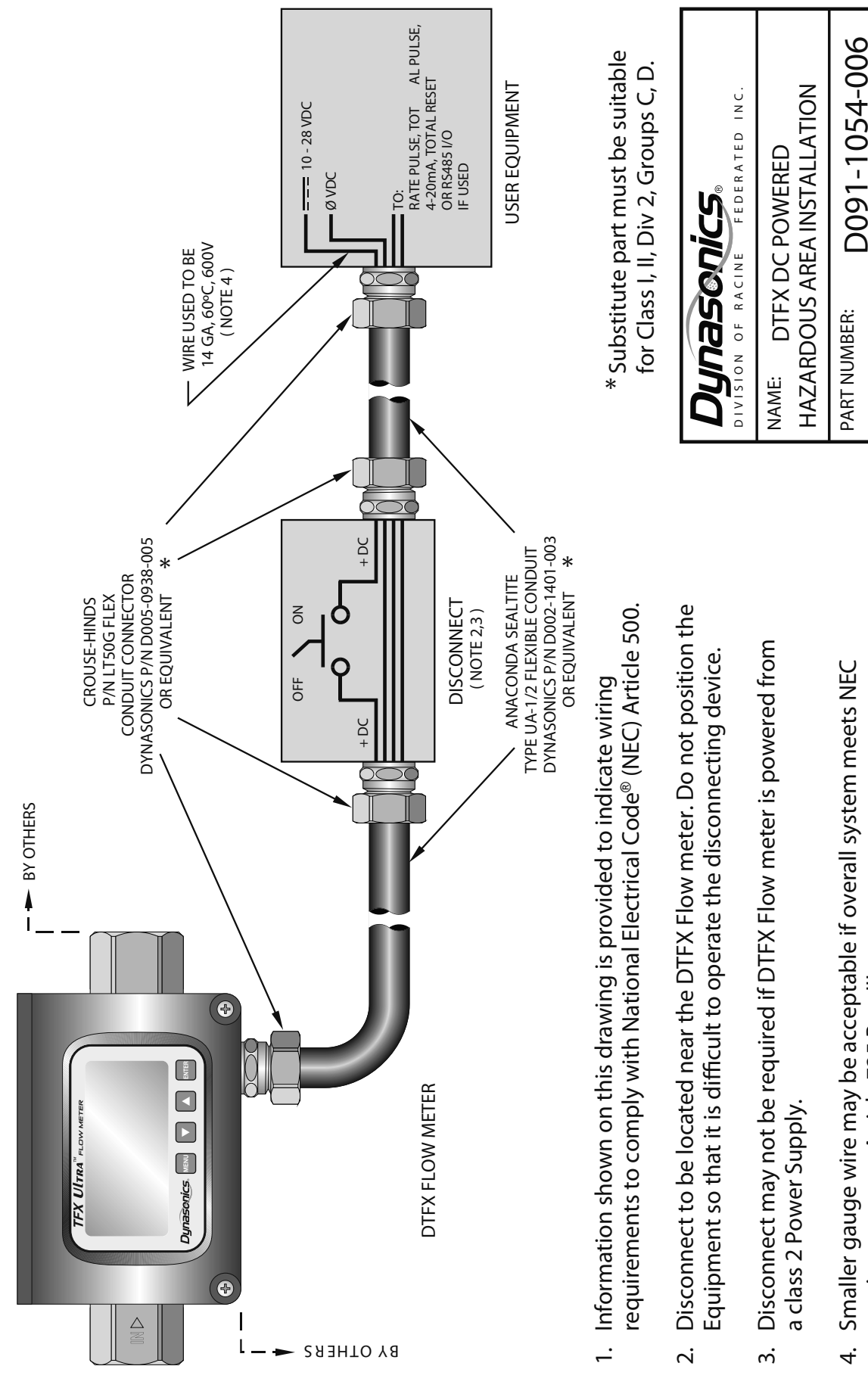

TFX Ultra O&M Rev 01/11

Smaller gauge wire may be acceptable if overall system meets NEC requirements per Article 725 Part III. 4.

## **BRAD HARRISON® CONNECTOR OPTION**

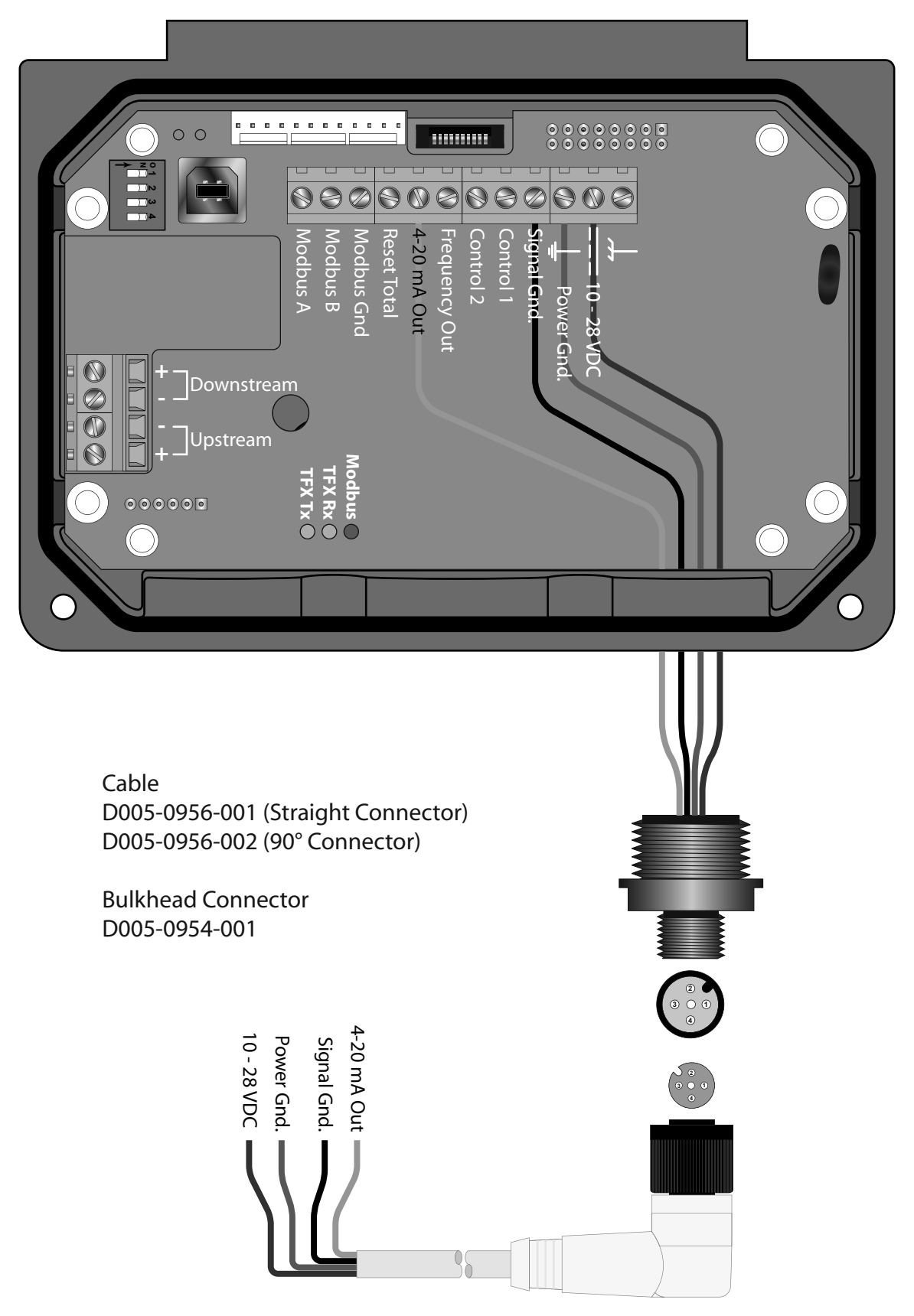

FIGURE A-7.1 - BRAD HARRISON® CONNECTIONS
# **K-FACTORS EXPLAINED**

The K-factor (with regards to flow) is the number of pulses that must be accumulated to equal a particular volume of fluid. You can think of each pulse as representing a small fraction of the totalizing unit.

An example might be a K-factor of 1000 (pulses per gallon). This means that if you were counting pulses, when the count total reached 1000, you would have accumulated 1 Gallon of liquid. Using the same reasoning, each individual pulse represents an accumulation of 1/1000 of a gallon. This relationship is independent of the time it takes to accumulate the counts.

The frequency aspect of K-factors is a little more confusing because it also involves the flow rate. The same K-factor number, with a time frame added, can be converted into a flow rate. If you accumulated 1000 counts (one gallon) in one minute, then your flow rate would be 1 GPM. The output frequency, in Hz, is found simply by dividing the number of counts (1000) by the number of seconds (60) to get the output frequency.

 $1000 \div 60 = 16.6666...$  Hz. If you were looking at the pulse output on a frequency counter, an output frequency of 16.666...Hz would be equal to 1 GPM. If the frequency counter registered 33.333...Hz (2 × 16.666...Hz), then the flow rate would be 2 GPM.

Finally, if the flow rate is 2 GPM, then the accumulation of 1000 counts would take place in 30 seconds because the flow rate, and hence the speed that the 1000 counts is achieved, is twice as great.

### **Calculating K-factors for Ultrasonic meters**

Many styles of ultrasonic flow meters are capable of measuring flow in a wide range of pipe sizes. Because the pipe size and volumetric units the meter will be used on vary, it is not possible to provide a discrete K-factor. Instead the velocity range of the meter is usually provided along with a maximum frequency output.

The most basic K-factor calculation requires that an accurate flow rate and the output frequency associated with that flow rate be known.

# Example 1:

Known values are:

Frequency = 700 Hz Flow Rate = 48 GPM

1) 700 Hz  $\times$  60 sec = 42,000 pulses per min

2) 
$$K - factor = \frac{42,000 \text{ pulses per min}}{48 \text{ GPM}} = 875 \text{ pulses per gallon}$$

# Example 2:

Known values are:

Full Scale Flow Rate=85 GPMFull Scale Output Frequency=650 Hz

1) 650 Hz × 60 sec = 39,000 pulses per min

$$K - factor = \frac{39,000 \text{ pulses per min}}{85 \text{ GPM}} = 458.82 \text{ pulses per gallon}$$
2)

The calculation is a little more complex if velocity is used because you first must convert the velocity into a volumetric flow rate to be able to compute a K-factor.

To convert a velocity into a volumetric flow, the velocity measurement and an accurate measurement of the inside diameter of the pipe must be known. Also needed is the fact that 1 US gallon of liquid is equal to 231 cubic inches.

# Example 3

Known values are:

| Velocity                | = | 4.3 ft/sec |
|-------------------------|---|------------|
| Inside Diameter of Pipe | = | 3.068 in   |

1) Find the area of the pipe cross section.

Area = 
$$\pi r^2$$
  
Area =  $\pi \left(\frac{3.068}{2}\right)^2 = \pi x 2.353 = 7.39 \text{ in}^2$ 

2) Find the volume in 1 ft of travel.

7.39 
$$in^2 x 12 in (1ft) = \frac{88.71 in^2}{ft}$$

3) What portion of a gallon does 1 ft of travel represent?

$$\frac{88.71 in^3}{231 in^3} = 0.384 \ gallons$$

So for every foot of fluid travel 0.384 gallons will pass.

What is the flow rate in GPM at 4.3 ft/sec?

 $0.384 \text{ gallons} \times 4.3 \text{ FPS} \times 60 \text{ sec} (1 \text{ min}) = 99.1 \text{ GPM}$ 

Now that the volumetric flow rate is known, all that is needed is an output frequency to determine the K-factor.

Known values are:

Frequency=700 Hz (By measurement)Flow Rate=99.1 GPM (By calculation)

1) 700 Hz  $\times$  60 sec = 42,000 pulses per gallon

2)  $K - factor = \frac{42,000 \text{ pulses per min}}{99.1} = 423.9 \text{ pulses per gallon}$ 

| FLUID PROPERTIES     |                  |        |         |            |                    |                   |
|----------------------|------------------|--------|---------|------------|--------------------|-------------------|
|                      | Specific         | Soun   | d Speed | delta-v/°C | Kinematic          | Absolute          |
| Fluid                | Gravity<br>20 °C | ft/s   | m/s     | m/s/°C     | Viscosity<br>(cSt) | Viscosity<br>(Cp) |
| Acetate, Butyl       |                  | 4163.9 | 1270    |            |                    |                   |
| Acetate, Ethyl       | 0.901            | 3559.7 | 1085    | 4.4        | 0.489              | 0.441             |
| Acetate, Methyl      | 0.934            | 3973.1 | 1211    |            | 0.407              | 0.380             |
| Acetate, Propyl      |                  | 4196.7 | 1280    |            |                    |                   |
| Acetone              | 0.79             | 3851.7 | 1174    | 4.5        | 0.399              | 0.316             |
| Alcohol              | 0.79             | 3960.0 | 1207    | 4.0        | 1.396              | 1.101             |
| Alcohol, Butyl       | 0.83             | 4163.9 | 1270    | 3.3        | 3.239              | 2.688             |
| Alcohol, Ethyl       | 0.83             | 3868.9 | 1180    | 4          | 1.396              | 1.159             |
| Alcohol, Methyl      | 0.791            | 3672.1 | 1120    | 2.92       | 0.695              | 0.550             |
| Alcohol, Propyl      |                  | 3836.1 | 1170    |            |                    |                   |
| Alcohol, Propyl      | 0.78             | 4009.2 | 1222    |            | 2.549              | 1.988             |
| Ammonia              | 0.77             | 5672.6 | 1729    | 6.7        | 0.292              | 0.225             |
| Aniline              | 1.02             | 5377.3 | 1639    | 4.0        | 3.630              | 3.710             |
| Benzene              | 0.88             | 4284.8 | 1306    | 4.7        | 0.7 11             | 0.625             |
| Benzol, Ethyl        | 0.867            | 4389.8 | 1338    |            | 0.797              | 0.691             |
| Bromine              | 2.93             | 2916.7 | 889     | 3.0        | 0.323              | 0.946             |
| n-Butane             | 0.60             | 3559.7 | 1085    | 5.8        |                    |                   |
| Butyrate, Ethyl      |                  | 3836.1 | 1170    |            |                    |                   |
| Carbon dioxide       | 1.10             | 2752.6 | 839     | 7.7        | 0.137              | 0.151             |
| Carbon tetrachloride | 1.60             | 3038.1 | 926     | 2.5        | 0.607              | 0.968             |
| Chloro-benezene      | 1.11             | 4176.5 | 1273    | 3.6        | 0.722              | 0.799             |
| Chloroform           | 1.49             | 3211.9 | 979     | 3.4        | 0.550              | 0.819             |
| Diethyl ether        | 0.71             | 3231.6 | 985     | 4.9        | 0.3 11             | 0.222             |
| Diethyl Ketone       |                  | 4295.1 | 1310    |            |                    |                   |
| Diethylene glycol    | 1.12             | 5203.4 | 1586    | 2.4        |                    |                   |
| Ethanol              | 0.79             | 3960.0 | 1207    | 4.0        | 1.390              | 1.097             |
| Ethyl alcohol        | 0.79             | 3960.0 | 1207    | 4.0        | 1.396              | 1.101             |
| Ether                | 0.71             | 3231.6 | 985     | 4.9        | 0.3 11             | 0.222             |
| Ethyl ether          | 0.71             | 3231.6 | 985     | 4.9        | 0.3 11             | 0.222             |
| Ethylene glycol      | 1.11             | 5439.6 | 1658    | 2.1        | 17.208             | 19.153            |
| Freon R12            |                  | 2540   | 774.2   |            |                    |                   |
| Gasoline             | 0.7              | 4098.4 | 1250    |            |                    |                   |
| Glycerin             | 1.26             | 6246.7 | 1904    | 2.2        | 757.100            | 953.946           |
| Glycol               | 1.11             | 5439.6 | 1658    | 2.1        |                    |                   |
| Isobutanol           | 0.81             | 3976.4 | 1212    |            | 1                  |                   |
| Iso-Butane           |                  | 4002   | 1219.8  |            |                    |                   |
| Isopentane           | 0.62             | 3215.2 | 980     | 4.8        | 0.340              | 0.211             |
| Isopropanol          | 0.79             | 3838.6 | 1170    |            | 2.718              | 2.134             |

| Isopropyl Alcohol      | 0.79    | 3838.6 | 1170   |      | 2.718   | 2.134   |
|------------------------|---------|--------|--------|------|---------|---------|
| Kerosene               | 0.81    | 4343.8 | 1324   | 3.6  |         |         |
| Linalool               |         | 4590.2 | 1400   |      |         |         |
| Linseed Oil            | .925939 | 5803.3 | 1770   |      |         |         |
| Methanol               | 0.79    | 3530.2 | 1076   | 2.92 | 0.695   | 0.550   |
| Methyl Alcohol         | 0.79    | 3530.2 | 1076   | 2.92 | 0.695   | 0.550   |
| Methylene Chloride     | 1.33    | 3510.5 | 1070   | 3.94 | 0.310   | 0.411   |
| Methylethyl Ketone     |         | 3967.2 | 1210   |      |         |         |
| Motor Oil (SAE 20/30)  | .88935  | 4875.4 | 1487   |      |         |         |
| Octane                 | 0.70    | 3845.1 | 1172   | 4.14 | 0.730   | 0.513   |
| Oil, Castor            | 0.97    | 4845.8 | 1477   | 3.6  | 0.670   | 0.649   |
| Oil, Diesel            | 0.80    | 4101   | 1250   |      |         |         |
| Oil (Lubricating X200) |         | 5019.9 | 1530   |      |         |         |
| Oil (Olive)            | 0.91    | 4694.9 | 1431   | 2.75 | 100.000 | 91 .200 |
| Oil (Peanut)           | 0.94    | 4783.5 | 1458   |      |         |         |
| Paraffin Oil           |         | 4655.7 | 1420   |      |         |         |
| Pentane                | 0.626   | 3346.5 | 1020   |      | 0.363   | 0.227   |
| Petroleum              | 0.876   | 4229.5 | 1290   |      |         |         |
| 1-Propanol             | 0.78    | 4009.2 | 1222   |      |         |         |
| Refrigerant 11         | 1.49    | 2717.5 | 828.3  | 3.56 |         |         |
| Refrigerant 12         | 1.52    | 2539.7 | 774.1  | 4.24 |         |         |
| Refrigerant 14         | 1.75    | 2871.5 | 875.24 | 6.61 |         |         |
| Refrigerant 21         | 1.43    | 2923.2 | 891    | 3.97 |         |         |
| Refrigerant 22         | 1.49    | 2932.7 | 893.9  | 4.79 |         |         |
| Refrigerant 113        | 1.56    | 2571.2 | 783.7  | 3.44 |         |         |
| Refrigerant 114        | 1.46    | 2182.7 | 665.3  | 3.73 |         |         |
| Refrigerant 115        |         | 2153.5 | 656.4  | 4.42 |         |         |
| Refrigerant C318       | 1.62    | 1883.2 | 574    | 3.88 |         |         |
| Silicone (30 cp)       | 0.99    | 3248   | 990    |      | 30.000  | 29.790  |
| Toluene                | 0.87    | 4357   | 1328   | 4.27 | 0.644   | 0.558   |
| Transformer Oil        |         | 4557.4 | 1390   |      |         |         |
| Trichlorethylene       |         | 3442.6 | 1050   |      |         |         |
| 1,1,1 -Trichloroethane | 1.33    | 3231.6 | 985    |      | 0.902   | 1.200   |
| Turpentine             | 0.88    | 4117.5 | 1255   |      | 1.400   | 1.232   |
| Water, distilled       | 0.996   | 4914.7 | 1498   | -2.4 | 1.000   | 0.996   |
| Water, heavy           | 1       | 4593   | 1400   |      |         |         |
| Water, sea             | 1.025   | 5023   | 1531   | -2.4 | 1.000   | 1.025   |
| Wood Alcohol           | 0.791   | 3530.2 | 1076   | 2.92 | 0.695   | 0.550   |
| m-Xylene               | 0.868   | 4406.2 | 1343   |      | 0.749   | 0.650   |
| o-Xylene               | 0.897   | 4368.4 | 1331.5 | 4.1  | 0.903   | 0.810   |
| p-Xylene               |         | 4376.8 | 1334   |      | 0.662   |         |

TABLE A-9.1 - FLUID PROPERTIES

# SYMBOL EXPLANATIONS

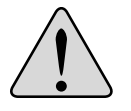

Caution—Refer to accompanying documents.

# **FLOW METER INSTALLATION**

### WARNING:

EXPLOSION HAZARD - SUBSTITUTION OF COMPONENTS MAY IMPAIR SUITABILITY FOR CLASS I, DIVISION 2.

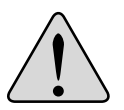

# **AVERTISSMENT:**

RISQUE D'EXPLOSION - LA SUBSTITUTION DE COMPOSANTS PEUT RENDRE CE MATÉRIEL INACCCEPTABLE POUR LES EMPLACEMENTS DE CLASSE I, DIVISION 2.

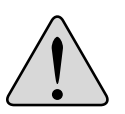

### WARNING:

DO NOT CONNECT OR DISCONNECT EITHER POWER OR OUTPUTS UNLESS THE AREA IS KNOWN TO BE NON-HAZARDOUS.

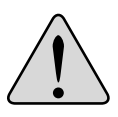

# AVERTISSMENT:

RISQUE D'EXPLOSION. NE PAS DÉBRANCHER TANT QUE LE CIRCUIT EST SOUS TENSION, À MOINS QU'IL NE S'AGISSE D'UN EMPLACEMENT NON DANGEREUX.

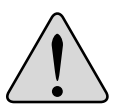

# **IMPORTANT NOTE:**

Not following instructions properly may impair safety of equipment and/or personnel.

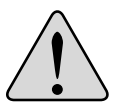

# **IMPORTANT NOTE:**

Must be operated by a Class 2 supply suitable for the location.

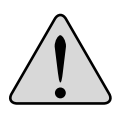

# **IMPORTANT NOTE:**

Do not connect the interface cable between a TFX Ultra flow meter and a personal computer unless the area is known to be non-hazardous.

|          |                   | ELECTRICA              | L SYMBOLS         | _                    |                   |
|----------|-------------------|------------------------|-------------------|----------------------|-------------------|
| Function | Direct<br>Current | Alternating<br>Current | Earth<br>(Ground) | Protective<br>Ground | Chassis<br>Ground |
| Symbol   |                   | $\sim$                 |                   |                      | ,                 |

# DYNASONICS

Division of Racine Federated Inc. 8635 Washington Avenue • Racine, WI 53406 Toll-Free in U.S. and Canada: Tel: (800) 535-3569 Fax: (800) 732-8354 Tel: (262) 639-6770 Fax: (262) 639-2267 www.DYNASONICS.com

|                      |          |        |       | "STEEL       | -, STAINI<br>STANE | LESS STE | EL, P.V.C<br>ASSES | C. PIPE" |       |       |       |        |       |
|----------------------|----------|--------|-------|--------------|--------------------|----------|--------------------|----------|-------|-------|-------|--------|-------|
| Nominal<br>Pipe Size | Outside  | sci    | H 5   | SCF<br>(Lt W | H 10<br>Vall)      | SCH      | 120                | SCH      | 130   | SI    | ٩     | SCF    | 40    |
| Inches               | Diameter | ٩      | Wall  | ₽            | Wall               | ₽        | Wall               | ₽        | Wall  | ٩     | Wall  | ₽      | Wall  |
| -                    | 1.315    | 1.185  | 0.065 | 1.097        | 0.109              |          |                    |          |       | 1.049 |       | 1.049  | 0.133 |
| 1.25                 | 1.660    | 1.53   | 0.065 | 1.442        | 0.109              |          |                    |          |       | 1.380 |       | 1.380  | 0.140 |
| 1.5                  | 1.900    | 1.77   | 0.065 | 1.682        | 0.109              |          |                    |          | -     | 1.610 |       | 1.610  | 0.145 |
| 2                    | 2.375    | 2.245  | 0.065 | 2.157        | 0.109              |          |                    |          |       | 2.067 |       | 2.067  | 0.154 |
| 2.5                  | 2.875    | 2.709  | 0.083 | 2.635        | 0.120              |          |                    |          |       | 2.469 |       | 2.469  | 0.203 |
| С                    | 3.500    | 3.334  | 0.083 | 3.260        | 0.120              |          |                    |          |       | 3.068 |       | 3.068  | 0.216 |
| 3.5                  | 4.000    | 3.834  | 0.083 | 3.760        | 0.120              |          |                    |          | Γ     | 3.548 |       | 3.548  | 0.226 |
| 4                    | 4.500    | 4.334  | 0.083 | 4.260        | 0.120              |          |                    |          |       | 4.026 | 0.237 | 4.026  | 0.237 |
| Ŋ                    | 5.563    | 5.345  | 0.109 | 5.295        | 0.134              |          |                    |          |       | 5.047 | 0.258 | 5.047  | 0.258 |
| 9                    | 6.625    | 6.407  | 0.109 | 6.357        | 0.134              |          |                    |          |       | 6.065 | 0.280 | 6.065  | 0.280 |
| 8                    | 8.625    | 8.407  | 0.109 | 8.329        | 0.148              | 8.125    | 0.250              | 8.071    | 0.277 | 7.981 | 0.322 | 7.981  | 0.322 |
| 10                   | 10.75    | 10.482 | 0.134 | 10.42        | 0.165              | 10.25    | 0.250              | 10.13    | 0.310 | 10.02 | 0.365 | 10.02  | 0.365 |
| 12                   | 12.75    | 12.42  | 0.165 | 12.39        | 0.180              | 12.25    | 0.250              | 12.09    | 0.330 | 12.00 | 0.375 | 11.938 | 0.406 |
| 14                   | 14.00    |        |       | 13.50        | 0.250              | 13.37    | 0.315              | 13.25    | 0.375 | 13.25 | 0.375 | 13.124 | 0.438 |
| 16                   | 16.00    |        |       | 15.50        | 0.250              | 15.37    | 0.315              | 15.25    | 0.375 | 15.25 | 0.375 | 15.000 | 0.500 |
| 18                   | 18.00    |        |       | 17.50        | 0.250              | 17.37    | 0.315              | 17.12    | 0.440 | 17.25 | 0.375 | 16.876 | 0.562 |
| 20                   | 20.00    |        |       | 19.50        | 0.250              | 19.25    | 0.375              | 19.25    | 0.375 | 19.25 | 0.375 | 18.814 | 0.593 |
| 24                   | 24.00    |        |       | 23.50        | 0.250              | 23.25    | 0.375              | 23.25    | 0.375 | 23.25 | 0.375 | 22.626 | 0.687 |
| 30                   | 30.00    |        |       | 29.37        | 0.315              | 29.00    | 0.500              | 29.00    | 0.500 | 29.25 | 0.375 | 29.25  | 0.375 |
| 36                   | 36.00    |        |       | 35.37        | 0.315              | 35.00    | 0.500              | 35.00    | 0.500 | 35.25 | 0.375 | 35.25  | 0.375 |
| 42                   | 42.00    |        |       |              |                    |          |                    |          |       | 41.25 | 0.375 | 41.25  | 0.375 |
| 48                   | 48.00    |        |       |              |                    |          |                    |          |       | 47.25 | 0.375 | 47.25  | 0.375 |

|                      |         |        |       | "STEEL, | STAINL   | ESS STI | EEL, P.V.    | C. PIPE |       |        |        |       |       |
|----------------------|---------|--------|-------|---------|----------|---------|--------------|---------|-------|--------|--------|-------|-------|
|                      |         |        |       |         | STAND    | DARD CL | <u>ASSES</u> |         |       |        |        |       |       |
| Nominal<br>Pipe Size | Outside | SCF    | 160   | X S.    | <u>.</u> | SCh     | 180          | SCH     | 100   | SCH 13 | 20/140 | SCH   | 180   |
| Inches               |         | ٩      | Wall  | ₽       | Wall     | ₽       | Wall         | ₽       | Wall  | ₽      | Wall   | ₽     | Wall  |
| -                    | 1.315   |        |       | 0.957   | 0.179    | 0.957   | 0.179        |         |       |        |        | 0.815 | 0.250 |
| 1.25                 | 1.660   |        | -     | 1.278   | 0.191    | 1.278   | 0.191        |         |       |        |        | 1.160 | 0.250 |
| 1.5                  | 1.900   |        |       | 1.500   | 0.200    | 1.500   | 0.200        |         |       |        |        | 1.338 | 0.281 |
| 2                    | 2.375   |        | -     | 1.939   | 0.218    | 1.939   | 0.218        |         |       |        |        | 1.687 | 0.344 |
| 2.5                  | 2.875   |        |       | 2.323   | 0.276    | 2.323   | 0.276        |         |       |        |        | 2.125 | 0.375 |
| ß                    | 3.500   |        |       | 2.900   | 0.300    | 2.900   | 0.300        |         |       |        |        | 2.624 | 0.438 |
| 3.5                  | 4.000   |        |       | 3.364   | 0.318    | 3.364   | 0.318        |         |       |        |        |       |       |
| 4                    | 4.500   |        | -     | 3.826   | 0.337    | 3.826   | 0.337        |         |       | 3.624  | 0.438  | 3.438 | 0.531 |
| 5                    | 5.563   |        | -     | 4.813   | 0.375    | 4.813   | 0.375        |         |       | 4.563  | 0.500  | 4.313 | 0.625 |
| 6                    | 6.625   |        |       | 5.761   | 0.432    | 5.761   | 0.432        |         |       | 5.501  | 0.562  | 5.187 | 0.719 |
| 8                    | 8.625   | 7.813  | 0.406 | 7.625   | 0.500    | 7.625   | 0.500        | 7.437   | 0.594 | 7.178  | 0.719  | 6.183 | 1.221 |
| 10                   | 10.75   | 9.750  | 0.500 | 9.75    | 0.500    | 9.562   | 0.594        | 9.312   | 0.719 | 9.062  | 0.844  | 8.500 | 1.125 |
| 12                   | 12.75   | 11.626 | 0.562 | 11.75   | 0.500    | 11.37   | 0690         | 11.06   | 0.845 | 10.75  | 1.000  | 10.12 | 1.315 |
| 14                   | 14.00   | 12.814 | 0.593 | 13.00   | 0.500    | 12.50   | 0.750        | 12.31   | 0.845 | 11.81  | 1.095  | 11.18 | 1.410 |
| 16                   | 16.00   | 14.688 | 0.656 | 15.00   | 0.500    | 14.31   | 0.845        | 13.93   | 1.035 | 13.56  | 1.220  | 12.81 | 1.595 |
| 18                   | 18.00   | 16.564 | 0.718 | 17.00   | 0.500    | 16.12   | 0.940        | 15.68   | 1.160 | 15.25  | 1.375  | 14.43 | 1.785 |
| 20                   | 20.00   | 18.376 | 0.812 | 19.00   | 0.500    | 17.93   | 1.035        | 17.43   | 1.285 | 17.00  | 1.500  | 16.06 | 1.970 |
| 24                   | 24.00   | 22.126 | 0.937 | 23.00   | 0.500    | 21.56   | 1.220        | 20.93   | 1.535 | 20.93  | 1.535  | 19.31 | 2.345 |
| 30                   | 30.00   |        |       | 29.00   | 0.500    |         |              |         |       |        |        |       |       |
| 36                   | 36.00   |        |       | 35.00   | 0.500    |         |              |         |       |        |        |       |       |
| 42                   | 42.00   |        |       | 41.00   | 0.500    |         |              |         |       |        |        |       |       |
| 48                   | 48.00   |        |       | 47.00   | 0.500    |         |              |         |       |        |        |       |       |

TABLE A-11.2 - ANSI PIPE DATA

| Nomi         | nal  | 8     | PPER TUBI | פו    | Copper &   |          | Nomir | la l         | S      | PPER TUBI | DN     | Copper &   |          |
|--------------|------|-------|-----------|-------|------------|----------|-------|--------------|--------|-----------|--------|------------|----------|
| Diam         | eter |       | Type      |       | Brass Pipe | ALUMINUM | Diame | ter          |        | Type      |        | Brass Pipe | ALUMINUM |
|              |      | ¥     |           | Σ     |            |          |       |              | ¥      | T         | Μ      |            |          |
|              | 0.D. | 0.625 | 0.625     | 0.625 | 0.840      |          |       | 0.D.         | 3.625  | 3.625     | 3.625  | 4.000      |          |
| 1/2 <i>"</i> | Wall | 0.049 | 0.040     | 0.028 | 0.108      |          | 31/2″ | Wall         | 0.120  | 0.100     | 0.083  | 0.250      |          |
|              | .G.I | 0.527 | 0.545     | 0.569 | 0.625      |          |       | Ū.           | 3.385  | 3.425     | 3.459  | 3.500      |          |
|              | 0.D. | 0.750 | 0.750     | 0.750 |            |          |       | 0.D.         | 4.125  | 4.125     | 4.125  | 4.500      | 4.000    |
| 5/8″         | Wall | 0.049 | 0.042     | 0:030 |            |          | 4″    | Wall         | 0.134  | 0.110     | 0.095  | 0.095      | 0.250    |
|              | I.D. | 0.652 | 0.666     | 0.690 |            |          |       | I. D.        | 3 857  | 3.905     | 3.935  | 3.935      | 4.000    |
|              | 0.D. | 0.875 | 0.875     | 0.875 | 1.050      |          |       | 0 D.         |        |           |        |            | 5.000    |
| 3/4"         | Wall | 0.065 | 0.045     | 0.032 | 0.114      |          | 41/2" | Wall         |        |           |        |            | 0.250    |
|              | I.D. | 0.745 | 0.785     | 0.811 | 0.822      |          |       | I. D.        |        |           |        |            | 4.500    |
|              |      |       |           |       |            |          |       |              |        |           |        |            |          |
|              | 0.D. | 1.125 | 1.125     | 1.125 | 1.315      |          |       | 0.D.         | 5.125  | 5.125     | 5.125  | 5.563      | 5.000    |
| 1″           | Wall | 0.065 | 0.050     | 0.035 | 0.127      |          | 5"    | Wall         | 0.160  | 0.125     | 0.109  | 0.250      | 0.063    |
|              | Ū.   | 0.995 | 1.025     | 1.055 | 1.062      |          |       | I. D.        | 4.805  | 4.875     | 4.907  | 5.063      | 4.874    |
|              |      |       |           | •     |            |          |       |              |        |           |        |            |          |
|              | 0.D. | 1.375 | 1.375     | 1.375 | 1.660      |          |       | 0.D.         | 6.125  | 6.125     | 6.125  | 6.625      | 6.000    |
| 11/4″        | Wail | 0.065 | 0.055     | 0.042 | 0.146      |          | 6″    | Wall         | 0.192  | 0.140     | 0.122  | 0.250      | 0.063    |
|              | .D.  | 1.245 | 1.265     | 1.291 | 1.368      |          |       | Ū.           | 5.741  | 5.845     | 5.881  | 6.125      | 5.874    |
|              |      |       |           | -     |            |          |       |              | Ĩ      |           |        |            |          |
|              | 0.D. | 1.625 | 1.625     | 1.625 | 1.900      |          |       | 0.D          |        |           |        | 7.625      | 7.000    |
| 11/2″        | Wall | 0.072 | 0.060     | 0.049 | 0.150      |          | 7"    | Wall         |        |           |        | 0.282      | 0.078    |
|              | ĿD   | 1.481 | 1.505     | 1.527 | 1.600      |          |       | .D.          |        |           |        | 7.062      | 6.844    |
|              |      | 1 J F | 1 J F     | 10E   | 375 C      |          |       |              | 3010   | 9 1 J E   | 30126  | 362.0      | 0000     |
| "C           |      | 0.083 | 0.070     | 0.058 | 0.157      |          | β″    | Uall<br>Nall | 0.271  | 0.200     | 0170   | 0.313      | 0.094    |
| I            |      | 1.959 | 1.985     | 2.009 | 2.062      |          | )     | .D.          | 7.583  | 7.725     | 7.785  | 8.000      | 7.812    |
|              |      |       |           | -     | -          |          |       |              |        |           |        |            |          |
|              | 0.D. | 2.625 | 2.625     | 2.625 | 2.875      | 2.500    |       | 0. D.        | 10.125 | 10.125    | 10.125 | 10 000     |          |
| 21/2"        | Wall | 0.095 | 0.080     | 0.065 | 0.188      | 0.050    | 10″   | Wall         | 0.338  | 0.250     | 0.212  | 0.094      |          |
|              | .D.I | 2.435 | 2.465     | 2.495 | 2.500      | 2.400    |       | I. D.        | 9.449  | 9.625     | 9.701  | 9.812      |          |
|              |      |       |           |       |            |          |       |              | Ī      |           |        |            |          |
|              | 0.D. | 3.125 | 3.125     | 3.125 | 3.500      | 3.000    |       | 0.D.         | 12.125 | 12.125    | 12.125 |            |          |
| "ĸ           | Wall | 0.109 | 060.0     | 0.072 | 0.219      | 0.050    | 12″   | Wall         | 0.405  | 0.280     | 0.254  |            |          |
|              | Ö.   | 2.907 | 2.945     | 2.981 | 3.062      | 2.900    |       | I. D.        | 11.315 | 11.565    | 11.617 |            |          |

TABLE A-11.3 - COPPER TUBE DATA

|       |      |       |       |       |       |       | ۵     | uctile | lron Pipe (              | Standarc | l Clas | ses)  |       |       |       |       |       |       |              |
|-------|------|-------|-------|-------|-------|-------|-------|--------|--------------------------|----------|--------|-------|-------|-------|-------|-------|-------|-------|--------------|
| Siz   | e    |       |       |       | Class |       |       |        | Mortar                   | Size     |        |       |       |       | Class |       |       |       | Mortar       |
| (Inch | les) | 50    | 51    | 52    | 53    | 54    | 55    | 56     | Lining                   | (Inche   | (Se    | 50    | 51    | 52    | 53    | 54    | 55    | 56    | Lining       |
|       | O.D. |       | 3.96  | 3.96  | 3.96  | 3.96  | 3.96  | 3.96   |                          |          | 0.D.   | 19.50 | 19.50 | 19.50 | 19.50 | 19.50 | 19.50 | 19.50 |              |
| 3″    | Wall |       | 0.25  | 0.28  | 0.31  | 0.34  | 0.37  | 0.41   | Std. 0.123               | 18″      | Wall   | 0.35  | 0.38  | 0.41  | 0.44  | 0.47  | 0.50  | 0.53  | Std . 0.1875 |
|       | .D.  |       | 3.46  | 3.40  | 3.34  | 3.28  | 3.22  | 3.14   | 00210                    |          | .D.    | 18.80 | 18.74 | 18.68 | 18.62 | 18.56 | 18.50 | 18.44 |              |
|       |      |       |       |       |       |       |       |        |                          |          |        |       |       |       |       |       |       |       |              |
|       | O.D. |       | 4.80  | 4.80  | 4.80  | 4.80  | 4.80  | 4.80   | CC1 0 P+3                |          | 0.D.   | 21.60 | 21.60 | 21.60 | 21.60 | 21.60 | 21.60 | 21.60 | C+1 0 107F   |
| 4     | Wall |       | 0.26  | 0.29  | 0.32  | 0.35  | 0.38  | 0.42   | Dhl. 0.250               | 20″      | Wall   | 0.36  | 0.39  | 0.42  | 0.45  | 0.48  | 0.51  | 0.54  | C181.0.912   |
|       | I.D. |       | 4.28  | 4.22  | 4.16  | 4.10  | 4.04  | 3.93   |                          |          | I.D.   | 20.88 | 20.82 | 20.76 | 20.70 | 20.64 | 20.58 | 20.52 |              |
|       |      |       |       |       |       |       |       |        |                          |          |        |       |       |       |       |       |       |       |              |
|       | O.D. | 6.90  | 6.90  | 6.90  | 6.90  | 6.90  | 6.90  | 6.90   |                          |          | 0.D.   | 25.80 | 25.80 | 25.80 | 25.80 | 25.80 | 25.80 | 25.80 |              |
| .9    | Wall | 0.25  | 0.28  | 0.31  | 0.34  | 0.37  | 0.40  | 0.43   | 5td. 0.123<br>Dbl 0.250  | 24″      | Wall   | 0.38  | 0.41  | 0.44  | 0.47  | 0.50  | 0.53  | 0.56  | 5td . 0.1875 |
|       | I.D. | 6.40  | 6.34  | 6.28  | 6.22  | 6.16  | 6.10  | 6.04   |                          |          | I.D.   | 25.04 | 24.98 | 24.92 | 24.86 | 24.80 | 24.74 | 24.68 | C (2) .      |
|       |      |       |       |       |       |       |       |        |                          |          |        |       |       |       |       |       |       |       |              |
|       | O.D. | 9.05  | 9.05  | 9.05  | 9.05  | 9.05  | 9.05  | 9.05   |                          |          | 0. D.  | 32.00 | 32.00 | 32.00 | 32.00 | 32.00 | 32.00 | 32.00 |              |
| 8"    | Wall | 0.27  | 0.30  | 0.33  | 0.36  | 0.39  | 0.42  | 0.45   | 5td. 0.123<br>Dbl 0.250  | 30″      | Wall   | 0.39  | 0.43  | 0.47  | 0.51  | 0.55  | 0.59  | 0.63  | 5td. 0.250   |
|       | I.D. | 8.51  | 8.45  | 8.39  | 8.33  | 8.27  | 8.21  | 8.15   |                          |          | I.D.   | 31.22 | 31.14 | 31.06 | 30.98 | 30.90 | 30.82 | 30.74 | 00000.000    |
|       |      |       |       |       |       |       |       |        |                          |          |        |       |       |       |       |       |       |       |              |
|       | O.D. | 11.10 | 11.10 | 11.10 | 11.10 | 11.10 | 11.10 | 11.10  |                          |          | 0.D.   | 38.30 | 38.30 | 38.30 | 38.30 | 38.30 | 38.30 | 38.30 |              |
| 10″   | Wail | 0.39  | 0.32  | 0.35  | 0.38  | 0.41  | 0.44  | 0.47   | 5TG. U. 123<br>Dhl 0 250 | 36″      | Wall   | 0.43  | 0.48  | 0.62  | 0.58  | 0.45  | 0.68  | 0.73  | 213. U.25U   |
|       | I.D. | 10.32 | 10.46 | 10.40 | 10.34 | 10.28 | 10.22 | 10.16  |                          |          | I.D.   | 37.44 | 37.34 | 37.06 | 37.14 | 37.40 | 36.94 | 36.48 | 00:0.100     |
|       |      |       |       |       |       |       |       |        |                          |          |        |       |       |       |       |       |       |       |              |
|       | O.D. | 13.20 | 13.20 | 13.20 | 13.20 | 13.20 | 13.20 | 13.20  |                          |          | 0.D.   | 44.50 | 44.50 | 44.50 | 44.50 | 44.50 | 44.50 | 44.50 |              |
| 12″   | Wall | 0.31  | 0.34  | 0.37  | 0.40  | 0.43  | 0.46  | 0.49   | 5TG. U. 123<br>Dhl 0 250 | 42″      | Wall   | 0.47  | 0.53  | 0.59  | 0.65  | 0.71  | 0.77  | 0.83  | 213. U.25U   |
|       | I.D. | 12.58 | 12.52 | 12.46 | 12.40 | 12.34 | 12.28 | 12.22  |                          |          | Ċ.     | 43.56 | 43.44 | 43.32 | 43.20 | 43.08 | 42.96 | 42.84 | 0000         |
|       |      |       |       |       |       |       |       |        |                          |          |        |       |       |       |       |       |       |       |              |
|       | O.D. | 15.30 | 15.30 | 15.30 | 15.30 | 15.30 | 15.30 | 15.30  | 10101                    |          | 0.D.   | 50.80 | 50.80 | 50.80 | 50.80 | 50.80 | 50.80 | 50.80 |              |
| 14″   | Wall | 0.33  | 0.36  | 0.39  | 0.42  | 0.45  | 0.48  | 0.51   | 210.0.18/5<br>Dhl 0.375  | 48″      | Wall   | 0.51  | 0.58  | 0.65  | 0.72  | 0.79  | 0.86  | 0.93  | Dbl. 0.500   |
|       | .D.  | 14.64 | 14.58 | 14.52 | 14.46 | 14.40 | 14.34 | 14.28  |                          |          | .D.    | 49.78 | 49.64 | 49.50 | 49.36 | 49.22 | 49.08 | 48.94 |              |
|       |      |       |       | ſ     |       |       |       |        |                          |          |        | ľ     |       | ľ     |       |       |       |       |              |
|       | O.D. | 17.40 | 17.40 | 17.40 | 17.40 | 17.40 | 17.40 | 17.40  |                          |          | 0.D.   | 57.10 | 57.10 | 57.10 | 57.10 | 57.10 | 57.10 | 57.10 |              |
| 16″   | Wall | 0.34  | 0.37  | 0.40  | 0.43  | 0.46  | 0.49  | 0.52   | C/81.0.18/2              | 54"      | Wall   | 0.57  | 0.65  | 0.73  | 0.81  | 0.89  | 0.97  | 1.05  | Dbl. 0.500   |
|       | D.   | 16.72 | 16.66 | 16.60 | 16.54 | 16.48 | 16.42 | 16.36  |                          |          | I.D.   | 55.96 | 55.80 | 55.64 | 55.48 | 55.32 | 55.16 | 55.00 |              |

TABLE A-11.4 - DUCTILE IRON PIPE DATA

|              |         | I                 | 27.76                    | 1.88                     | 24.00                    |                          |                          |                          |                                           |                                                                                                    |                                                                                 |                                             |                                                                                              |                                           |       |                                                                                                    |                                                                                                    |       |                                                   |                                                                                                    |                                                  |                                            |       |                                                                                                    |   |                                                   |                                                                                                    |                                                            |        |                                                                                           |                                                                          |   |                                                                                                    |                                           |                                                                  |
|--------------|---------|-------------------|--------------------------|--------------------------|--------------------------|--------------------------|--------------------------|--------------------------|-------------------------------------------|----------------------------------------------------------------------------------------------------|---------------------------------------------------------------------------------|---------------------------------------------|----------------------------------------------------------------------------------------------|-------------------------------------------|-------|----------------------------------------------------------------------------------------------------|----------------------------------------------------------------------------------------------------|-------|---------------------------------------------------|----------------------------------------------------------------------------------------------------|--------------------------------------------------|--------------------------------------------|-------|----------------------------------------------------------------------------------------------------|---|---------------------------------------------------|----------------------------------------------------------------------------------------------------|------------------------------------------------------------|--------|-------------------------------------------------------------------------------------------|--------------------------------------------------------------------------|---|----------------------------------------------------------------------------------------------------|-------------------------------------------|------------------------------------------------------------------|
|              |         | ט                 | 27.76                    | 1.75                     | 24.26                    |                          |                          |                          |                                           |                                                                                                    |                                                                                 |                                             |                                                                                              |                                           |       |                                                                                                    |                                                                                                    |       |                                                   |                                                                                                    |                                                  |                                            |       |                                                                                                    |   |                                                   |                                                                                                    |                                                            |        |                                                                                           |                                                                          |   |                                                                                                    |                                           |                                                                  |
|              |         | ч                 | 26.90                    | 1.45                     | 24.00                    | 33.46                    | 1.73                     | 30.00                    | 40.04                                     | 2.02                                                                                                    | 36.00                                                                           |                                             |                                                                                              |                                           |       |                                                                                                    |                                                                                                    |       |                                                   |                                                                                                    |                                                  |                                            |       |                                                                                                    |   |                                                   |                                                                                                    |                                                            |        |                                                                                           |                                                                          |   |                                                                                                    |                                           |                                                                  |
|              | SS      | Е                 | 26.90                    | 1.31                     | 24.28                    | 33.10                    | 1.55                     | 30.00                    | 39.60                                     | 1.80                                                                                                    | 36.00                                                                           |                                             |                                                                                              |                                           |       |                                                                                                    |                                                                                                    |       |                                                   |                                                                                                    |                                                  |                                            |       |                                                                                                    |   |                                                   |                                                                                                    |                                                            |        |                                                                                           |                                                                          |   |                                                                                                    |                                           |                                                                  |
|              | Cla     | D                 | 26.32                    | 1.16                     | 24.00                    | 32.74                    | 1.37                     | 30.00                    | 39.16                                     | 1.58                                                                                                    | 36.00                                                                           | 45.58                                       | 1.78                                                                                         | 42.02                                     |       | 51.98<br>1 aa                                                                                                    | 48.00                                                                                                    |       | 58.40                                             | 2.23                                                                                                    | 53.94                                            | 00 43                                      | 7 38  | 60.06                                                                                                    |   |                                                   |                                                                                                    |                                                            |        |                                                                                           |                                                                          |   |                                                                                                    |                                           |                                                                  |
|              |         | υ                 | 26.32                    | 1.05                     | 24.22                    | 32.40                    | 1.20                     | 30.00                    | 38.70                                     | 1.36                                                                                                    | 35.98                                                                           | 45.10                                       | 1.54                                                                                         | 42.02                                     |       | 51.40                                                                                                    | 47.98                                                                                                    |       | 57.80                                             | 1.90                                                                                                    | 54.00                                            | 0673                                       | 00 0  | 60.20                                                                                                    |   | 76.88                                             | 2.39                                                                                                    | 72.10                                                      |        |                                                                                           |                                                                          |   |                                                                                                    |                                           |                                                                  |
|              |         | В                 | 25.80                    | 0.98                     | 24.02                    | 32.00                    | 1.03                     | 29.94                    | 38.30                                     | 1.15                                                                                                    | 36.00                                                                           | 44.50                                       | 1.28                                                                                         | 41.94                                     |       | 50.80                                                                                                    | 47.96                                                                                                    |       | 57.10                                             | 1.55                                                                                                    | 54.00                                            | 01 63                                      | 1 67  | 60.06                                                                                                    |   | 76.00                                             | 1.95                                                                                                    | 72.10                                                      | 00 5 4 | +C.00                                                                                     | 84.10                                                                    | 2 |                                                                                                    |                                           |                                                                  |
| ses)         |         | A                 | 25.80                    | 0.76                     | 24.28                    | 31.74                    | 0.88                     | 29.98                    | 37.96                                     | 0.99                                                                                                    | 35.98                                                                           | 44.20                                       | 1.10                                                                                         | 42.00                                     |       | 50.55<br>1 26                                                                                                    | 47.98                                                                                                    |       | 56.66                                             | 1.35                                                                                                    | 53.96                                            | 00 (3                                      | 1 30  | 60.02                                                                                                    |   | 75.34                                             | 1.62                                                                                                    | 72.10                                                      | 07 E A | +C: /0                                                                                    | 84.10                                                                    | 2 |                                                                                                    |                                           |                                                                  |
| Class        |         | es)               | 0.D.                     | Wall                     | Ċ                        | 0.D.                     | Wall                     | I.D.                     | O.D.                                      | Wall                                                                                                    | Ū                                                                               | 0.D                                         | Wall                                                                                         | I.D.                                      |       | O.D.                                                                                                    |                                                                                                    |       | 0.D.                                              | Wall                                                                                                    | I.D.                                             |                                            | .u.o  | D.                                                                                                    |   | O.D.                                              | Wall                                                                                                    | Ū                                                          |        | IIeW                                                                                      |                                                                          |   |                                                                                                    |                                           |                                                                  |
| andard       | Siz     | (Inch             |                          | 24"                      |                          |                          | 30″                      |                          |                                           | 36"                                                                                                    |                                                                                 |                                             | 42″                                                                                          |                                           |       | 19"                                                                                                    | 2                                                                                                    |       |                                                   | 54"                                                                                                    |                                                  |                                            | ۶0″   | 3                                                                                                    |   |                                                   | 72"                                                                                                    |                                                            |        | <i>и</i> "                                                                                | 5                                                                        |   |                                                                                                    |                                           |                                                                  |
| pe (St       |         | н                 |                          |                          |                          |                          | _                        |                          | .38                                       | 69.                                                                                                    | .00                                                                             | 60                                          | .80                                                                                          | 8.00                                      | Π     | 8 <sup>.</sup> 6                                                                                                    | .00                                                                                                    | Π     | 4.08                                              | .04                                                                                                    | 2.00                                             |                                            | 116   | 4.00                                                                                                    | Π | 3.54                                              | .27                                                                                                    | 00.0                                                       | 70     | ٥/.<br>۵۵                                                                                 | 8.00                                                                     |   | 3.02                                                                                               | .51                                       | 20.00                                                            |
|              |         |                   |                          |                          |                          |                          |                          |                          |                                           | l°                                                                                                    | °                                                                               | 6                                           | l°                                                                                           | l <sup>ω</sup>                            |       | = <                                                                                                    | ' ≚                                                                                                    |       | -                                                 | -                                                                                                    | -                                                | 1                                          | -   ` | Ϊ÷                                                                                                    |   | <u>۳</u>                                          | -                                                                                                    | ₽                                                          |        | -   ۲                                                                                     | -  =                                                                     |   | 5                                                                                                  | -                                         |                                                                  |
| Iron Pi      |         | ט                 |                          |                          |                          |                          |                          |                          | 7.38 7                                    | 0.65 0                                                                                                    | 6.08 6                                                                          | 6 09.6                                      | 0.75 0                                                                                       | 8.10 8                                    |       | 11.84 11<br>0.86 0                                                                                                    | 10.12 10                                                                                                    |       | 14.08 14                                          | 0.97 1                                                                                                    | 12.14 1                                          | 1 10 1                                     | 1 07  | 14.18                                                                                                    |   | 18.54 18                                          | 1.18 1                                                                                                    | 16.18 16                                                   |        | 1 78 1                                                                                    | 18.22 18                                                                 |   | 23.02 2                                                                                            | 1.39 1                                    | 20.24                                                            |
| Cast Iron Pi |         | F G               |                          |                          |                          |                          |                          |                          | 7.22 7.38 7                               | 0.61 0.65 0                                                                                               | 6.00 6.08 6                                                                     | 9.47 9.60 9                                 | 0.66 0.75 0                                                                                  | 8.10 8.10 8                               |       | 0 0 0 0 0 0 0 0 0 0 0 0 0 0 0 0 0 0 0                                                                                                    | 10.00 10.12 10                                                                                                   |       | 13.78 14.08 14                                    | 0.89 0.97 1                                                                                               | 12.00 12.14 1                                    | 1                                          |       | 14.00 14.18 1-                                                                                                    |   | 18.16 18.54 18                                    | 1.08 1.18 1                                                                                               | 16.00 16.18 16                                             |        | 1 17 1 20.0 20                                                                            | 18.00 18.22 18                                                           |   | 22.54 23.02 2                                                                                      | 1.27 1.39 1                               | 20.00 20.24                                                      |
| Cast Iron Pi | SS      | E F G             |                          |                          |                          |                          |                          |                          | 7.22 7.22 7.38 7                          | 0.58 0.61 0.65 0                                                                                          | 6.06 6.00 6.08 6                                                                | 9.47 9.42 9.60 9                            | 0.66 0.66 0.75 0                                                                             | 8.10 8.10 8.10 8                          |       | 11.60 11.60 11.84 11<br>0.74 0.80 0.86 0                                                                                                    | 10.12 10.00 10.12 10                                                                                             |       | 13.78 13.78 14.08 14                              | 0.82 0.89 0.97 1                                                                                          | 12.14 12.00 12.14 1                              | 15.00 15.00 15.20 16                       |       | 14.18 14.00 14.18 1-                                                                                                    |   | 18.16 18.16 18.54 18                              | 0.98 1.08 1.18 1                                                                                          | 16.20 16.00 16.18 16                                       |        | 1 07 1 1 1 1 20.04 20 20 20 20 20 20 20 20 20 20 20 20 20                                 | 18.20 18.00 18.22 18                                                     |   | 22.54 22.54 23.02 2                                                                                | 1.15 1.27 1.39 1                          | 20.24 20.00 20.24 2                                              |
| Cast Iron Pi | Class   | DEFG              | 3.96                     | 0.48                     | 3.00                     | 5.00                     | 0.52                     | 3.96                     | 7.10 7.22 7.22 7.38 7                     | 0.55 0.58 0.61 0.65 0                                                                                     | 6.00 6.06 6.00 6.08 6                                                           | 9.30 9.42 9.40 9.60 9                       | 0.60 0.66 0.66 0.75 0                                                                        | 8.10 8.10 8.10 8.10 8                     |       | 11.40 11.60 11.60 11.84 11<br>0.68 0.74 0.80 0.86 0                                                                                                    | 10.04         10.12         10.00         10.12         10                                                       |       | 13.50 13.78 13.78 14.08 14                        | 0.75 0.82 0.89 0.97 1                                                                                     | 12.00 12.14 12.00 12.14 1                        | 15 2 15 00 15 00 15 32 14                  |       | 14.01 14.18 14.00 14.18 1                                                                                                    |   | 17.80 18.16 18.16 18.54 18                        | 0.89 0.98 1.08 1.18 1                                                                                     | 16.02 16.20 16.00 16.18 16                                 |        | 0.96 1.07 1.17 1.28 20                                                                    | 18.00 18.20 18.00 18.22 1                                                |   | 22.06 22.54 22.54 23.02 2                                                                          | 1.03 1.15 1.27 1.39 1                     | 20.00 20.24 20.00 20.24 3                                        |
| Cast Iron Pi | Class   | C D E F G         | 3.96 3.96                | 0.45 0.48                | 3.06 3.00                | 5.00 5.00                | 0.48 0.52                | 4.04 3.96                | 7.10 7.10 7.22 7.22 7.38 7                | 0.51 0.55 0.58 0.61 0.65 0                                                                                | 6.08         6.00         6.06         6.00         6.08         6              | <u>9.30</u> 9.30 9.42 9.42 9.60 9           | 0.56 0.60 0.66 0.66 0.75 0                                                                   | 8.18 8.10 8.10 8.10 8.10 8                |       | 11.40 11.40 11.60 11.60 11.84 11<br>062 068 074 080 086 0                                                                                                    | 10.16         10.04         10.12         10.00         10.12         10                                         |       | 13.50 13.50 13.78 13.78 14.08 14                  | 0.68 0.75 0.82 0.89 0.97 1                                                                                | 12.14 12.00 12.14 12.00 12.14 1                  | 1E KE 1E 00 1E 00 1E 00 1E 32 16           |       | 14.17         14.01         14.18         14.00         14.18         1                                                                                                    |   | 17.80 17.80 18.16 18.16 18.54 18                  | 0.80 0.89 0.98 1.08 1.18 1                                                                                | 16.20   16.02   16.20   16.00   16.18   16                 |        | 0.87 0.96 1.07 1.17 1.28 1<br>0.87 0.96 1.07 1.17 1.28 1                                  | 18.18         18.00         18.20         18.20         18.22         11 |   | 22.06 22.06 22.54 22.54 23.02 2                                                                    | 0.92 1.03 1.15 1.27 1.39 1                | 20.22 20.00 20.24 20.00 20.24 3                                  |
| Cast Iron Pi | Class   | B C D E F G       | 3.96 3.96 3.96           | 0.42 0.45 0.48           | 3.12 3.06 3.00           | 5.00 5.00 5.00           | 0.45 0.48 0.52           | 4.10 4.04 3.96           | 7.10 7.10 7.10 7.22 7.22 7.38 7           | 0.48 0.51 0.55 0.58 0.61 0.65 0                                                                           | 6.14 6.08 6.00 6.06 6.00 6.08 6                                                 | 9.05 9.30 9.30 9.42 9.42 9.60 9             | 0.51 0.56 0.60 0.66 0.66 0.75 0                                                              | 8.03 8.18 8.10 8.10 8.10 8.10 8           |       | 11.10 11.40 11.40 11.60 11.60 11.84 11<br>057 063 068 074 080 086 0                                                                                                    | 9.96 10.16 10.04 10.12 10.00 10.12 10                                                                            | · · · | 13.20 13.50 13.50 13.78 13.78 14.08 14            | 0.62 0.68 0.75 0.82 0.89 0.97 1                                                                           | 11.96 12.14 12.00 12.14 12.00 12.14 1            | 1E 30 1E 4E 1E 4E 00 1E 00 1E 32 14        |       | <th< th=""><th></th><th>17.40 17.80 17.80 18.16 18.16 18.54 18</th><th>0.70 0.80 0.89 0.98 1.08 1.18 1</th><th>16.00   16.20   16.02   16.20   16.00   16.18   16</th><th></th><th>0.75 0.87 0.96 1.07 1.17 1.12 20.00 20</th><th>18.00 18.18 18.00 18.20 18.00 18.22 1</th><th></th><th>21.60 22.06 22.54 22.54 23.02 2</th><th>0.80 0.92 1.03 1.15 1.27 1.39 1</th><th>20.00 20.22 20.00 20.24 20.00 20.24 3</th></th<>                                                                                                    |   | 17.40 17.80 17.80 18.16 18.16 18.54 18            | 0.70 0.80 0.89 0.98 1.08 1.18 1                                                                           | 16.00   16.20   16.02   16.20   16.00   16.18   16         |        | 0.75 0.87 0.96 1.07 1.17 1.12 20.00 20                                                    | 18.00 18.18 18.00 18.20 18.00 18.22 1                                    |   | 21.60 22.06 22.54 22.54 23.02 2                                                                    | 0.80 0.92 1.03 1.15 1.27 1.39 1           | 20.00 20.22 20.00 20.24 20.00 20.24 3                            |
| Cast Iron Pi | Class   | A B C D E F G     | 3.80 3.96 3.96 3.96      | 0.39 0.42 0.45 0.48      | 3.02 3.12 3.06 3.00      | 4.80 5.00 5.00 5.00      | 0.42 0.45 0.48 0.52      | 3.96 4.10 4.04 3.96      | 6.90 7.10 7.10 7.10 7.22 7.22 7.38 7      | 0.44 0.48 0.51 0.55 0.58 0.61 0.65 0                                                                      | 6.02         6.14         6.08         6.00         6.06         6.08         6 | <u>9,05   9,05   9,30   9,42   9,60   9</u> | 0.46 0.51 0.56 0.60 0.66 0.75 0                                                              | 8.13 8.03 8.18 8.10 8.10 8.10 8.10 8      | · · · | 11.10 11.10 11.40 11.40 11.60 11.60 11.84 11<br>050 057 063 068 074 080 086 0                                                                                                    | 10.10         9.96         10.16         10.04         10.12         10.00         10.12         10              | · · · | 13.20 13.20 13.50 13.50 13.78 13.78 14.08 14      | 0.54 0.62 0.68 0.75 0.82 0.89 0.97 1                                                                      | 12.12 11.96 12.14 12.00 12.14 12.00 12.14 1      | 15 0 15 0 15 65 15 65 15 00 15 00 15 30 15 |       | 14.16         13.98         14.17         14.01         14.18         14.00         14.18         1                                                                                                    |   | 17.40 17.40 17.80 17.80 18.16 18.16 18.54 18      | 0.60 0.70 0.80 0.89 0.98 1.08 1.18 1                                                                      | 16.20   16.00   16.20   16.02   16.20   16.00   16.18   16 |        | 0.64 0.75 0.87 0.96 1.07 1.17 1.28 1<br>0.64 0.75 0.87 0.96 1.07 1.17 1.28 1              | 18.22 18.00 18.18 18.00 18.20 18.00 18.22 11                             |   | 21.60 21.60 22.06 22.06 22.54 22.54 23.02 2                                                        | 0.67 0.80 0.92 1.03 1.15 1.27 1.39 1      | 20.26 20.00 20.22 20.00 20.24 20.00 20.24 3                      |
| Cast Iron Pi | e Class | es) A B C D E F G | O.D. 3.80 3.96 3.96 3.96 | Wall 0.39 0.42 0.45 0.48 | I.D. 3.02 3.12 3.06 3.00 | O.D. 4.80 5.00 5.00 5.00 | Wall 0.42 0.45 0.48 0.52 | I.D. 3.96 4.10 4.04 3.96 | O.D. 6.90 7.10 7.10 7.10 7.32 7.22 7.38 7 | Wall         0.44         0.48         0.51         0.55         0.58         0.61         0.65         0 | I.D. 6.02 6.14 6.08 6.00 6.06 6.00 6.08 6                                       | 0D 905 905 930 930 942 942 949 960 9        | Wall         0.46         0.51         0.56         0.60         0.66         0.75         0 | I.D. 8.13 8.03 8.18 8.10 8.10 8.10 8.10 8 | · · · | O.D.         11.10         11.40         11.40         11.60         11.84         11           Wail         0.50         0.57         0.63         0.74         0.80         0.84         0 | 1.D.         10.10         9.96         10.16         10.04         10.12         10.00         10.12         10 | · · · | O.D. 13.20 13.20 13.50 13.50 13.78 13.78 14.08 14 | Wall         0.54         0.62         0.68         0.75         0.82         0.89         0.97         1 | I.D. 12.12 11.96 12.14 12.00 12.14 12.04 12.14 1 | AD 1530 1530 1545 1545 1500 1500 1533 14   |       | Inc.         Inc.         Inc. <th< th=""><th></th><th>O.D. 17.40 17.40 17.80 17.80 18.16 18.16 18.54 18</th><th>Wall         0.60         0.70         0.80         0.89         0.98         1.08         1.18         1</th><th>LD. 16.20 16.00 16.20 16.02 16.20 16.20 16.00 16.18 16</th><th></th><th>U.D.: 0.1.2 1.2.1 1.2.2 1.2.2 20.34 20.70 20<br/>Wall 0.64 0.75 0.87 0.96 1.07 1.17 1.28 1</th><th>LD. 18.22 18.00 18.18 18.00 18.20 18.00 18.22 11</th><th></th><th>0.D.         21.60         21.60         22.06         22.06         22.54         23.02         2</th><th>Wall 0.67 0.80 0.92 1.03 1.15 1.27 1.39 1</th><th>  I.D.   20.26   20.00   20.22   20.00   20.24   20.00   20.24   3</th></th<> |   | O.D. 17.40 17.40 17.80 17.80 18.16 18.16 18.54 18 | Wall         0.60         0.70         0.80         0.89         0.98         1.08         1.18         1 | LD. 16.20 16.00 16.20 16.02 16.20 16.20 16.00 16.18 16     |        | U.D.: 0.1.2 1.2.1 1.2.2 1.2.2 20.34 20.70 20<br>Wall 0.64 0.75 0.87 0.96 1.07 1.17 1.28 1 | LD. 18.22 18.00 18.18 18.00 18.20 18.00 18.22 11                         |   | 0.D.         21.60         21.60         22.06         22.06         22.54         23.02         2 | Wall 0.67 0.80 0.92 1.03 1.15 1.27 1.39 1 | I.D.   20.26   20.00   20.22   20.00   20.24   20.00   20.24   3 |

TFX Ultra O&M Rev 01/11

# TABLE A-11.5 - CAST IRON PIPE DATA

# **CE COMPLIANCE DRAWINGS**

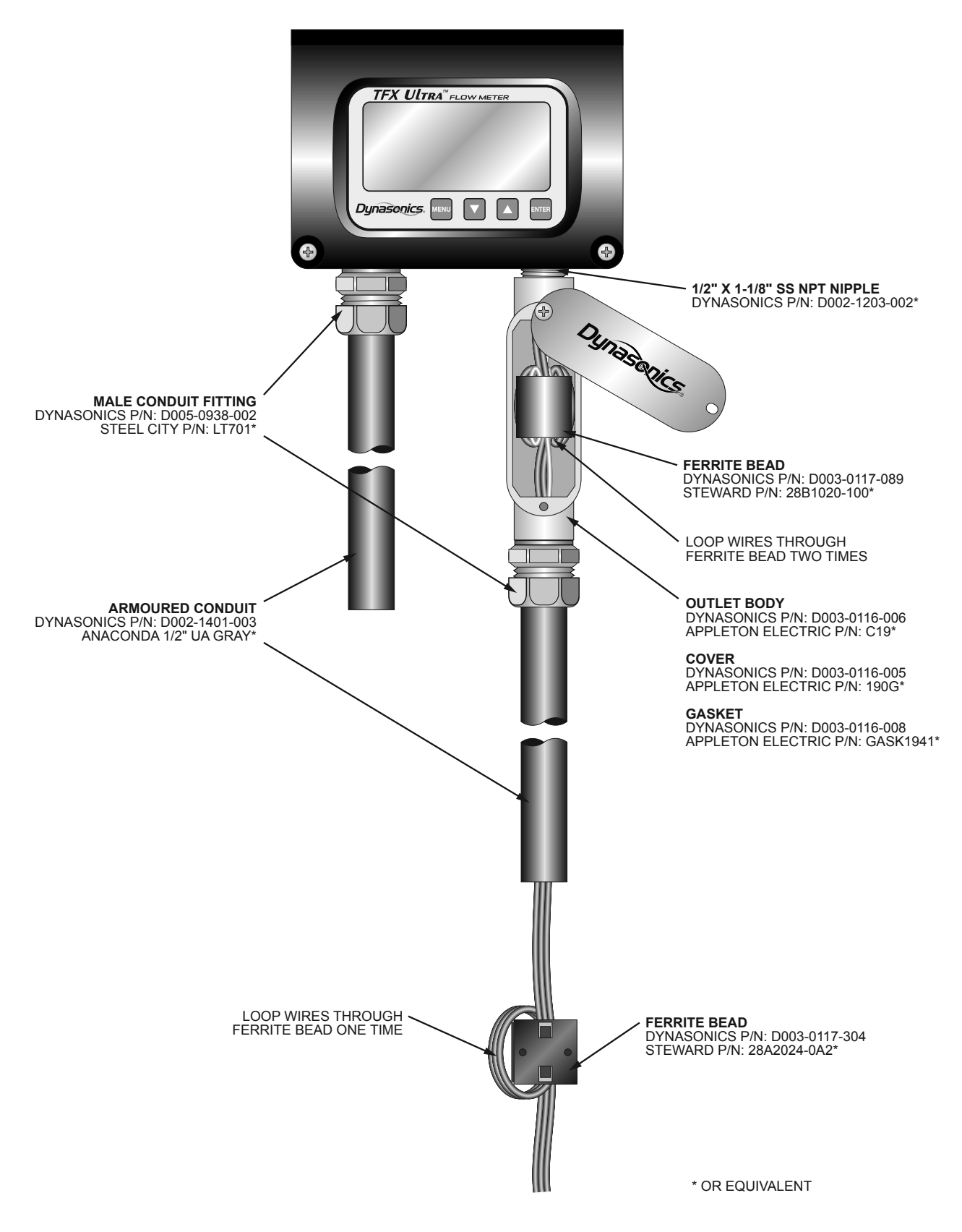

FIGURE A-12.1 - CE COMPLIANCE DRAWING FOR AC POWERED METERS

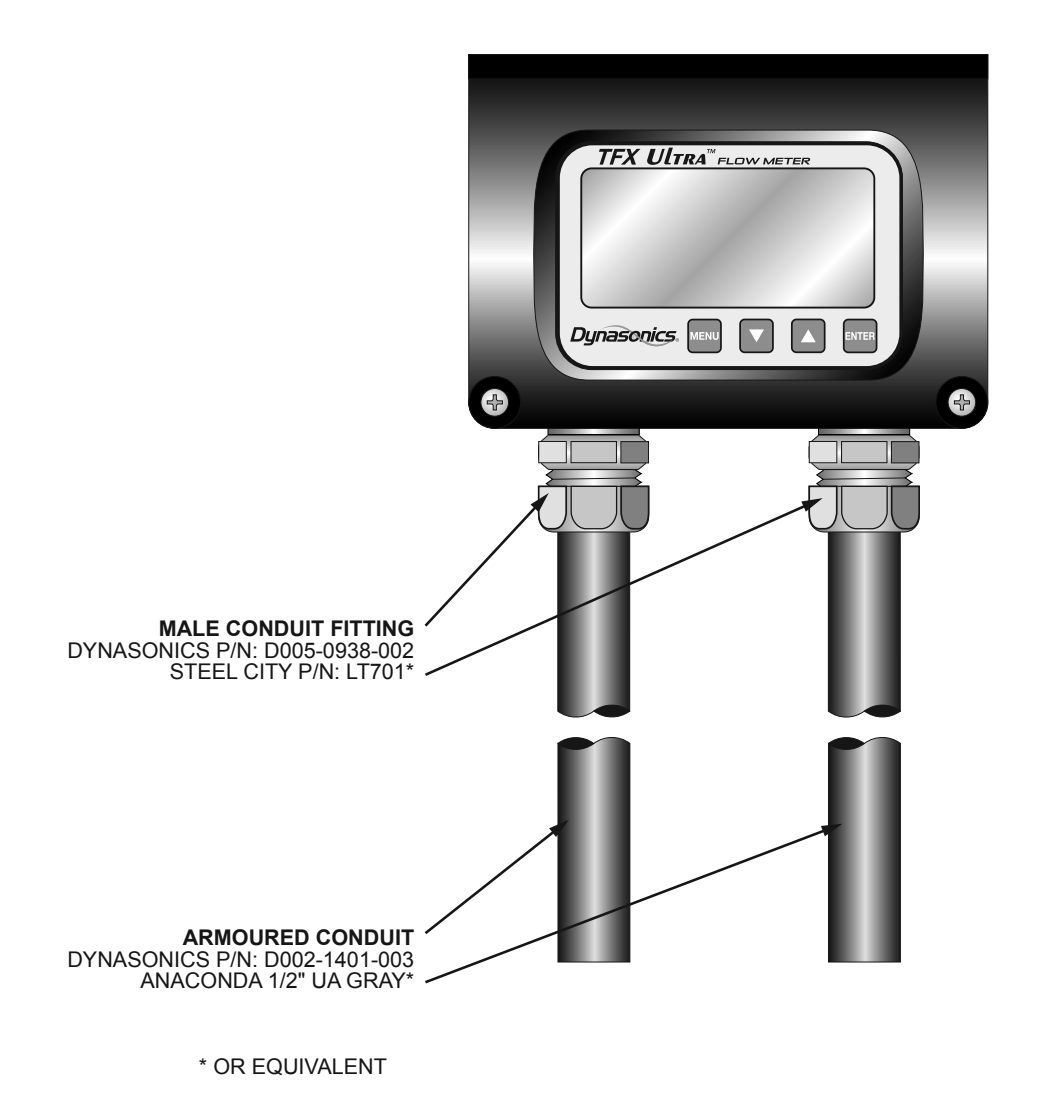

FIGURE A-12.2 - CE COMPLIANCE DRAWING FOR DC POWERED METERS

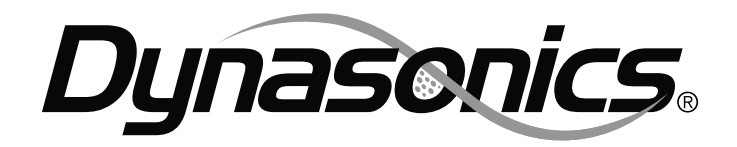

# LIMITED WARRANTY AND DISCLAIMER

DYNASONICS, division of Racine Federated Inc. warrants to the end purchaser, for a period of one year from the date of shipment from the factory, that all new transmitters and transducers manufactured by it are free from defects in materials and workmanship. This warranty does not cover products that have been damaged due to misapplication, abuse, lack of maintenance, or improper installation. DYNASONICS' obligation under this warranty is limited to the repair or replacement of a defective product, at no charge to the end purchaser, if the product is inspected by DYNASONICS and found to be defective. Repair or replacement is at DYNASONICS' discretion. A returned goods authorization number must be obtained from DYNASONICS before any product may be returned for warranty repair or replacement. The product must be thoroughly cleaned and any process chemicals removed before it will be accepted for return.

The purchaser must determine the applicability of the product for its desired use and assumes all risks in connection therewith. DYNASONICS assumes no responsibility or liability for any omissions or errors in connection with the use of its products. DYNASONICS will under no circumstances be liable for any incidental, consequential, contingent or special damages or loss to any person or property arising out of the failure of any product, component or accessory.

All expressed or implied warranties, including **the implied warranty of merchantability and the implied warranty of fitness for a particular purpose or application are expressly disclaimed** and shall not apply to any products sold or services rendered by DYNASONICS.

The above warranty supersedes and is in lieu of all other warranties, either expressed or implied and all other obligations or liabilities. No agent or representative has any authority to alter the terms of this warranty in any way.

# WASTE ELECTRICAL AND ELECTRONIC EQUIPMENT (WEEE) DIRECTIVE

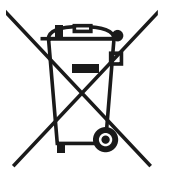

In the European Union, this label indicates that this product should not be disposed of with household waste. It should be deposited at an appropriate facility to enable recovery and recycling.

For information on how to recycle this product responsibly in your country, please visit: www.racinefed.com/recycle/

# **RETURN OF EQUIPMENT/SALES INFORMATION CONTACTS AND PROCEDURES**

# **Customer Service/Application Engineer:**

If you have a question regarding order status, placing an order, reviewing applications for future purchases, or wish to purchase a new flow meter, please contact our national sales and marketing headquarters:

### **DYNASONICS**

Division of Racine Federated Inc. 8635 Washington Avenue Racine, WI 53406 PHONE: 800-535-3569 or 262-639-6770 FAX: 262-639-2267

# Service/Repair Department:

If you already purchased equipment and have an operation problem, require service, or need to schedule field service, please contact our service department:

# DYNASONICS

Division of Racine Federated Inc. 8635 Washington Avenue Racine, WI 53406 PHONE: 800-535-3569 or 262-639-6770 FAX: 262-639-2267

# **Return Goods Authorization:**

When returning equipment, it is necessary to contact our service department at 800-535-3569 or 262-639-6770 to obtain an RGA number for the authority and proper tracking of your material and its prompt inspection and return. The RGA number should be noted on the outside of the box. All returns of equipment go to the following address:

### **DYNASONICS**

Division of Racine Federated Inc. 8635 Washington Avenue Racine, WI 53406 Attn: RGA #

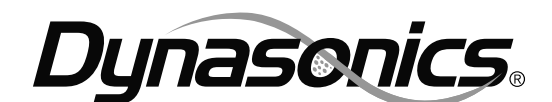

Division of Racine Federated Inc. 8635 Washington Avenue Racine, WI 53406-3738 Toll-Free in U.S. and Canada Tel: 800-535-3569 Fax: 800-732-8354 Tel: 262-639-6770 Fax: 262-639-2267 www.dynasonics.com

RFI Racine Flow Meter Group

DYNASONICS is a registered trademark of Racine Federated Inc. Ultra and Ultralink are trademarks of Racine Federated Inc. BELDEN is a registered trademark of Belden Technologies, Inc. BACNET is a registered trademark of American Society of Heating, Refrigerating and Air-Conditioning Engineers (ASHRAE). WINDOWS, VISTA and EXCEL are registered trademarks of Microsoft Corporation. NATIONAL ELECTRICAL CODE is a registered trademark of the NFPA. SONOTEMP is a registered trademark of Sonotemp, Inc. ULTEM is a registered trademark of General Electric Company. VESPEL is a registered trademark of Underwriters Laboratories. EtherNet/IP is a trademark of ODVA, Inc. BRAD HARRISON is a registered trademark of Woodhead Industries, Inc.

© 2011 Racine Federated Inc. All rights reserved. Printed in USA

TFX Ultra O&M Rev 01/11